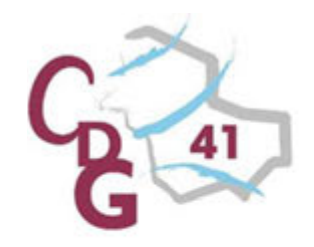

## ATELIER RETRAITE

### CONSTITUTION D'UN DOSSIER DE PENSION CNRACL

2016 - 2017

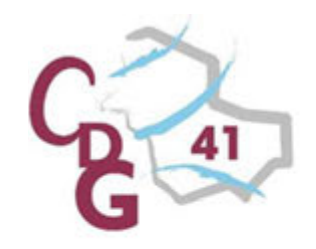

# Déroulement de l'atelier

Rappel des conditions de départ à la retraite Elaboration d'un dossier de retraite

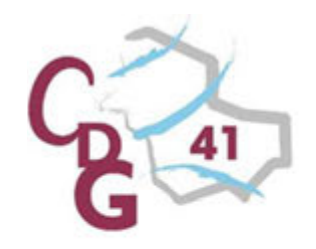

Quelles sont les conditions pour pouvoir être admis à la retraite avec bénéfice d'une pension CNRACL ?

#### 1) Condition de statut

Etre fonctionnaire

- occupant un emploi à temps complet

- ou occupant un ou plusieurs emploi(s) à temps non complet pour une durée de service totale au moins égale à :

- 28 heures par semaine en règle générale
- 12 heures pour les professeurs d'enseignement artistique
- 15 heures pour les assistants d'enseignement artistique

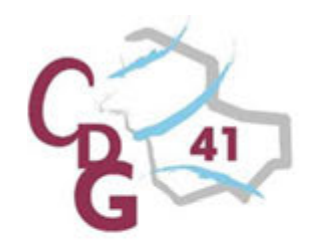

2) Condition d'âge

Avoir atteint un âge minimal.

| <b>Règlementation actuelle</b>                 | Emploi classé en catégorie<br>sédentaire | -                        |
|------------------------------------------------|------------------------------------------|--------------------------|
| Date de naissance                              | Age d'ouverture des droits               | Emplois de la            |
| Avant le 1 <sup>er</sup> juillet 1951          | 60 ans                                   | catégorie active : l'âge |
| Du 1 <sup>er</sup> juillet au 31 décembre 1951 | 60 ans et 4 mois                         | varie de 55 à 57 ans     |
| 1952                                           | 60 ans et 9 mois                         | Emplois insalubres ·     |
| 1953                                           | 61 ans et 2 mois                         | do 50 à 52 ans           |
| 1954                                           | 61 ans et 7 mois                         |                          |
| A partir de 1955                               | 62 ans                                   |                          |

Si le fonctionnaire est placé à la retraite sans avoir atteint l'âge d'ouverture des droits, il ne percevra une pension qu'à compter du jour où il aura atteint l'âge requis.

Cependant, dans certains cas dérogatoires (liés à l'état de santé : invalidité notamment, ou ceux qui ont commencé à travailler avant l'âge de 20 ans : Carrières longues), l'agent peut partir à la retraite, avec bénéfice immédiat d'une pension, de manière anticipée.

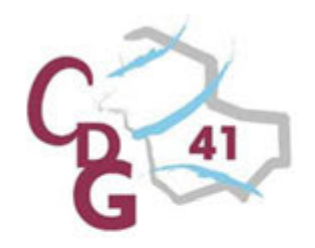

#### 3) La condition de durée de service

Justifier d'une durée minimale de services de 2 ans.

Sauf :

- en cas de retraite pour invalidité :

aucune durée minimale exigée

- pour les emplois de la catégorie active :

durée minimale de 15 à 17 ans

- pour les emplois insalubres :

d'une durée minimale de services : de 30 à 32 ans et d'une durée minimale de services dans l'emploi insalubre, de 10 à 12 ans

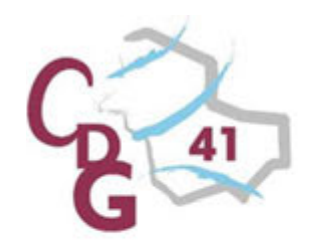

#### Quelles sont les grandes étapes de la procédure ?

#### 1) La demande écrite de l'agent : 6 mois avant le départ à la retraite

L'agent transmet à l'autorité territoriale sa demande écrite de départ à la retraite 6 mois avant.

Si le fonctionnaire occupe plusieurs emplois à temps non complet, l'agent en informe chaque employeur.

#### 2) La demande du dossier de liquidation par la collectivité

L'employeur (Pour les Interco : l'employeur principal) effectue la demande du dossier de liquidation sur <u>www.cdc.retraites.fr</u> / vous êtes employeur / accès à mon espace personnalisé / Accès aux services / CNRACL / Liquidation de pension CNRACL.

Cliquer sur nouvelle demande, et inscrire les informations demandées, puis confirmer la demande.

Compter au maximum 48h, le temps que le dossier dématérialisé soit créé, pour y accéder et le compléter.

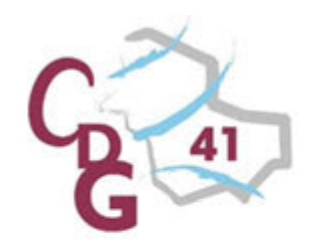

#### 3) La saisie du dossier par la collectivité sur l'espace CNRACL personnalisé

L'employeur saisi l'ensemble du dossier, et valide tous les onglets et sous-onglets pour accéder à la page résultat et au décompte provisoire.

Envoi du dossier dématérialisé au centre de gestion pour contrôle en cliquant sur "envoyer au CDG"

#### 4) Contrôle du dossier par le Centre de Gestion

Réception et contrôle du dossier.

Si nécessaire, renvoi du dossier à la collectivité pour modification qui le retourne au centre de gestion pour un nouveau contrôle.

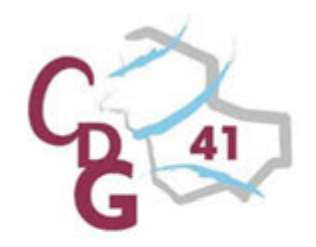

#### 5) Envoi du dossier à la CNRACL par le CDG

Envoi du dossier de liquidation dématérialisé à la CNRACL et transmission à la collectivité, par mail, de la demande de liquidation qui doit être signée par l'autorité territoriale et l'agent.

## 6) Transmission au CDG de la demande de liquidation signée et des pièces justificatives impérativement 3 mois avant la date de radiation des cadres

Le centre de gestion contrôle les pièces transmises et en conserve une copie.

7) Envoi de la demande de liquidation de pension et des pièces justificatives à la CNRACL par le CDG

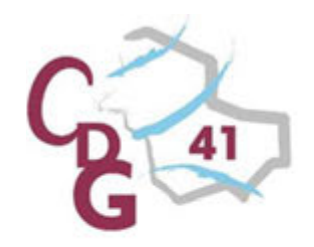

#### 8) Le versement de la pension

La pension de retraite du fonctionnaire CNRACL est, selon la règle générale :

- calculée sur la base du traitement correspondant à l'indice détenu depuis au moins six mois
- dont on retient un pourcentage, qui peut aller jusqu'à 75% si l'agent bénéficie d'un certain nombre de trimestres liquidables
- auquel on applique éventuellement un coefficient de majoration ou de minoration, selon la durée d'assurance dont justifie l'agent

Des situations particulières, liées notamment à l'état de santé, à la situation familiale ou à la nature de l'emploi, donnent cependant droit à la mise en œuvre de modalités complémentaires de calcul.

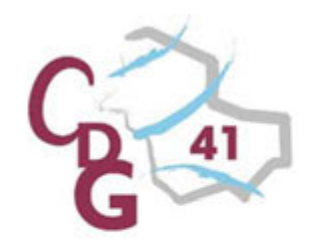

La rémunération de l'agent est interrompue à compter du jour de la cessation d'activité

La pension de retraite est due à compter du premier jour du mois suivant la cessation d'activité. La mise en paiement s'effectue à la fin du premier mois suivant le mois de la cessation d'activité

Deux exceptions : lorsque la liquidation de la pension intervient par limite d'âge ou pour invalidité, elle est due à compter du jour de la cessation d'activité.

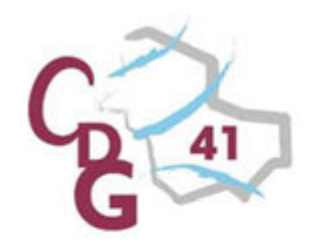

## Quelles démarches doit effectuer le fonctionnaire qui part à la retraite ?

- The second de la collectivité territoriale :
- La demande de pension CNRACL
- La demande de la prestation du régime de Retraite Additionnelle de la Fonction Publique (RAFP)

L'agent doit impérativement effectuer lui-même les démarches pour liquider ses droits auprès des autres régimes de base et complémentaires

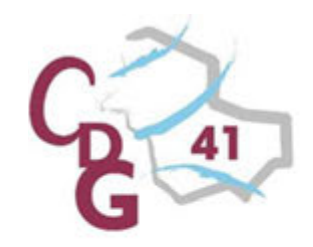

| Principaux<br>organismes pouvant<br>être contactés par<br>l'agent |                                                                           | Coordonnées                                                                                                    |                                                                                             |
|-------------------------------------------------------------------|---------------------------------------------------------------------------|----------------------------------------------------------------------------------------------------|---------------------------------------------------------------------------------------------|
| Caisse d'Assurance<br>Retraite et de Santé au<br>travail (CARSAT) | Agence retraite de Blois<br>6 Quai de Saint Jean<br>41000 BLOIS<br>☎ 3960 | Agence retraite de<br>Romorantin-Lanthenay<br>CCAS<br>21 Boulevard Lyautey<br>41200 ROMORANTIN-<br>LANTHENAY<br>2 3960 | Agence retraite de<br>Vendôme<br>37 avenue Georges<br>Clémenceau<br>41100 VENDÔME<br>☎ 3960 |

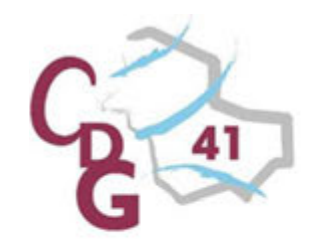

| Principaux organismes pouvant<br>être contactés par l'agent | Coordonnées                                                                                                    |
|-------------------------------------------------------------|----------------------------------------------------------------------------------------------------|
| Mutualité Sociale Agricole (MSA)                            | MSA Loir-et-Cher<br>19 avenue de Vendôme<br>41023 BLOIS CEDEX<br>Transporte de Constant de Constant |
| Régime Social des Indépendants (RSI)                        | RSI Loir-et-Cher<br>16 rue de la Vallée Maillard<br>41000 BLOIS<br>Triange 16 Character State Institution Particular State Institution Particular State Institute State Institute State Institu |
| Centre d'Information et de Conseil aux<br>Salariés (CICAS)  | CICAS de Loir-et-Cher<br>6 Quai Saint Jean<br>BP 17<br>41003 BLOIS CEDEX<br>🖀 08 20 20 01 89                                                                                                    |

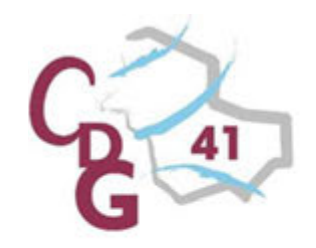

#### LA PROCEDURE DEMATERIALISEE

- The Accéder au service liquidation via l'espace CNRACL personnalisé Employeur
- Saisir un dossier de liquidation
  - **Etape 1 : Demander un dossier**
  - Etape 2 : Compléter un dossier
  - **Etape 3 : Terminer un dossier**
  - **Etape 4 : Envoyer un dossier**
- Consulter l'état d'avancement d'un dossier
- Imprimer le décompte définitif
- Aide et assistance

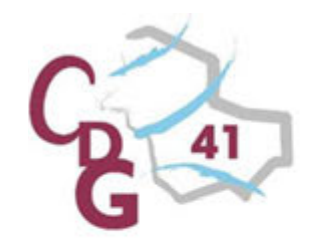

# Accès à l'espace personnalisé employeur

Connectez-vous sur le site Internet <u>www.cnracl.fr</u>

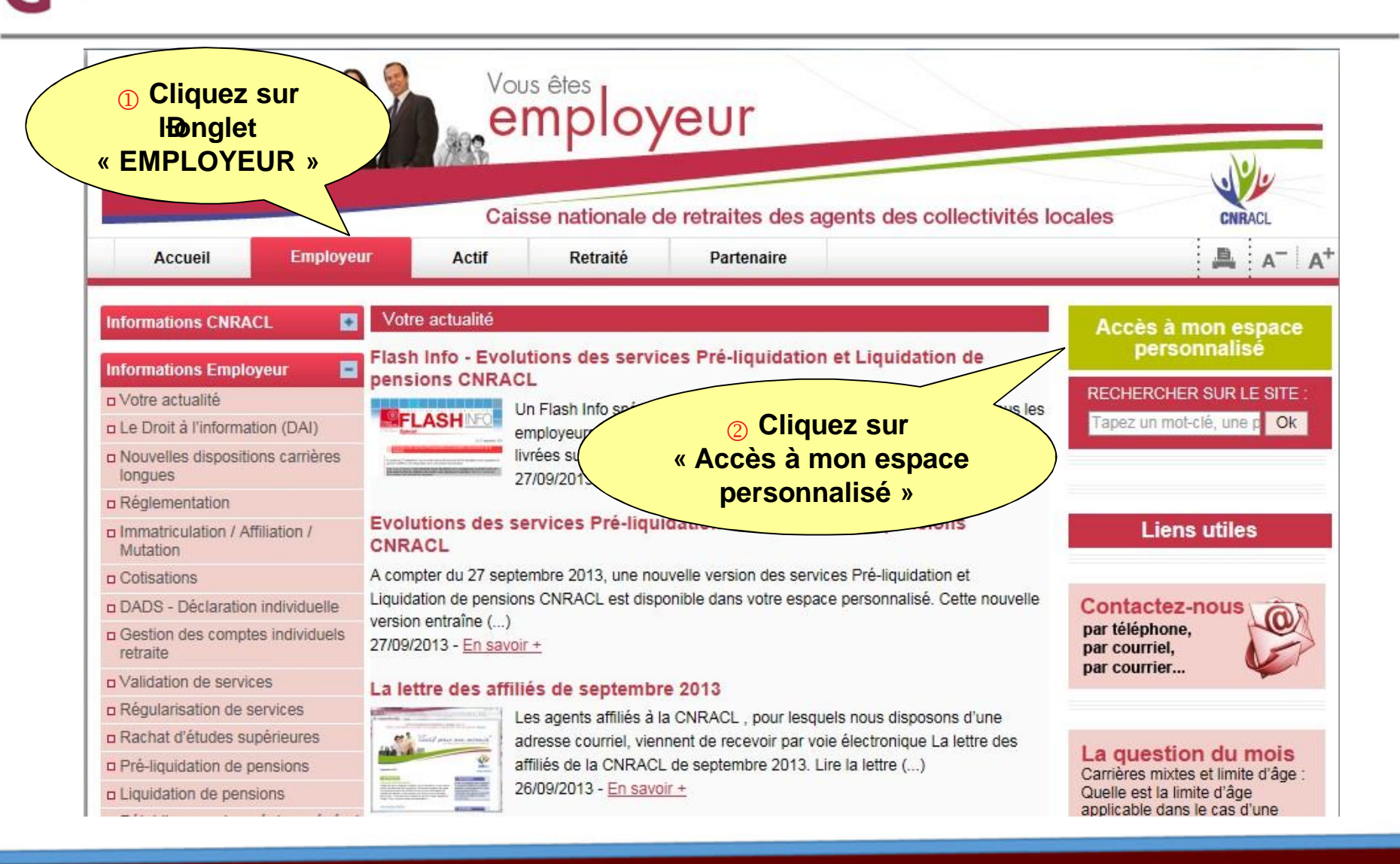

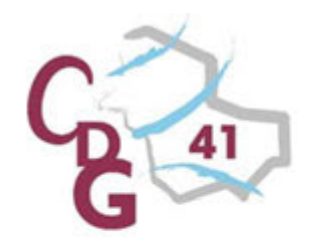

Identifiez-vous avec votre code identifiant et votre code confidentiel.

**Si vous n** beta pas inscrit veuillez suivre la procédure d beta procédure d beta procédure

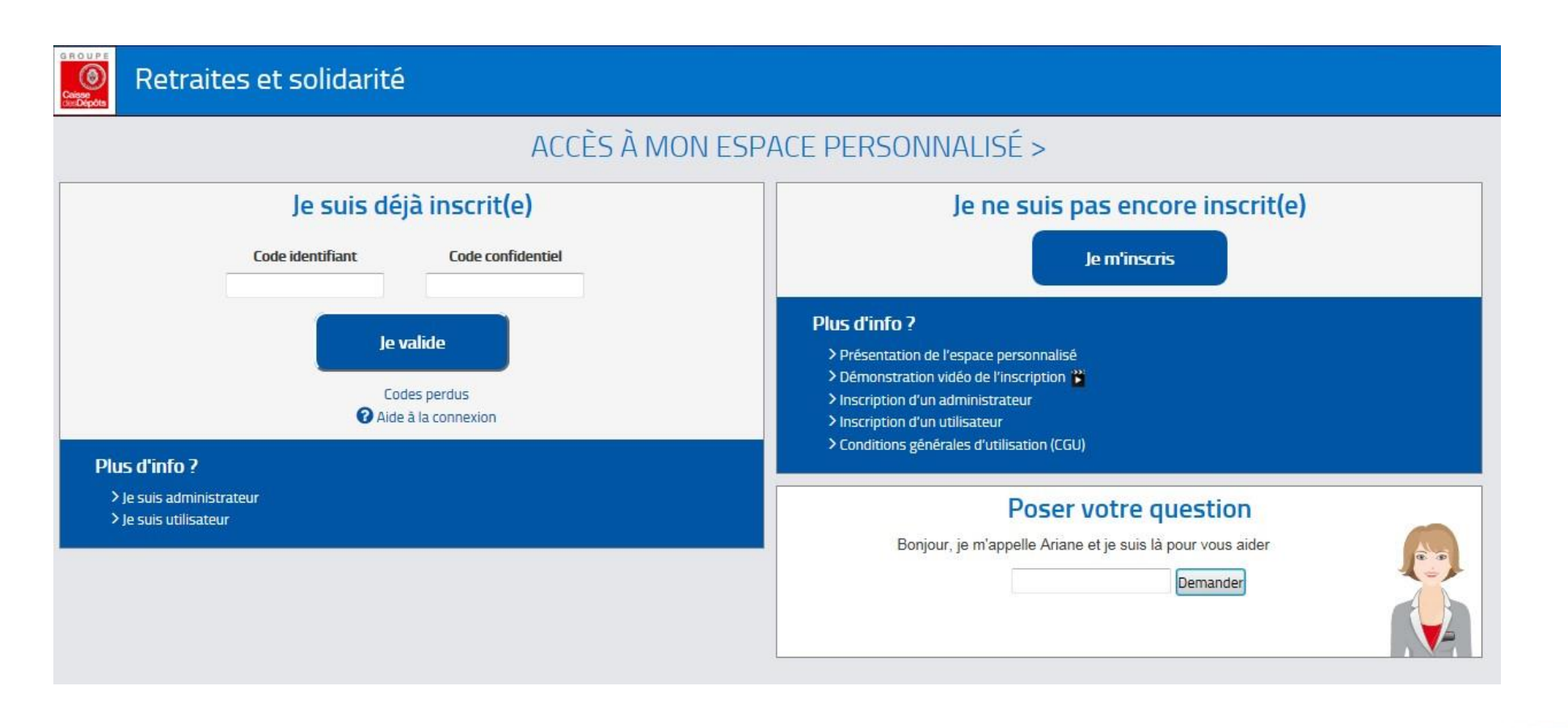

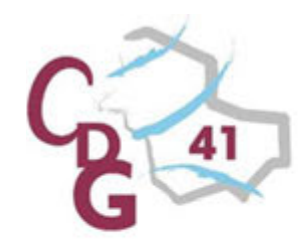

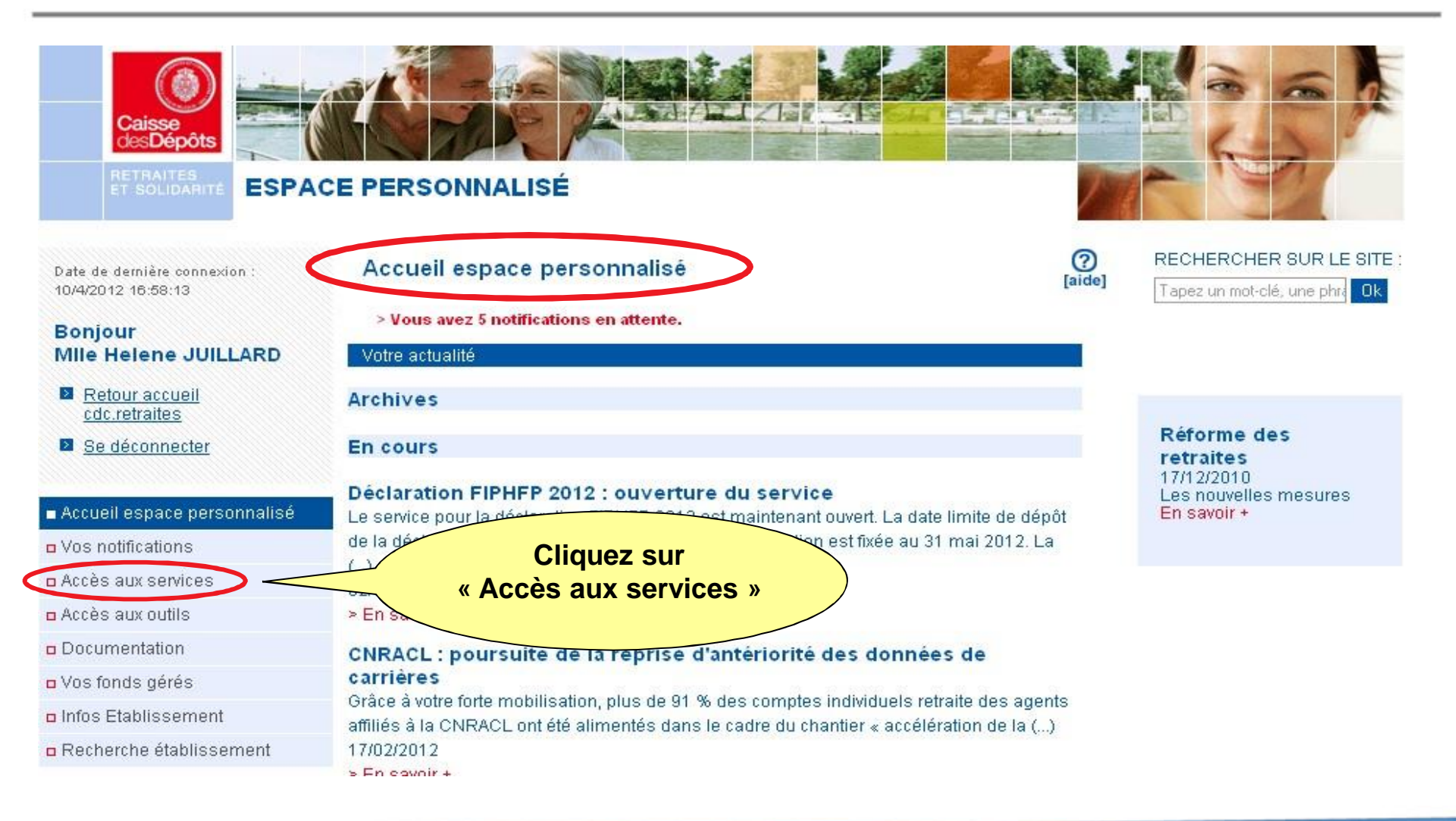

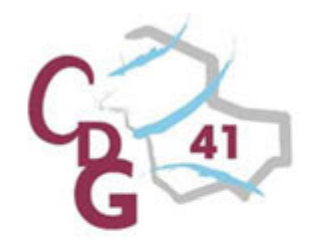

# Accès au service « Liquidation de pensions CNRACL»

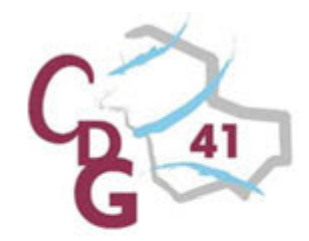

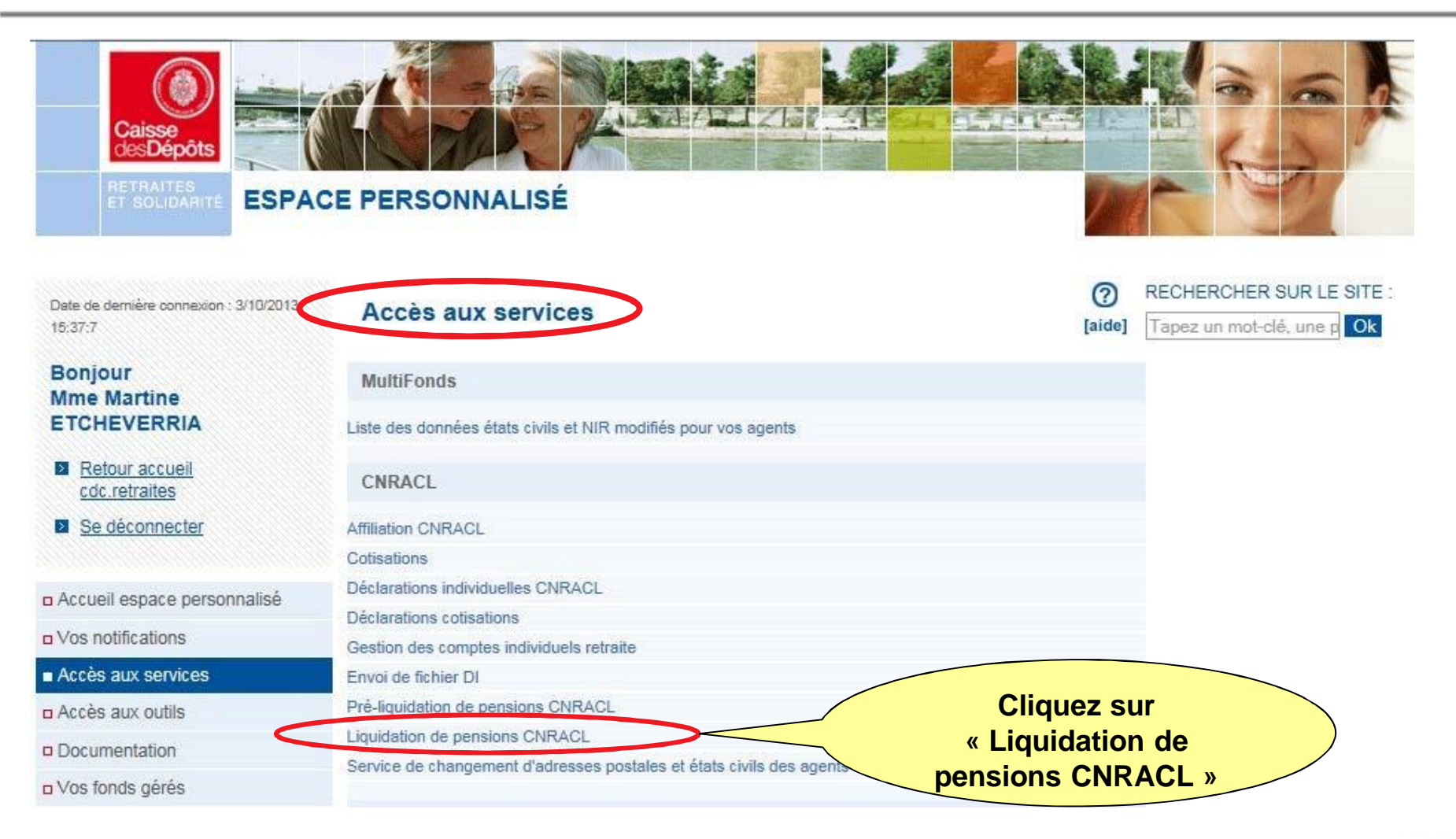

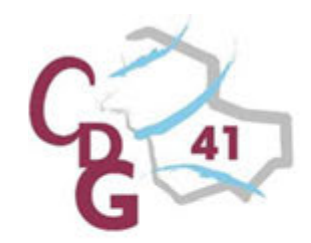

## Vous accédez au service liquidation de pensions et à la liste de tous les dossiers présents dans votre portefeuille.

| Bonjour<br>Mme Martine ETCHEVERRIA | Vos doss                                          | iers | de liquidation               |                          |                |                |             |                | 0                                     |
|------------------------------------|---------------------------------------------------|------|------------------------------|--------------------------|----------------|----------------|-------------|----------------|---------------------------------------|
| Se déconnecter                     | <ul> <li>Radiation</li> <li>des cadres</li> </ul> |      | ▼ Nom patronymique<br>Prénom | ▼ N° sécurité<br>sociale |                | ▼ Etat dossier | ▼ Depuis le | ▼ Gestionnaire | ▼ Type dossier                        |
|                                    | 01/04/2009                                        | DEJO |                              | 9                        | 8              | Droit attribué | 24/03/2009  |                | Pension normale                       |
| Ouvrir                             | 01/04/2009                                        | LAR  | Pour consulter o             | u compléter!             | 6              | Droit attribué | 24/03/2009  |                | Pension normale                       |
|                                    | 01/06/2009                                        | COU  |                              | 97 Dr                    | Droit attribué | 25/05/2009     | 0.1         | ~.             |                                       |
| = Liquidation                      | 01/07/2009                                        | HEU  | un dossier clic              | iuez sur le 🏼 🧖          | 3              | Droit attribué | 24/06/2009  | Si lagent r    | ncapparait pas sur                    |
|                                    | 01/09/2009                                        | SER  | an accord, onqu              |                          | 4              | Droit attribué | 24/09/2009  |                |                                       |
| n Aide                             | 01/10/2009                                        | LARI | nom doµn age                 | adent 64                 | 4              | Droit attribué | 23/09/2009  | la liste. ce   | ela signifie que le                   |
| Li rido                            | 04/10/2009                                        | GAU  |                              | 74 Droit attribué        | 22/10/2009     |                |             |                |                                       |
| Consulter un compte                | 01/01/2010                                        | TIME |                              | 7:                       | 3              | Droit attribué | 24/12/2009  | dossier d      | le liquidation noa                    |
| individuel retraite                | 01/02/2010                                        | FIGH | Attention · ladent           | ification des            | 5              | Droit attribué | 22/01/2010  |                | · · · · · · · · · · · · · · · · · · · |
|                                    | 01/03/2010                                        | MAZ  | Automion . Iquem             |                          | 9              | Droit attribué | 25/02/2010  | iamais été     | traité Un dossier                     |
| © CDC RETRAITES                    | 01/04/2010                                        | FAUR | agente fémining              | s salfactua              | 4              | Droit attribué | 24/03/2010  | jamaio oto     |                                       |
| Versie 8 4 2                       | 08/04/2010                                        | LAFI | agents terrining             | s supriectue 7           | 9              | Droit attribué | 22/04/2010  | devra ê        | tre demandéõ                          |
| version 0.1.3                      | 01/05/2010                                        | LAN  | par la nom pati              |                          | 8              | Droit attribué | 22/04/2010  |                |                                       |
| 27/09/2013                         | 01/06/2010                                        | BRU  | par le nom pau               | onymque.                 | 9              | Droit attribué | 25/05/2010  |                | Pension normale                       |
|                                    | 01/07/2010                                        | MON  |                              | 5                        | 2              | Droit attribué | 23/06/2010  |                | Pension normale                       |
|                                    | ► > Pa                                            | ge 1 |                              |                          |                |                |             | Nombre         | total de dossiers : 66                |

| N° sécurité sociale : | Date de radiation des cadres : du | au    |   |
|-----------------------|-----------------------------------|-------|---|
| Nom patronymique :    | Type dossier : Tous les typ       | bes   | Ť |
| Gestionnaire :        | Etat dossier : Tous les éta       | ats 🔻 |   |

Vous pouvez rechercher un dossier ou filtrer le portefeuille, en fonction de différents critères.

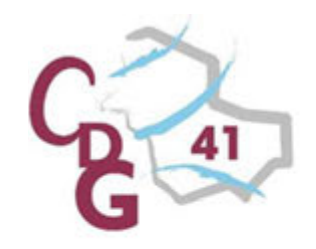

# Saisir un dossier de « Liquidation de pensions CNRACL»

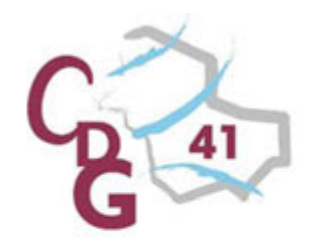

**Etape 1 : Demander un dossier** 

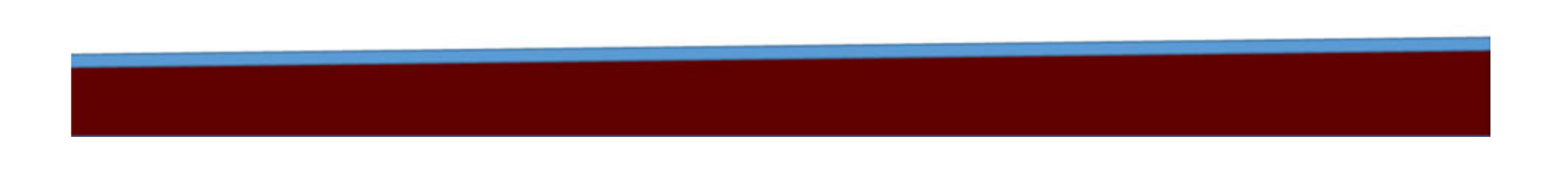

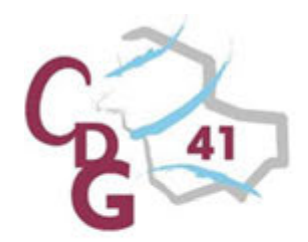

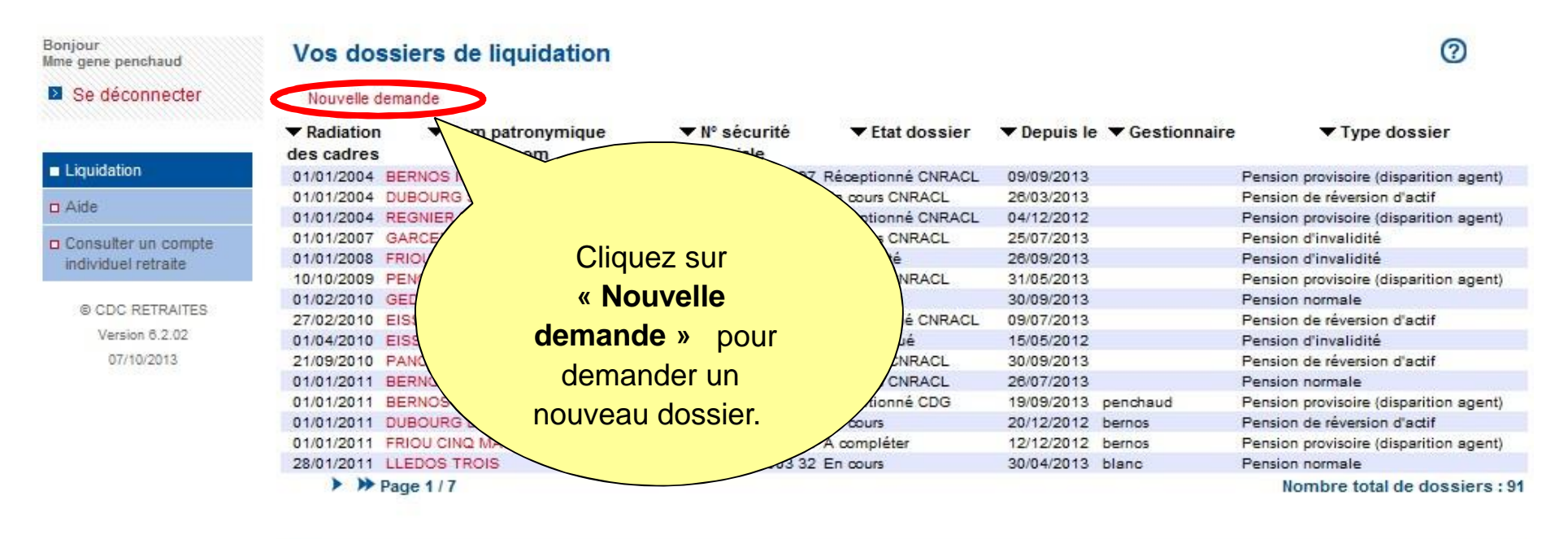

| Nº sécurité sociale : | Date de radiation des cadres : du  | -   |   |
|-----------------------|------------------------------------|-----|---|
| W securite sociale,   | Date de l'adiation des caures . du | au  |   |
| Nom patronymique :    | Type dossier : Tous les type       | 25  | - |
| Gestionnaire :        | Etat dossier : Tous les état       | s ▼ |   |

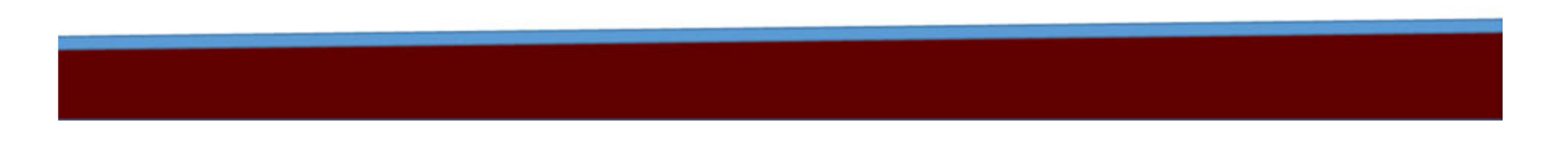

41

| Saisie d'une demande                                                                                                    | de dossier de liquidation *: Nom patronymique *:                                                                  |
|----------------------------------------------------------------------------------------------------|----------------------------------------------------------------------------------------------------|
| Type de dossier                                                                                                    | *: Date de radiation des cadres *:                                                                                |
| <ul> <li>Champs obligatoires</li> <li>Tous les dossiers de<br/>départ en retraite</li> <li>anticipée, notamment</li> <li>un départ à la retraite</li> </ul> | Pension normale<br>Pension d'invalidité<br>Pension de réversion d'actif<br>Pension provisoire (disparition agent) |
| pour carrière longue,<br>relèvent du type<br>« pension de retraite<br>normale »                                                                             | Vous devez renseigner tous les champs<br>signalés par un astérisque rouge *                                       |

| l° sécurité sociale (avec clé) *: 2 | 69035746329450  | Nom patronymique 4             | PARMENTIER                                                                                                    |
|-------------------------------------|-----------------|--------------------------------|----------------------------------------------------------------------------------------------------|
| Type de dossier *:                  | Pension normale | Date de radiation des cadres 4 | : 31/03/2010                                                                                                    |
| amps obligatoires                   |                 | 2. Cliquez sur                 | (in the second second s |
|                                     | Valider         |                                | Annuler                                                                                                    |

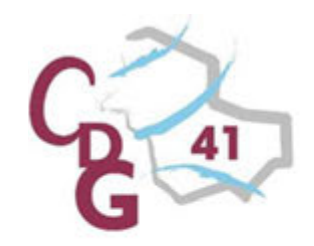

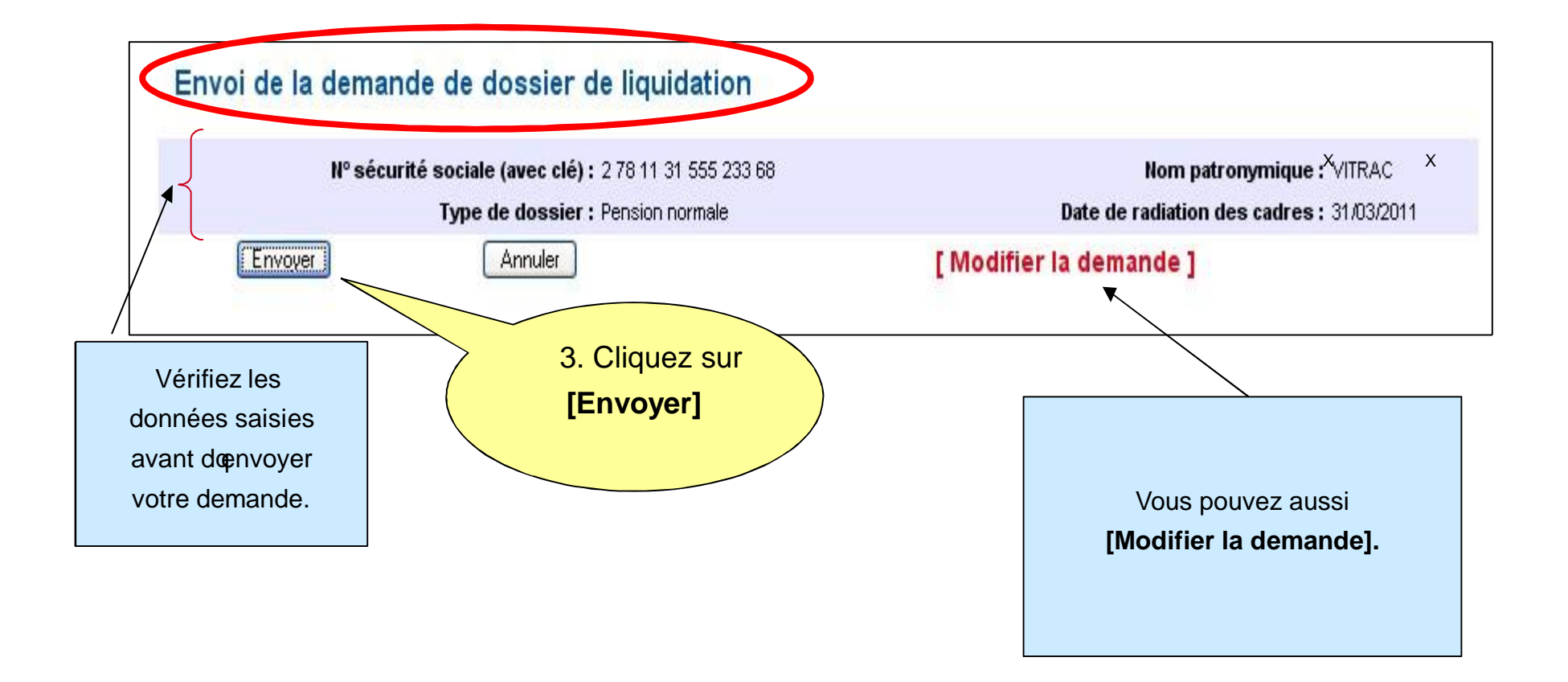

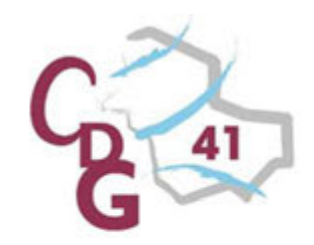

#### Prise en compte de la demande de dossier de liquidation.

Votre demande de dossier est terminée, un message vous le confirme.

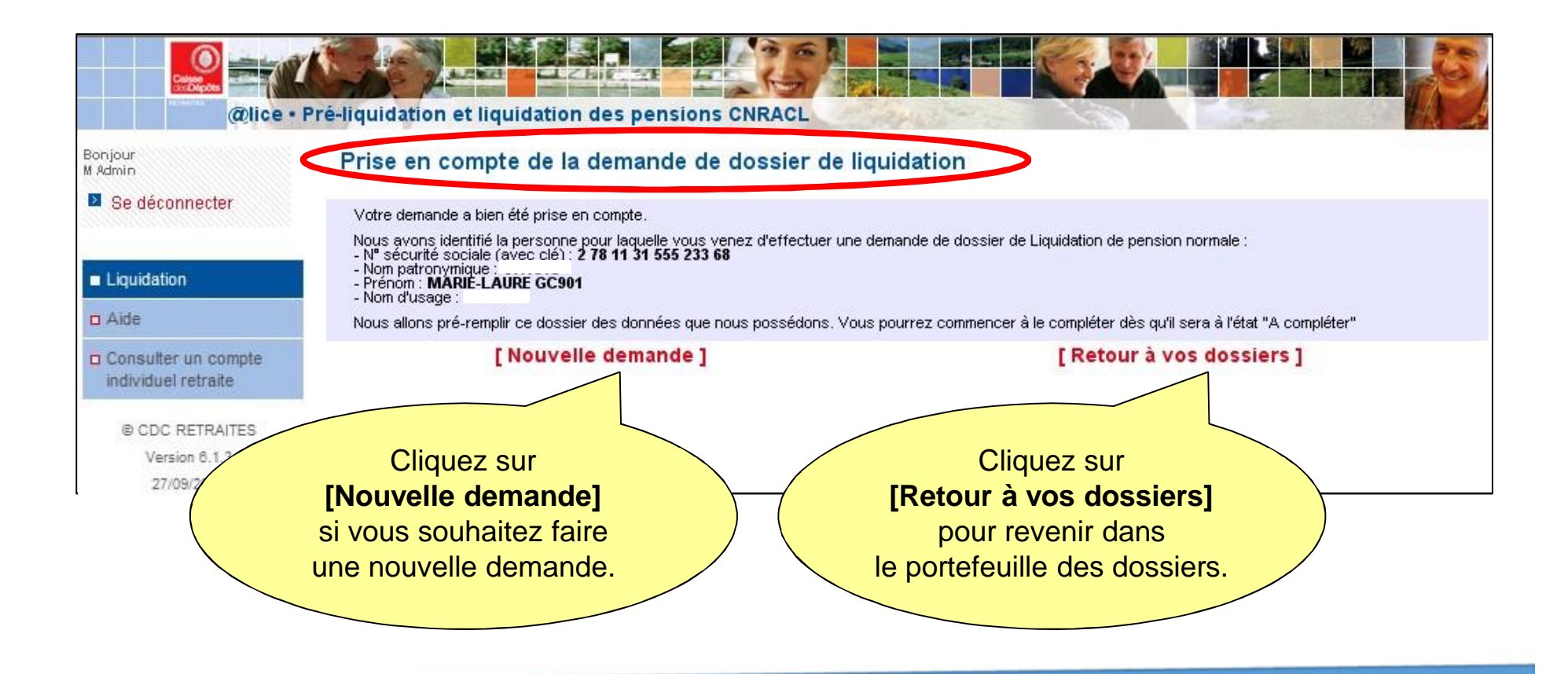

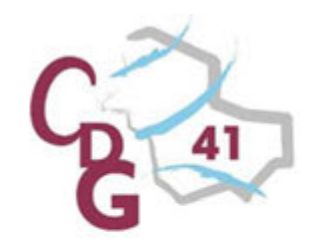

## Le dossier à listat «En initialisation » est rajouté au portefeuille trié par date souhaitée de radiation des cadres.

| Bonjour<br>Ime gene penchaud | Vos dossiers de liquidation   |                          |                     |                |                                  | 0                        |
|------------------------------|-------------------------------|--------------------------|---------------------|----------------|----------------------------------|--------------------------|
| Se déconnecter               | Nouvelle demande              |                          |                     |                |                                  |                          |
|                              |                               | ▼ Nº sécurité<br>sociale | ▼ Etat dossier      | ▼ Depuis le    | <ul> <li>Gestionnaire</li> </ul> | ▼ Type dossier           |
| Liquidation                  | Le dossier à loétat           | 1 44 05 17 347 101 98    | Droit attribué PJ   | 27/09/2013     |                                  | Pension normale          |
|                              |                               | 1 54 08 33 063 002 81    | A envoyer           | 25/09/2013     | penchaud                         | Pension normale          |
| a Aide                       | «En Initialisation »          | 1 70 01 13 508 004 50    | Droit rejeté        | 30/09/2013     |                                  | Pension normale          |
|                              | 01/01/ est raiouté            | 1 50 02 33 063 063 23    | En cours CNRACL     | 13/09/2013     |                                  | Pension normale          |
| individual ratraite          | 01/01/                        | 1 55 01 33 352 004 75    | En cours CNRACL     | 10/07/2013     |                                  | Pension normale          |
| individuel retraite.         | 01/01/ au portefeuille        | 2 49 08 33 063 001 83    | A compléter         | 18/07/2013     | penchaud                         | Pension d'invalidité     |
|                              | 01/01/                        | 1 63 02 13 055 483 37    | A compléter         | 18/07/2013     | penchaud                         | Pension normale          |
| © CDC RETRAITES              | 01/01/ des dossiers de        | 1 69 01 33 063 137 69    | En initialisation   | 17/10/2013     | penchaud                         | Pension normale          |
| Version 6.2.02               | 01/01/ liquidation            | 2 80 01 33 063 137 62    | A compléter         | 31/07/2013     | penchaud                         | Pension d'invalidité     |
| 07/10/2013                   | 01/01/                        | 2 59 09 33 063 137 55    | En cours CNRACL     | 13/09/2013     |                                  | Pension d'invalidité     |
|                              | o1/01/ trie par date          | 2 48 01 33 063 180 35    | A compléter         | 18/07/2013     | penchaud                         | Pension normale          |
|                              | 01/01/ do rediction dos codre | 2 51 01 33 063 138 27    | A compléter         | 18/07/2013     | penchaud                         | Pension normale          |
|                              | 01/01/ UE TAUIALION UES CAUIE | 1 51 01 33 063 141 74    | A compléter         | 18/07/2013     | penchaud                         | Pension normale          |
|                              | 01/01/                        | 2 51 01 33 063 139 26    | En cours CNRACL     | 25/07/2013     |                                  | Pension normale          |
|                              | 01/01/2014 HOC CHANTAL MAGAW  | 2 61 10 31 555 231 14    | A compléter         | 31/07/2013     | penchaud                         | Pension normale          |
|                              | <b>≪ ◆&gt; ≫</b> Page 5/7     |                          |                     |                | Nombr                            | e total de dossiers : 91 |
|                              | Filtrer par :                 |                          |                     |                |                                  |                          |
|                              | N° sécurité sociale :         | [                        | ate de radiation de | s cadres : du  | au                               |                          |
|                              | Nom patronymique :            |                          | Туре                | dossier : Tous | s les types                      | *                        |
|                              | Gestionnaire :                |                          | Etat                | dossier : Tous | s les états 🛛 🔻                  |                          |
|                              |                               | Rech                     | ercher              |                |                                  |                          |
|                              |                               |                          |                     |                |                                  |                          |

Deux jours après en moyenne il passera à loétat« A compléter ».

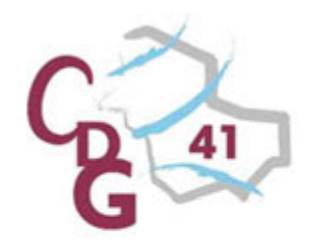

Etape 2 : Compléter un dossier

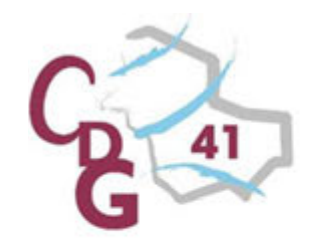

#### Sélectionner un dossier « A compléter »

| Se deconnecter     | ▼ Radiation<br>des cadres | ▼ Nom patronymique<br>Prénom                                                                                    | ▼ Nº sécurité<br>sociale | ▼ Etat dossier | ▼ Depuis le     | ▼ Gestionnaire ▼ Type dossier |
|--------------------|---------------------------|----------------------------------------------------------------------------------------------------|--------------------------|----------------|-----------------|-------------------------------|
|                    | 22/03/2009                |                                                                                                    | 84                       | A compléter    | 30/03/2009      | Pension de réversion d'actif  |
| Ouvrir             | 07/04/2009                |                                                                                                    | 22                       | Terminé CNRACL | 14/08/2009      | Pension de réversion d'actif  |
|                    | 18/06/2009                |                                                                                                    | 15                       | Terminé CNRACL | 12/08/2009      | Pension de réversion d'actif  |
|                    | 02/07/2009                | Choisissez un d                                                                                                 | dossier 82               | Droit attribué | 22/07/2009      | Pension normale               |
| iquidation         | 02/07/2009                |                                                                                                    | 09                       | Droit attribué | 22/07/2009      | Pension normale               |
|                    | 06/07/2009                | dans la liste à                                                                                                 | loetat 🛛 🕅               | Droit attribué | 27/07/2009      | Pension normale               |
| ide                | 06/07/2009                |                                                                                                    | 5<br>5                   | A compléter    | 22/07/2009      | Pension normale               |
|                    | 07/07/2009                | « A complete                                                                                                    | er » 23                  | Dron annoue    | 22/07/2009      | Pension normale               |
| onsulter un compte | 09/07/2009                | •                                                                                                    | 08                       | Droit attribué | 22/07/2009      | Pension normale               |
| dividuel retraite  | 02/08/2009                | pour commer                                                                                                    | ncer 44                  | Droit attribué | 25/08/2009      | Pension normale               |
|                    | 02/08/2009                | · 、                                                                                                    | . 42                     | Droit attribué | 24/08/2009      | Pension normale               |
|                    | 02/08/2009                | à le rempl                                                                                                    | I <b>ľ.</b> 23           | Droit attribué | 24/08/2009      | Pension normale               |
| © ODU RETRAITES    | 03/08/2009                | •                                                                                                    | 65                       | Droit attribué | 24/08/2009      | Pension normale               |
| Version 6.1.3      | 04/08/2009                |                                                                                                    | 06                       | Droit attribué | 24/08/2009      | Pension normale               |
| 27/09/2013         | 10/08/2009                |                                                                                                    | 80                       | Droit attribué | 24/08/2009      | Pension normale               |
|                    | F Pr Pag                  | e 1 / 12                                                                                                    |                          |                |                 | Nombre total de dossiere      |
|                    | Nº sécurit                | é sociale :                                                                                                    |                          | Date de radi   | ation des cadre | s:du au                       |
|                    | Nom patro                 | nymique :                                                                                                    |                          |                | Type dossie     | # : Tous les types 🛛 💉 📉      |
|                    |                           | here and a second second second second second second second second second second second second second second se |                          |                |                 |                               |

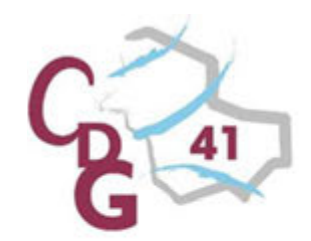

#### Description des zones constituant une page dun dossier

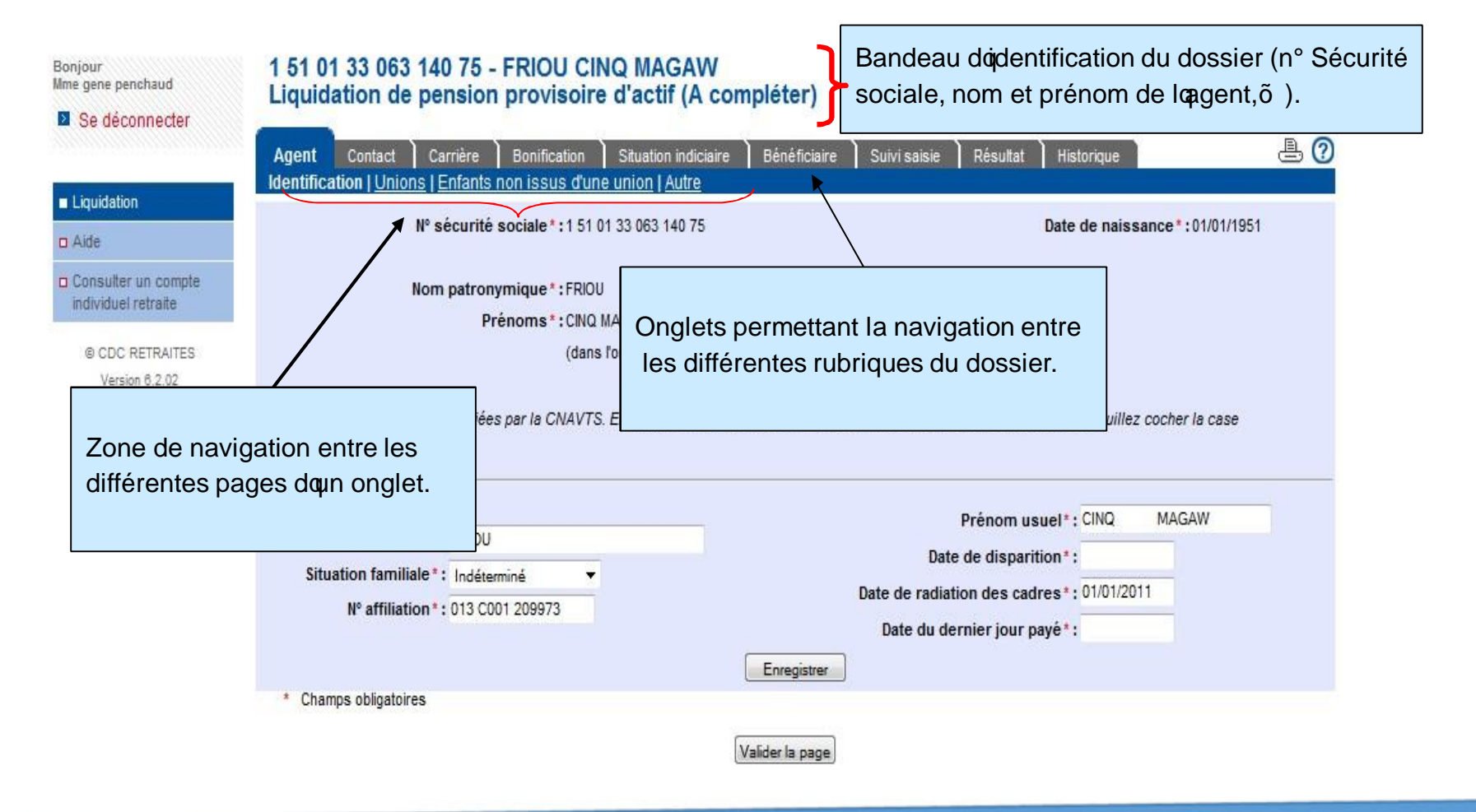

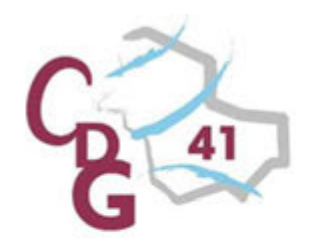

| ur<br>ene penchaud                                           | 1 51 01 33 063 140 75 - FRIOU CINQ MA<br>Liquidation de pension provisoire d'acti                                                                         | GAW [Supprimer le dossier]                                                                                                    |
|--------------------------------------------------------------|----------------------------------------------------------------------------------------------------|----------------------------------------------------------------------------------------------------|
| e déconnecter                                                | Agent Contact Carrière Bonification Situation                                                                                                    | n indiciaire Bénéficiaire Suivi saisie Résultat Historique 🕒 🕘 📀                                                                              |
| idation                                                      | N° sécurité sociale*:1 51 01 33 063 1                                                                                                    | 140 75 Date de naissance 2:01/01/1951                                                                                                    |
| Juel retraite<br>DC RETRAITES<br>/ersin 6.2.02<br>07/10/2013 | Nom patronymique * : FRIOU<br>Prénoms * : CINQ MAGAW<br>(dans l'ordre de<br>Les données ci-dessus sont certifiées par la CNAVTS. Elles ne s<br>suivante : | rétat civil)<br>sont pas modifiables. En cas de désaccord avec ces informations, veuillez co<br>Cours.                                        |
| Aide en<br>général                                           | Nom d'usage*: FRIOU<br>Situation familiale*: Indéterminé<br>N° affiliation*: 013 C001 209973<br>e du                                                      | Prénom usuel*: CINQ MAGAW<br>Date de disparition*:<br>Date de radiation des cadres*: 01/01/2011<br>Date du dernier jour payé*:<br>Enregistrer |
| servi                                                        | Ce. amps obligatoires                                                                                                    | Valider la page                                                                                                    |

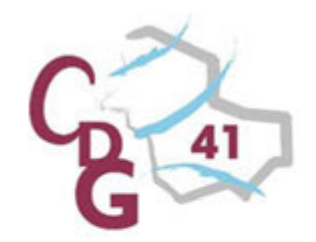

**Onglet « Agent », page « Identification ».** 

Vous devez renseigner tous les champs signalés par un astérisque rouge\*

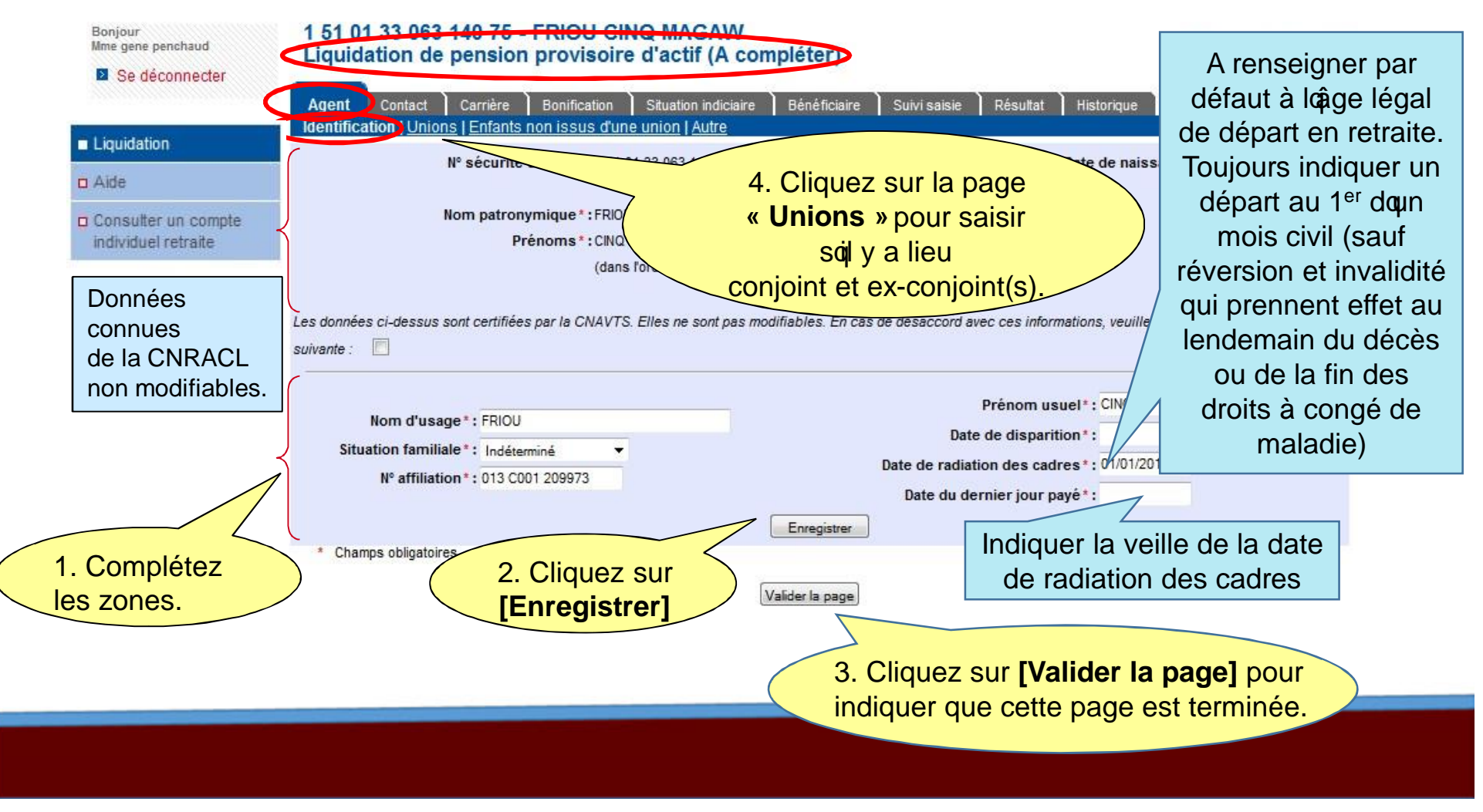

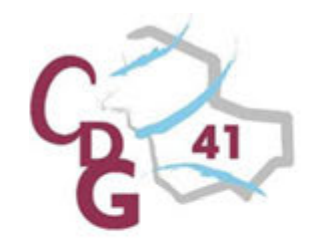

#### Onglet « Agent », page « Unions ».

Renseigner ici les éléments relatifs aux unions (mariage, concubinage, PACS). Impose de disposer des justificatifs (livret de famille, jugement de divorce, copie du PACS...)

| Bonjour<br>Mme gene penchaud               | 1 SXX 8XX<br>Liquidat | 32063 149 75 - FRIOU CIN        | d'actif (A compléter)             | >                                | [Supprimer le dossier] |
|--------------------------------------------|-----------------------|---------------------------------|-----------------------------------|----------------------------------|------------------------|
| Se deconnecter                             | Agent                 | ntact Carrière Bonification     | Situation indiciaire Bénéficiaire | Suivi saisie Résultat Historique | ₽ 0                    |
| Liquidation                                | Identification        | Tomons Prinants non issus d'une |                                   |                                  |                        |
| a Aide                                     | Union avec            | l'agent                         |                                   |                                  |                        |
| Consulter un compte<br>individuel retraite |                       | Date de début*:                 |                                   | Date de fin :                    |                        |
| © CDC RETRAITES<br>Version 6.2.02          | Identité du           | conjoint                        |                                   |                                  |                        |
| 07/10/2013                                 | N                     | securite sociale (avec cie) :   | N° inconnu ?                      | Genre*:                          |                        |
|                                            |                       | Date de naissance *:            |                                   | Date de décès :                  |                        |
| 1. Complétez                               |                       | Nom d'usage :                   |                                   | Prénom usuel :                   |                        |
|                                            |                       | noni a dougo i                  |                                   |                                  |                        |
| 103 201103.                                |                       |                                 | Enregistrer                       |                                  |                        |
| L                                          | * Champs              | obligatoires                    |                                   | 2. Cliquez s                     | ur                     |
|                                            | -                     |                                 |                                   | [Enregistre                      | rl                     |
|                                            | Synthese d            | es unions                       |                                   | L                                |                        |
|                                            |                       |                                 | Valider la page                   |                                  |                        |
|                                            |                       |                                 |                                   |                                  |                        |
|                                            |                       |                                 |                                   |                                  |                        |

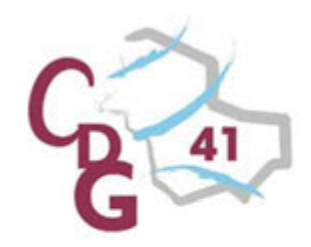

| Bonjour 1 51 01 33<br>International Liquidation                      | 063 140 75 - FRIOU CINQ MAGAW<br>a de pension provisoire d'actif (En cours)                                        | [Supprimer le dossier]                                                              |  |  |
|----------------------------------------------------------------------|----------------------------------------------------------------------------------------------------|-------------------------------------------------------------------------------------|--|--|
| Se deconnecter                                                       | act Carrière Bonification Situation indiciaire Bénéficiaire<br>Inions <u>Enfants non issus d'une union   Autre</u> | Suivi saisie Résultat Historique 🚊 📀                                                |  |  |
| Consulter un compte<br>individuel retraite                           | ent<br>Nature de l'union *: Marié (e) ▼<br>Date de début*: 12/07/1978                                              | Date de fin :                                                                       |  |  |
| © CDC RETRAITES Identité du con<br>Version 6.2.02 N° s<br>07/10/2013 | joint<br>écurité sociale (avec clé) : N° inconnu ?<br>Nom patronymique *: XXXXXX                                   | Genre*: Féminin ▼<br>Prénoms*: ALICE                                                |  |  |
| Le conjoint précédemment                                             | Date de naissance *: 30/04/1958<br>Nom d'usage :                                                                   | Date de décès :<br>Prénom usuel :                                                   |  |  |
| la synthèse des unions.                                              | à la date du décès *: Veuf (ve) ▼<br>a date de la demande *: Veuf (ve) ▼                                           | Depuis le :<br>Depuis le :                                                          |  |  |
| Nouvelle union                                                       | Enregistrer les modifications Supprimer  * Champs obligatoires                                                     | [Rattacher un enfant ]                                                              |  |  |
| Synthèse des<br>1. XXXXXX ALIC                                       | inions<br>E<br>(Valider la page)                                                                                   | Cliquez sur<br>[Rattacher un enfant]<br>pour rajouter des<br>enfants à cette union. |  |  |

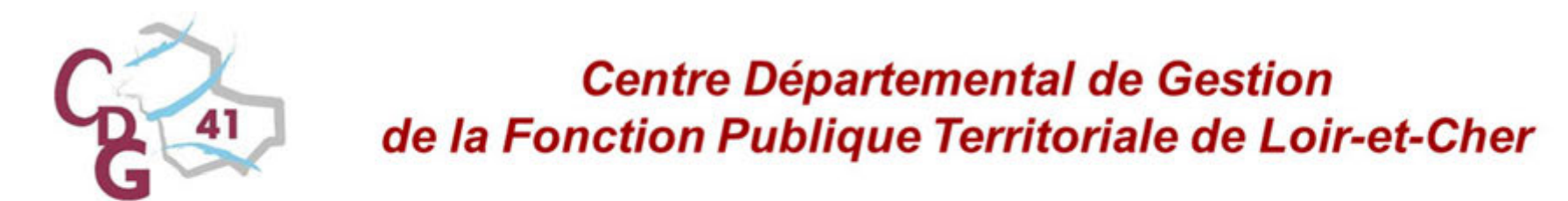

**Onglet « Agent », page « Unions »: rattacher un enfant.** 

| Bonjour 15<br>Mme gene penchaud Lic            | 51 01 33 063 140 75 - FRIOU CINO<br>quidation de pension provisoire | Q MAGAW<br>d'actif (En cou | cours)                        |                                   | [Supprimer le dossier] |
|------------------------------------------------|---------------------------------------------------------------------|----------------------------|-------------------------------|-----------------------------------|------------------------|
|                                                | ent Contact Carrière Bonification                                   | Situation indiciaire       | Bénéficiaire Suivi sais       | sie Résultat Historique           | ₽ 0                    |
| Liquidation                                    |                                                                     |                            |                               |                                   |                        |
| 🗆 Aide                                         | h avec ragent                                                       | _ Enfar                    | nt légitime,                  |                                   |                        |
| Consulter un compte<br>individuel retraite     | Lieil                                                               | nature                     | l ou adoptif                  |                                   |                        |
|                                                | ntite de l'enfant                                                   |                            |                               |                                   | 0.000                  |
| Version 6.2.02                                 | N° securite sociale (avec cle):                                     | N° inconnu ?               |                               | Genre*:                           |                        |
| 07/10/2013                                     | Nom patronymique *:                                                 |                            |                               | Prenoms*:                         |                        |
|                                                | Date de naissance*:                                                 |                            |                               |                                   |                        |
| 1. Complétez                                   | Date de décès :                                                     |                            |                               |                                   |                        |
| les zones.                                     | Nom d'usage :                                                       |                            |                               | Prénom usuel :                    |                        |
| La période à charge<br>doun enfant court de sa | Périodes à charge de l'agent : <sub>du</sub><br>du<br>du            | au<br>au<br>au             | Périodes à cha<br>A compléter | arge supplémentaires de l'agent ? | 🔘 Oui 🖲 Non            |
| naissance (ou                                  |                                                                     |                            | entants ou p                  | DIUS                              |                        |
| adoption) jusqua la                            | riodes à charge du conjoint : du                                    | au                         |                               | 3. Cliquez sur [                  | Retour à               |
| veille de son 21 <sup>e</sup>                  | nplir si l'union est un mariage)<br>du                              | au                         |                               | IDinion] pour ret                 | ourner sur             |
| anniversaire. En cas de                        | du                                                                  | au                         |                               | la page où vous                   | avez saisi             |
| divorce ou séparation,                         | Périodes à charge supplémen                                         | taires du conjoint ?       | 🔘 Oui 🖲 Non                   | le conioint e                     | t vous                 |
| erminez la période à la                        |                                                                     |                            |                               | normottro évent                   | uellement              |
| date de cet évènement                          |                                                                     | 8                          |                               | de rettecher ur                   |                        |
| ai la gant na nag au la                        | Z. Cliquez sul                                                      |                            |                               | de rallacher ur                   | i nouvei               |
| si uquyeni nuq pas eu la                       | [Enregistrer]                                                       | Enregistrer                | [Retour à l'union]            | entant a cette                    | union.                 |
| garde de læntant.                              | on an pa                                                            |                            |                               |                                   |                        |
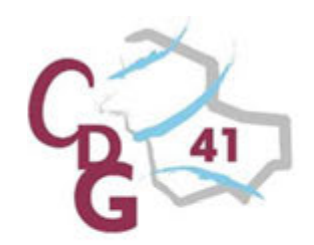

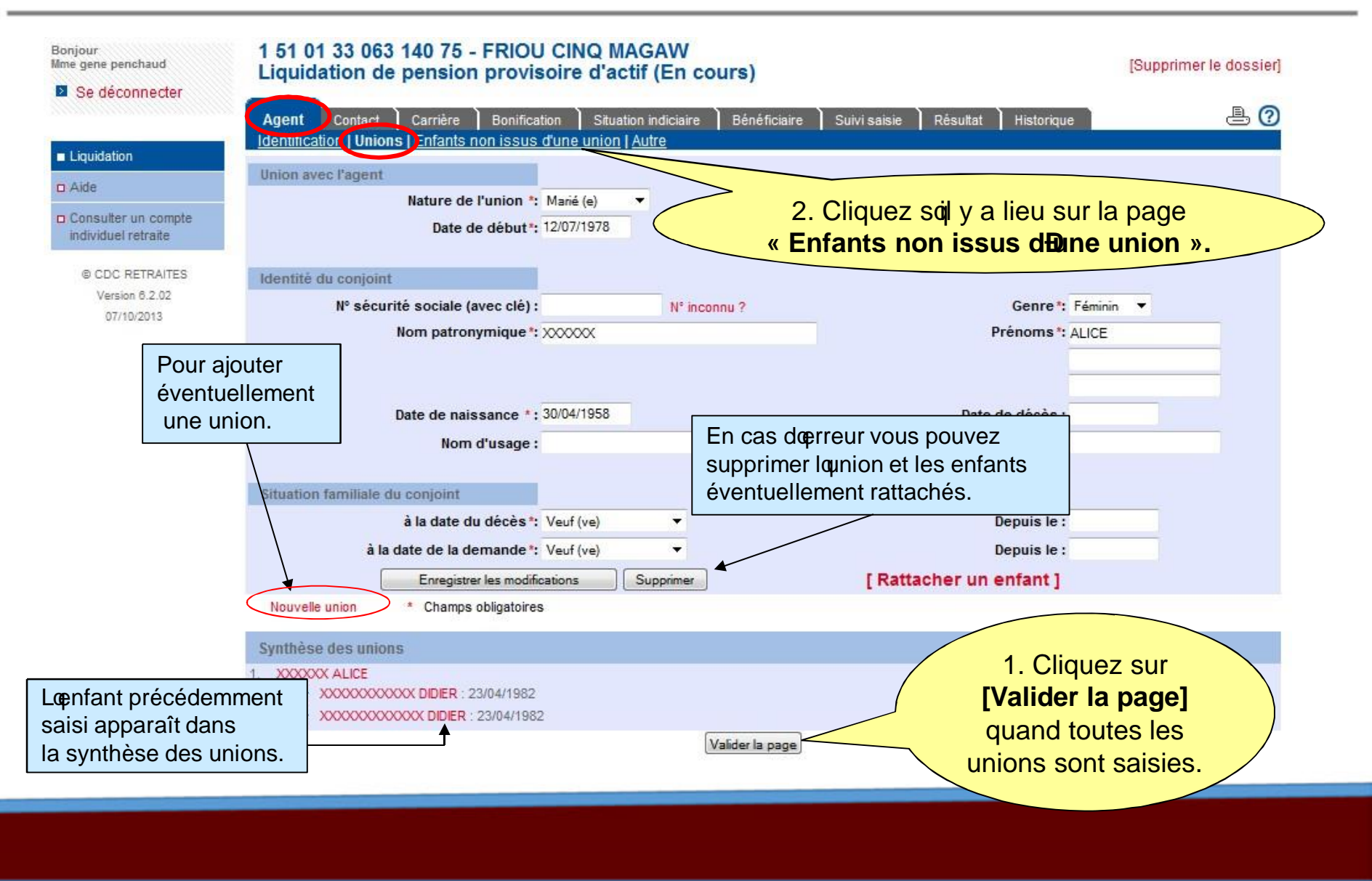

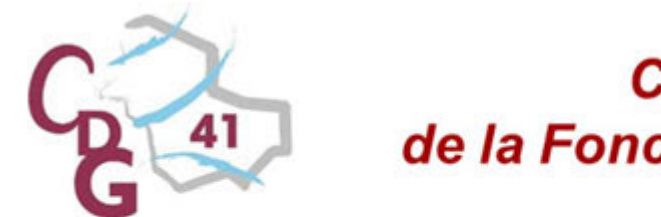

Onglet « Agent », page «Enfants non issus doune union ».

Cette page est à renseigner lorsque l'enfant n'est issu ni d'un mariage, ni d'un PACS,

ni d'un concubinage de l'agent

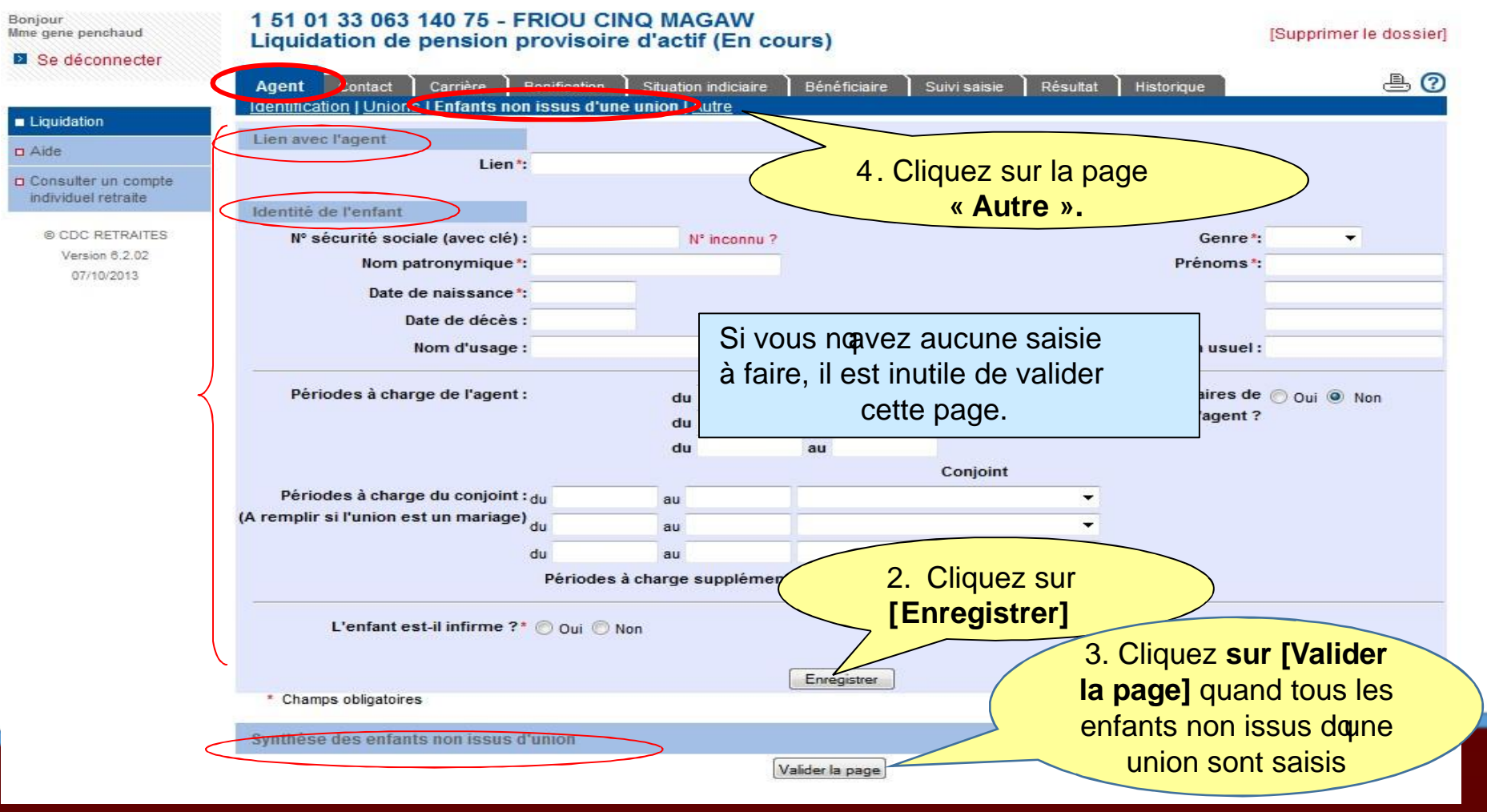

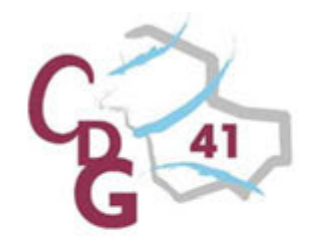

#### Onglet « Agent », page «Autre ».

#### Informations complémentaires concernant la situation de lagent.

#### Liquidation de pension normale (Droit attribué)

| Agent Contact Carrière Bonification Situation indiciaire Bénéficiaire Suivi saisie F<br>Identification   Unions   Enfants non issus d'une union (Autre)                                                                                                    | Résultat Historique 📇 🕜                                                                              |
|----------------------------------------------------------------------------------------------------|----------------------------------------------------------------------------------------------------|
| L'agent bénéficie-t-il d'une allocation temporaire d'invalidité ?*                                                                                                    | N° ATIACL (avec clé) :                                                                               |
| L'agent présente-t-il une incapacité permanente au moins égale à 50%<br>(au moins égale à 80% pour les pensions prenant effet avant le 1er janvier 2015) ? *                                                                                                    |                                                                                                    |
| La CNRACL doit-elle étudier un départ au motif Fonctionnaire handicapé ?                                                                                                    |                                                                                                    |
| Si l'agent est reconnu inapte à l'exercice d'une profession quelconque ? Si l'agent est reconnu inapte à l'exercice d'une profession quelconque suite à une infirmité ou une maladie contractér<br>faire une demande de pension d'invalidité.                               | e ob oendant une période valable, vous devez                                                         |
| L'agent est-il un ancien sapeur-pompier professionnel reclassé suite                                                                                                    |                                                                                                    |
| L'agent est-il un Surveillant des services médicaux reclassé entre le 01 janvier 2002<br>et le 31 décembre 2003 dans le grade de Cadre de santé ? Sans Objet                                                                                                    | LoATI dont bénéficie loagent doit<br>obligatoirement être révisée avant la                           |
| L'agent avait-il 15 ans de services ou plus classés en catégorie active lorsqu'il<br>a été nommé dans le grade de Cadre de santé ? Sans Objet                                                                                                    | radiation des cadres. La<br>Commission de réforme doit être<br>saisie pour avis avant cette révision |
| L'agent est-il un Cadre de santé classé en extinction le 29 décembre 2012 ? Sans Objet                                                                                                    |                                                                                                    |
| L'agent hospitalier est-il un Infirmier(ère) diplômé(e) d'Etat,<br>de bloc opératoire, anesthésiste, puéricultrice, reclassé(e) par option<br>infirmier(ère) en soins généraux / spécialisé(e) le 1er décembre 2010, le 1er juillet 2012                                    | Répondez aux                                                                                         |
| Ou<br>L'agent territorial, ayant 15 ans de services ou plus classés en catégorie active,<br>a-t-il été reclassé par option infirmier(ère) en soins généraux le 1er janvier 2013<br>ou puéricultrice cl normale/cl supérieure/hors-classe le 1er septembre 2014 ? Sans Obiet | questions ,<br>enregistrez puis                                                                      |
|                                                                                                    | validez                                                                                              |

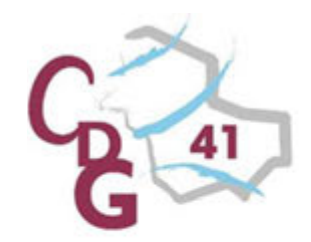

#### **Onglet « Carrière », page « Services CNR ».**

Permet de saisir et modifier chaque évènement au cours de la carrière :

évènement correspondant à des services effectués en qualité de fonctionnaire CNRACL (territorial ou hospitalier)

|                                            | Contrôler la page quicapres avoir ch<br>comme nou                                                                                                    | velle période »                              |
|--------------------------------------------|----------------------------------------------------------------------------------------------------|----------------------------------------------|
|                                            | Début Fin Service Catégorie Employeur Déclarant Position Modalité La période sais                                                                                                    | sie ne sera ajoutée<br>liqué sur « Contrôlor |
|                                            | Synthèse des services CNRACL                                                                                                    | conectivites                                 |
|                                            | Controler comme nouvelle penode                                                                                                    | colloctivitós                                |
|                                            | Indice brut :                                                                                                    | différentes                                  |
|                                            | active au sens de la CNRACL                                                                                                    | amerents                                     |
|                                            | Catégorie d'emploi *: Sédentaire un emploi classé en catégorie                                                                                                    | employé sur                                  |
|                                            | Modalité d'exercice *: Nojndiquez « Active » que si Taux d'activité *: %                                                                                                    | Fonctionnaire                                |
| (temps partiel,                            | Temps partiel pour raison thérapeutique ? * 🔘 oui 💿 non                                                                                                    | collectivités                                |
| à la CNRACL                                |                                                                                                    | dans plusieurs                               |
| période cotisée                            | Position *: Activité                                                                                                    | même grade                                   |
| ajouter une                                |                                                                                                    | employé sur un                               |
| Cliquez ici pour                           | Détachement :                                                                                                    | Fonctionnaire                                |
|                                            | Employeur d'origine *: COMMUNE DE MARSEILLE LRCAI                                                                                                    | - Intercommunal :                            |
| Consulter un compte<br>individuel retraite |                                                                                                    | collectivité                                 |
| D Aide                                     | Date de début *: Date de fin *:                                                                                                    | une seule                                    |
| Liquidation                                | Dériode de services civils effectifs                                                                                                    | emplové dans                                 |
|                                            | Agent Contact Carrière Bonification Situation indiciaire Beneficiaire Suivi saisie Resultat Historique<br>Services CNR <u>Cotisations CNR   Services Etat   Services militaires   Rachats   Services validés   Autres régimes   Synthèse carrière</u> | - Cas general:                               |
| Se déconnecter                             |                                                                                                    | suit :                                       |
| Mme gene penchaud                          | Liquidation de pension provisoire d'actif (En cours)                                                                                                    | renseigner comme                             |
| Boniour                                    | 1 51 01 33 063 140 75 - ERIOLI CINO MAGAW                                                                                                    | Rubrique a                                   |

41

| M GILLES Admin                           | 2 55 02 65 440 033 97 - EISSEN CELIN<br>Liquidation de pension normale (A co | (E<br>ompléter)                                                                      | [Supprimer le                                                                                                    | dossier]          |
|------------------------------------------|------------------------------------------------------------------------------|--------------------------------------------------------------------------------------|----------------------------------------------------------------------------------------------------|-------------------|
| Se deconnecter                           | Carrière Bonification Situat                                                 | Ion indiciaire Bénéficiaire Suhi sais<br>vices militaires I Bachats I Services valid | ie Résultat Historique                                                                                                    | ₿ 0               |
| Liquidation                              | Période de services civils effectifs                                         |                                                                                      | and the second second |                   |
| Consulter un compte Individuel contraite | Date de début * : 01/01/1970                                                 | Date de fin *: 31/12/1970                                                            |                                                                                                    |                   |
| © CDC RETRAITES                          | Employeur d'origine *: COMMUNE DE MARSEILLE VP202<br>Détachement :           | •                                                                                    | SIRET employeur d'origine : 211 300 55                                                                                                    | 53 00016          |
| Version 6.1.4<br>01/10/2013              | Qualité": Stagare 🔻                                                          | Statut *: Tentonal                                                                   | Type d'agent * : Cas général                                                                                                    |                   |
|                                          | 2. Cliquez sur<br>[Contrôler les                                             | Perr<br>et en ch                                                                     | net, à partir doune période ex<br>angeant quelques données<br>dates), de modifier                                                                                                    | kistante<br>(comm |
|                                          | modifications].                                                              |                                                                                      | periode dans la synthèse.                                                                                                    | _                 |
| La ligne<br>lectionnée dans              | dans                                                                         | Cartröler comme nouvelle période                                                     | Base mensuelle de points NBI :<br>Supprimer                                                                                                    |                   |
| nthèse scaffiche                         | Champs obligatoires                                                          |                                                                                      |                                                                                                    |                   |

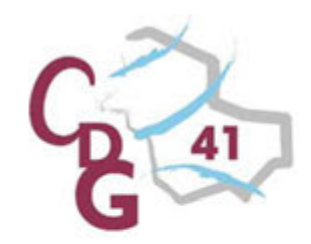

| Liquidation  Ade Consulter un compte individuel retraite  e.coc RCTMATES Version 8 1.4 ortification  Pour supprimer une période, sélectionnez la dans la synthèse. Elle scafffiche dans la zone détail. Puis cliquez sur [supprimer].  Catégorie d'emploi *: 56dertare • Emploi grade : Indice brut : Emploi de Sapeur Portpessionnet * Emploi de Sapeur Portpessionnet * Emploi de Sapeur P | njour<br>SILLES Admin<br>Se déconnecter        | 2 55 02 65 440 033 97 - EISSEN CELINE<br>Liquidation de pension normale (A compléter)                                                                                                    |
|----------------------------------------------------------------------------------------------------|------------------------------------------------|----------------------------------------------------------------------------------------------------|
| Add<br>Consultar un comple<br>indviduel retrate<br>Vesion 6 1.4<br>extracesta<br>e COC RETRATES<br>Vesion 6 1.4<br>extracesta<br>e COC RETRATES<br>Vesion 6 1.4<br>extracesta<br>Pour supprimer une période, sélectionnez la dans la synthèse.<br>Elle sœffiche dans la zone détail.<br>Puis cliquez sur [supprimer].<br>Catégorie d'emploi *: Sédertare *<br>Emploi grade :<br>Indice brut :<br>Emploi de Sapeur Pompier Professioner ? • out * entre pende Supprimer<br>Nouvelle Période * Champs obligatours<br>Synthèse des services CNR4                                                                                                    | Liquidation                                    | Services CNR   Cutsauous CNR   Services Etat   Services militaires   Rachats   Services validés   Autres régimes   Synthèse carrière                                                                                                    |
| eccor RETRAITED       Employeur d'origine *: COMMUNE DE MARSEILLE VP202       SIRET employeur d'origine : 211 300 553 0         Version 814       Détachement :       SIRET employeur d'origine : 211 300 553 0         Détachement :       Détachement :       SIRET employeur d'origine : 211 300 553 0         Pour supprimer une période, sélectionnez la dans la synthèse.       Elle scaffiche dans la zone détail.         Puis cliquez sur [supprimer].       Catégorie d'emploi *: Sédertare •         Emploi grade :       Indice brut :         Indice brut :       Emploi de Sapeur Pompier Professionent ? • ogt • men         Nouvelle Période * Champs obligatoire                                                                                                    | Alde<br>Consulter un compte                    | Date de début *: 01/01/1970     Date de fin *: 31/12/1970                                                                                                    |
| Pour supprimer une période, sélectionnez la dans la synthèse.<br>Elle sœffiche dans la zone détail.<br>Puis cliquez sur [supprimer].                                                                                                    | novadei retratte                               | Employeur d'origine *: COMMUNE DE MARSEILLE VP202  SIRET employeur d'origine : 211 300 553 00                                                                                                    |
| Catégorie d'emploi *: Sédentare  Emploi-grade : Indice brut : Emploi de Sapeur Pompier Professionner?  Contrôler les modifications Nouvelle Période * Champs obligatoires Synthèse des services CNRAZL                                                                                                    | © CDC RETRAITES<br>Version 6.1.4               | Détachement : 👻                                                                                                    |
| Nouvelle Période * Champs obligatolites Synthèse des services CNRAZL                                                                                                    | © CDC RETRAITES<br>Version 6.1.4<br>01/10/2013 | Détachement:         •           Pour supprimer une période, sélectionnez la dans la synthèse.         Elle sœffiche dans la zone détail.           Puis cliquez sur [supprimer].         Puis cliquez sur [supprimer].                                                                                                    |
|                                                                                                    | © CDC RETRAITES<br>Venion 6.1.4<br>01/10/2013  | Détachement:<br>Pour supprimer une période, sélectionnez la dans la synthèse.<br>Elle sœffiche dans la zone détail.<br>Puis cliquez sur [supprimer].<br>Catégorie d'emploi *: Sédentare *<br>Emploi grade :<br>Indice brut :<br>Emploi de Sapeur Pompier Professionent ? Ogt @ mon<br>Contrôler le modifications uvelle pénode Supprime |

| elice •                                              | Liquidation des pensions CNRACL                                                                                                    |                                                                                                    | 2                                                     |
|------------------------------------------------------|----------------------------------------------------------------------------------------------------|----------------------------------------------------------------------------------------------------|-------------------------------------------------------|
| Bonjour<br>M GILLE'S Admin<br>Se déconnecter         | 2 55 02 65 440 033 97 - EISSEN CELINE<br>Liquidation de pension normale (A compléter)                                                                                                    | (Supprimer le                                                                                                    | dossier]                                              |
| Liquidation                                          | Agent Conta Carrière Punification Situation indiciaire Bénéficiaire<br>Services CNR   Carrière Punification Situation indiciaire Bénéficiaire<br>Services CNR   Carrière Punification Situation indiciaire Bénéficiaire<br>Services CNR   Carrière Punification Situation indiciaire Bénéficiaire<br>Services CNR   Carrière Punification Situation indiciaire Bénéficiaire<br>Services CNR   Carrière Punification Situation indiciaire Bénéficiaire<br>Services CNR   Carrière Punification Situation indiciaire Bénéficiaire<br>Services CNR   Carrière Punification Situation indiciaire Bénéficiaire<br>Services CNR   Carrière Punification Situation indiciaire Bénéficiaire<br>Services CNR   Carrière Punification Situation indiciaire Bénéficiaire<br>Services CNR   Carrière Punification Situation indiciaire Bénéficiaire<br>Services CNR   Carrière Punification Situation indiciaire Bénéficiaire<br>Punification Situation Situation Indiciaire Bénéficiaire Situation Situation | Sum saisie Résultat Historique c<br>ervices validés (Autres régimes   Synthèse carrière                                                                                                    |                                                       |
| Aide     Consulter un compte     individuel retraite | Date de début *: 01/01/1970 Date de fin *: 31/12/19                                                                                                    | 0                                                                                                    | Rappel :                                              |
| © CDC RETRAITES<br>Venion 6.1.4<br>01/10/2013        | Détachement :                                                                                                    | SINET employeer d'origine : 211 300 55.                                                                                                    | doit être créée à chaque                              |
|                                                      | Qualité*: Stajoire   Statut *: Tentorial  Position *: Activité                                                                                                    | Type d'agent *: Cas général     Taux de rémunération de la position *: 100.00 %                                                                                                    | évènement ou<br>modification impactant                |
|                                                      | Temps partiel pour raison thérapeutique ? * O oui  on non Modalité d'exercice *: Temps complet                                                                                                    | ▼ Taux d'activité *: 100.00 %                                                                                                    | la carrière                                           |
|                                                      | Catégorie d'emploi *: Sédentare 👻                                                                                                    |                                                                                                    |                                                       |
|                                                      | Emploi de Sapeur Pompier Professionnel ? * O oui  non Contrôler les modifications Contrôler comme noun                                                                                                    | <b>Eliquez su Cliquez su Cliquez su Cliquez su Cliquez su contrôler la contrôler la c</b> | page]                                                 |
|                                                      | Nouvelle Période         * Champs obligatoires           Synthèse des services CNRACL         Début         Fin         Service         Catégorie         Employeur Déclarant                                                                                                    | Position après avoit<br>Position terminé vo                                                                                                    | <mark>ir bir bir bir bir bir bir bir bir bir b</mark> |
|                                                      | 01/01/1970 31/12/1970 Effectif     A COMMUNE DE MARSEILLE      Contrôler la page                                                                                                    | saisie de périe                                                                                                    | odes.                                                 |

Si les contrôles no détecté aucune anomalie, le formulaire de saisie disparaît et la synthèse seule est affichée.

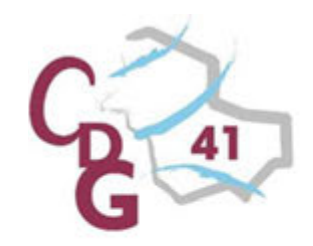

#### La synthèse des services CNRACL staffiche seule. Vous avez encore la possibilité de modifier votre saisie ou de la compléter.

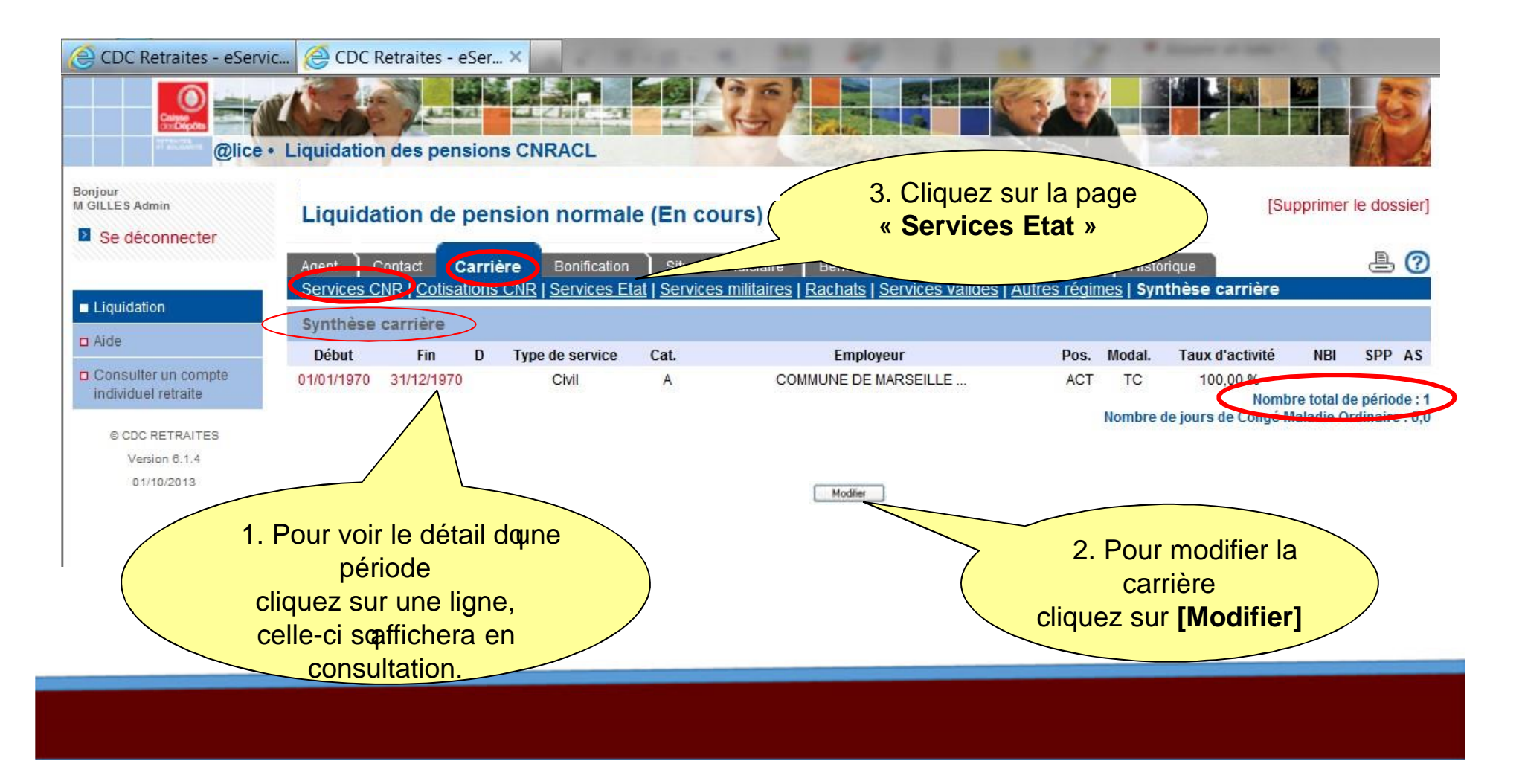

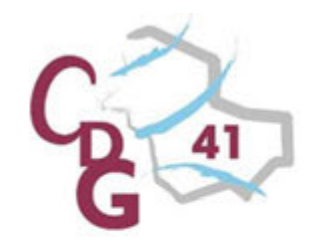

#### **Onglet « Carrière », page « Services Etat ».**

Cette page est à compléter si l'agent a effectué des services à l'Etat. Les principes de saisie sont les mêmes que pour la page Services CNR

| Bonjour<br>M GILLES Admin                  | Liquidation de pension normale (En col                  | urs)                                             | 4. Cliquez sur la page                           |
|--------------------------------------------|---------------------------------------------------------|--------------------------------------------------|--------------------------------------------------|
| Se deconnecter                             | Agent Conta Carrière Community Situation                |                                                  | « Services militaires ».                         |
| Liquidation                                | Services CNR   Cotisations CN.   Services FF2   Service | <u>s militaires   Rachats   Services valides</u> | Autres regimes   Synunese carrière               |
| D Aide                                     | Période de services civils effectifs                    | Période de services civils                       | non effectifs                                    |
| Consulter un compte<br>individuel retraite | Date de début * : 01/01/1968                            | Date de fin * : 31/01/1968                       |                                                  |
|                                            | Employeur: CONSEIL CONSTITUTIONNEL                      | •                                                | SIRET: 110 000 049 00012                         |
| © CDC RETRAITES                            |                                                         |                                                  |                                                  |
| 01/10/2013                                 | Qualité*: Titulaire                                     | Si                                               | atut*: Etat                                      |
|                                            | Position *: Activite                                    | al nour raison thóranoutique 2 * 🕥 oui           | Taux de remuneration de la position * : 100.00 % |
|                                            | Vodalité d'exercice : Temps complet                     |                                                  | 100,00 %                                         |
|                                            | gorie d'emploi * : Sédentaire 💌                         |                                                  | 2 Cliquez sur                                    |
| Complétez                                  |                                                         |                                                  |                                                  |
| Complétez<br>s zones.                      |                                                         | Enregistrer                                      | [Enrogistror]                                    |
| Complétez<br>s zones.                      | * Champs obligatoires                                   | Enregistrer                                      | [Enregistrer].                                   |
| Complétez<br>s zones.                      | * Champs obligatoires<br>Synthèse des services Etat     | Enregistrer                                      | [Enregistrer].                                   |
| Complétez<br>zones.                        | * Champs obligatoires     Synthèse des services Etat    | Enregistrer                                      | [Enregistrer].                                   |

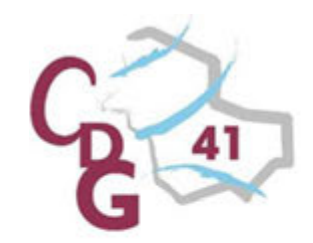

Onglet « Carrière », page « Services militaires ».

Cette page est à compléter si l'agent a effectué des services militaires. Les principes de saisie sont les mêmes que pour la page Services CNR

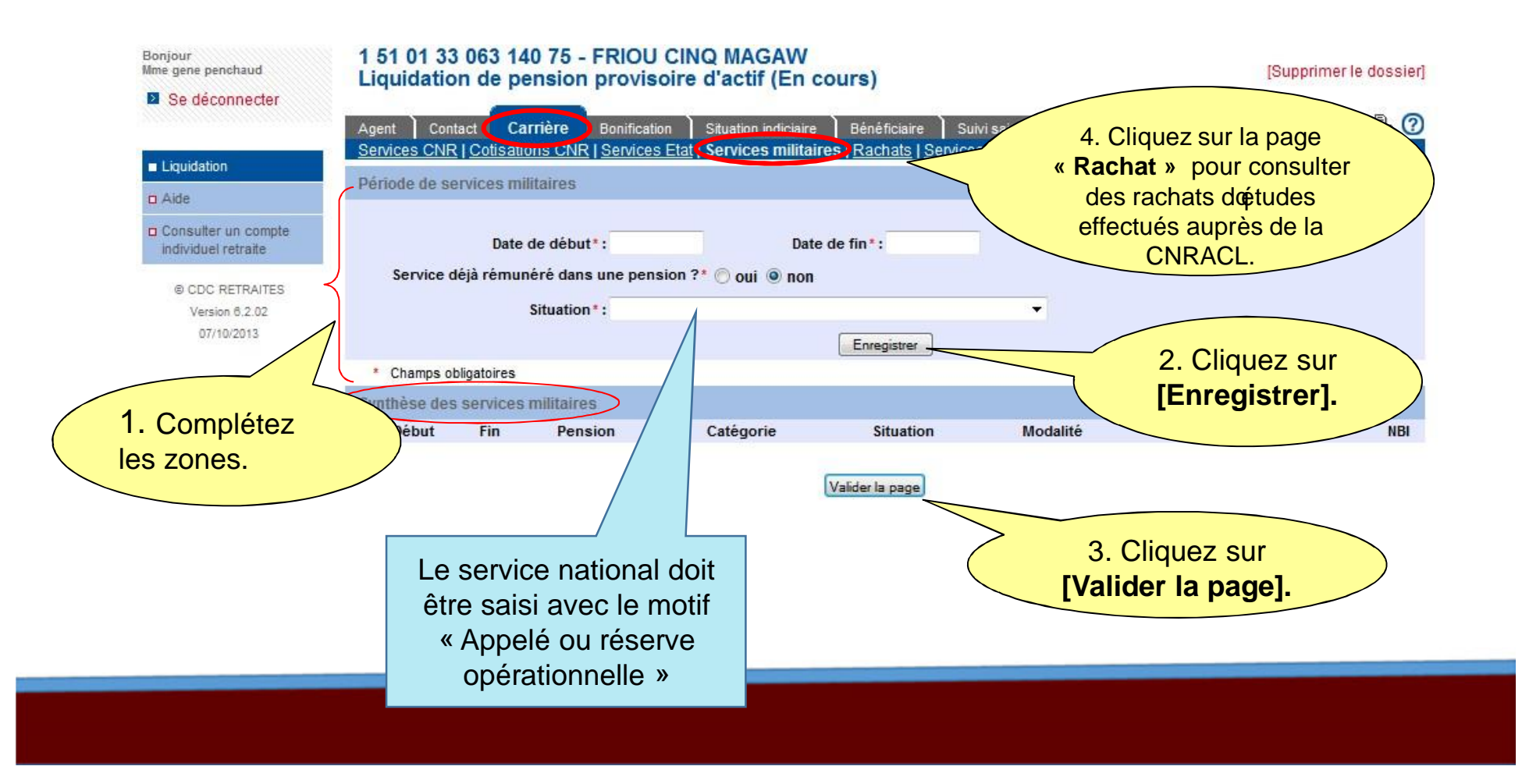

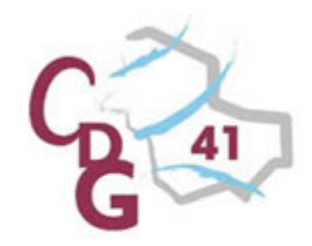

Onglet « Carrière », page « Rachats ».

Ce type de services n'est ni saisissable ni modifiable. Seul le système d'information de la CNRACL peut l'alimenter. Si la page est vide, c'est qu'il n'y a pas de rachats d'étude.

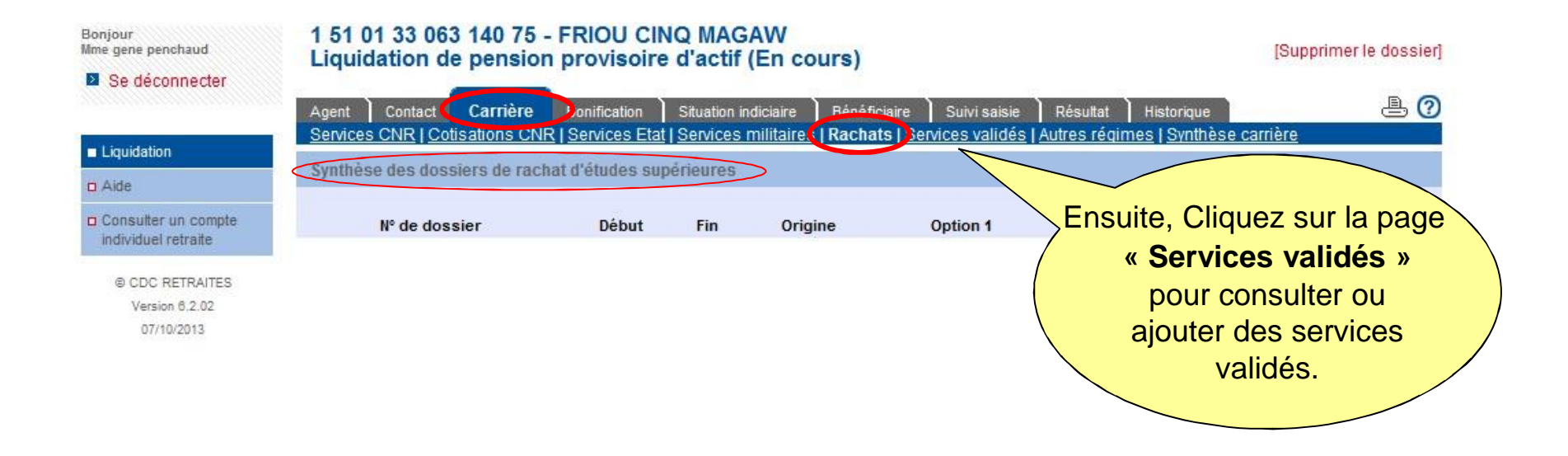

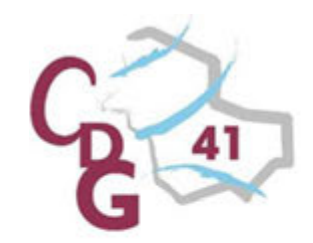

#### Onglet « Carrière », page « Services validés ».

Cette rubrique est renseignée automatiquement par la CNRACL si un dossier de validation a été finalisé par la Caisse

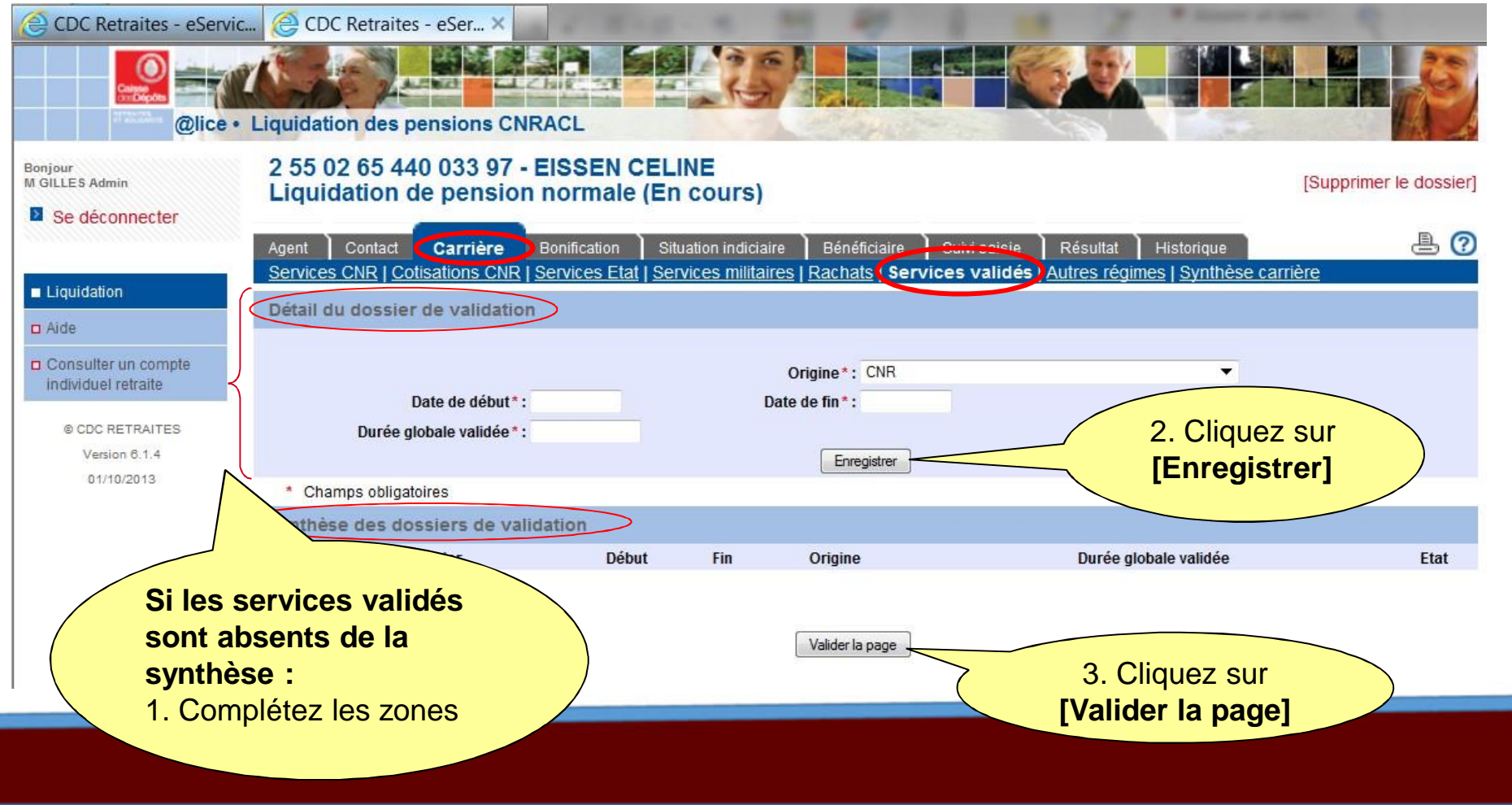

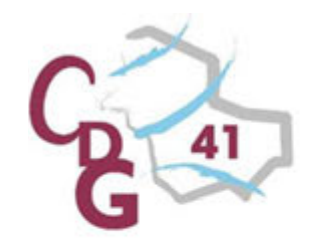

#### **Onglet « Carrière », page « Autres régimes ».**

Cette page est alimentée par les informations provenant de la CNAV.

|              | Bonjour<br>M GILLES Admin                  | 1 50 06 65 440 01<br>Liquidation de pe | 8 83 - EISSEN<br>nsion normal | HECTOR<br>e (A complé | ter)                              |                             | [St                       | ipprimer le    | dossier] |
|--------------|--------------------------------------------|----------------------------------------|-------------------------------|-----------------------|-----------------------------------|-----------------------------|---------------------------|----------------|----------|
|              | Se déconnecter                             | Agent Contact Carr                     | ière Bonification             | Situation indic       | aire Bénéficiaire Suivi sa        | isie Récultot His           | storique                  | j              | ₽ (?     |
|              | Liquidation                                | <u>ocinics onix</u> <u>ouisation</u>   | <u>5 ONIX   OCIVICOS EL</u>   |                       | area   Macriata   Ocrvices Valia  | C.   Autres regimes         |                           |                |          |
|              | 🗆 Aide                                     | Attention pour un départ « Car         | rière longue », la duré       | e d'assurance cotise  | e a été alimentée sur chaque exer | cice avec la durée d'assura | ance ; veuillez érifier l | l'exactitude o | les      |
|              | Consulter un compte<br>individuel retraite | Durée d'assurance affe                 | ctée à des année              | civiles               |                                   |                             |                           |                |          |
|              | © CDC RETRAITES<br>Version 6.2.03          | Année                                  | Durée d'a                     | surance               | Activité                          | Durée d'assurar<br>Maladie  | nce                       | Chôi           | mage     |
|              | 10/10/2013                                 |                                        | Trim.                         | Jours                 | Trim. Jours                       | Trim                        |                           | Trim.          | Jours    |
|              |                                            | 1964                                   |                               |                       |                                   | Ensuite.                    | Cliquez si                | ur la          |          |
|              |                                            | 1965                                   |                               |                       |                                   |                             |                           |                |          |
|              |                                            | 1966                                   |                               |                       |                                   | page « C                    | syntnese                  |                |          |
| No nos m     | adifiar los                                | 1967                                   |                               |                       |                                   | carriè                      | re » pour                 |                |          |
| Ne pas m     |                                            | 1968                                   |                               |                       |                                   |                             |                           | _              |          |
| données fi   | gurant sur                                 | 1969                                   |                               |                       |                                   | visualise                   | r toutes le               | S              |          |
| aatta naga a | i la nombro                                | 1970                                   |                               |                       |                                   | nades car                   | rière saisi               | <u>es</u>      |          |
| celle page s |                                            | 1971                                   |                               |                       |                                   | pugoo oui                   |                           | ~              |          |
| de trimestre | s pour une                                 | 1972                                   |                               |                       |                                   |                             |                           |                |          |
| mâma ar      | néo oct                                    | 1973                                   |                               |                       |                                   |                             |                           |                |          |
| meme ar      | inee est                                   | 2020                                   |                               |                       |                                   |                             |                           |                |          |
| supérie      | ure à 4                                    | 2021                                   |                               |                       |                                   |                             |                           |                |          |
|              |                                            | 2022                                   |                               |                       |                                   |                             |                           |                |          |
|              |                                            | 2023                                   |                               |                       |                                   |                             |                           |                |          |
|              |                                            | TOTAL                                  | 0                             |                       | 0 00                              | 0 00                        | 0 00                      | 0              | 0.0      |
|              |                                            | TOTAL                                  | U                             | 0,0                   | 0 0,0                             | 0 0,0                       | 0 0,0                     | U              | 0,0      |
|              |                                            | Durée d'assurance non                  | affectée à des ar             | nées civiles          |                                   |                             |                           |                |          |
|              |                                            | Durée d'assurance non affecté          | e à des années civiles        | : 0 trim 0            | ðj                                |                             |                           |                |          |
|              |                                            |                                        |                               |                       | Valider la page                   |                             |                           |                |          |
|              |                                            |                                        |                               |                       | valiuer la page                   |                             |                           |                |          |

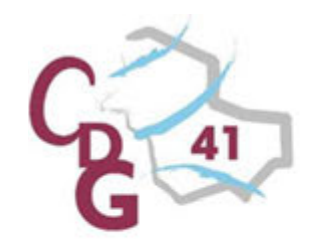

#### Onglet « Carrière », page « Synthèse carrière ».

Cette page permet de vérifier la complétude de la carrière, de visualiser les chevauchements et les interruptions.

Elle est alimentée à chaque validation doune page de la carrière.

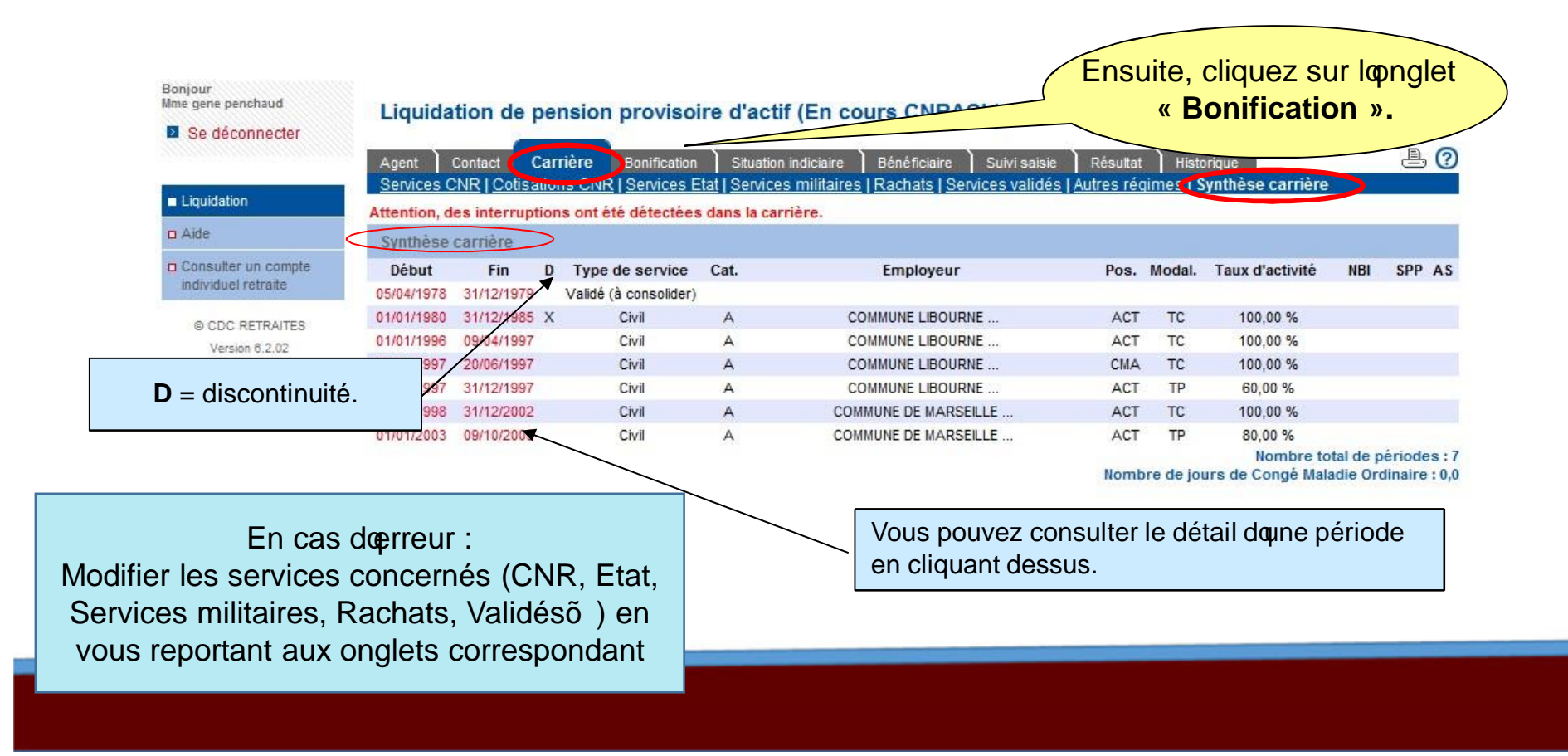

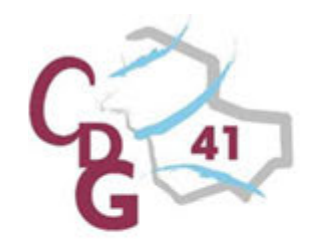

#### **Onglet « Bonification ».**

Cette page permet de renseigner les bonifications qui s'ajoutent à celles liées à la carrière. <u>Remarque</u> : vous n'avez plus besoin de saisir les bonifications pour services effectués comme Sapeur Pompier Professionnel (SPP), en catégorie insalubre (elles sont calculées par le système à partir des informations saisies sur les pages de l'onglet « Carrière »).

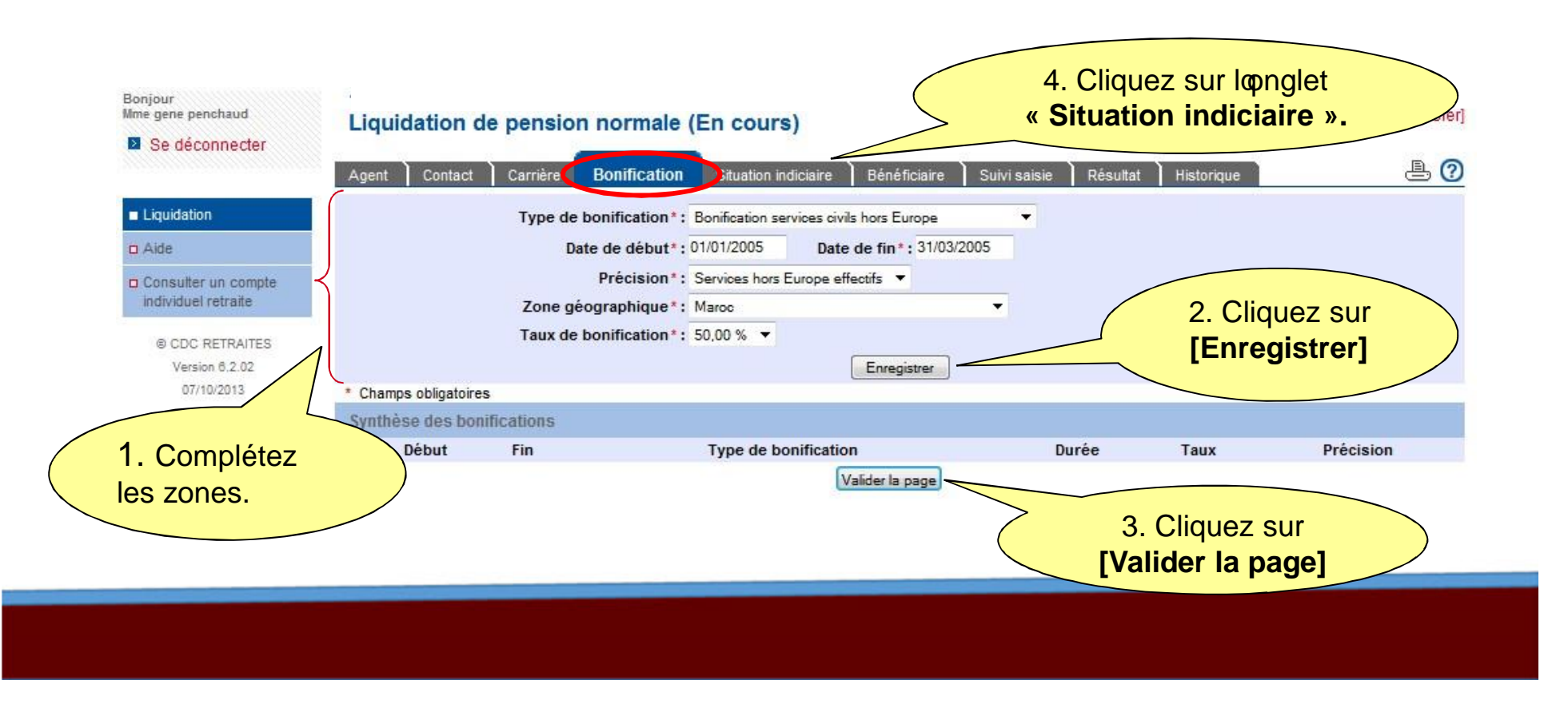

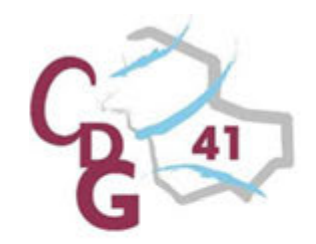

# Onglet «Situation indiciaire », page « Situation indiciaire au jour de la radiation des cadres ».

Renseigner ici le grade et l'échelon de l'agent au moment où il sera admis à la retraite

| Bonjour<br>Mme gene penchaud               | 1 51 01 86 128 003 32 - LLEDOS TROIS<br>Liquidation de pension normale (En co                               | burs)                                                                    | [St                                                                   | ipprimer le dossier] |
|--------------------------------------------|----------------------------------------------------------------------------------------------------|--------------------------------------------------------------------------|-----------------------------------------------------------------------|----------------------|
| Se deconnecter                             | Agent Contact Carrière Bonification Situat                                                                  | on indiciaire Bénéficiaire Suivi s                                       | saisie Résultat Historique                                            | <b>e</b> ?           |
| Liquidation                                |                                                                                                    |                                                                          |                                                                       |                      |
| a Aide                                     | Recherche d'un emploi / grade                                                                               |                                                                          |                                                                       |                      |
| Consulter un compte<br>individuel retraite | Statut de l'agent*: Fonction publique territoriale                                                          | Nature de l'emploi*: Grade                                               |                                                                       |                      |
| © CDC RETRAITES                            | Emploi ou grade occupé* :                                                                                   | Indiquez ici un d                                                        | les mots du grade dét                                                 | tenu par lægent      |
| Version 6.2.02                             | Mots-clés :                                                                                                 |                                                                          | ou Code nome                                                          | nclature :           |
|                                            | Saisir au maximum 3 mots s<br>au masculin singulier (exem<br>Echelle / groupe :<br>ou Hors échelle lettre : | ignificatifs de l'emploi ou du grade<br>ple : ASSISTANT SOCIO EDUCATIF). | Echelon : 09 💌<br>Chevron : 💌                                         |                      |
|                                            | Date d'effet de la nomination à la situation ci-dessus*:                                                    | 01/01/2008 Reliquat d'an<br>( exemple : pour 0 an 10 n                   | ncienneté à cette date : 00a 00m 00j<br>mois 5 jours, saisir 001005 ) |                      |
|                                            | -t-il conservé un indice à titre personnel ?*                                                               | 🦳 Qui 🔘 Non                                                              | 2 Cliqu                                                               |                      |
| 1. Complétez les                           |                                                                                                    | 0.00.0101                                                                | [Peche                                                                |                      |
| critères de reche                          | rche                                                                                                    | Rechercher                                                               |                                                                       |                      |
|                                            |                                                                                                    |                                                                          |                                                                       |                      |
|                                            |                                                                                                    |                                                                          |                                                                       |                      |
|                                            |                                                                                                    |                                                                          |                                                                       |                      |
|                                            |                                                                                                    |                                                                          |                                                                       |                      |

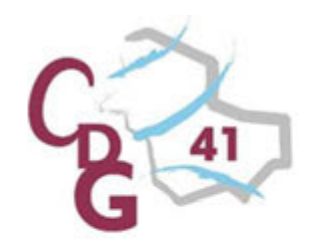

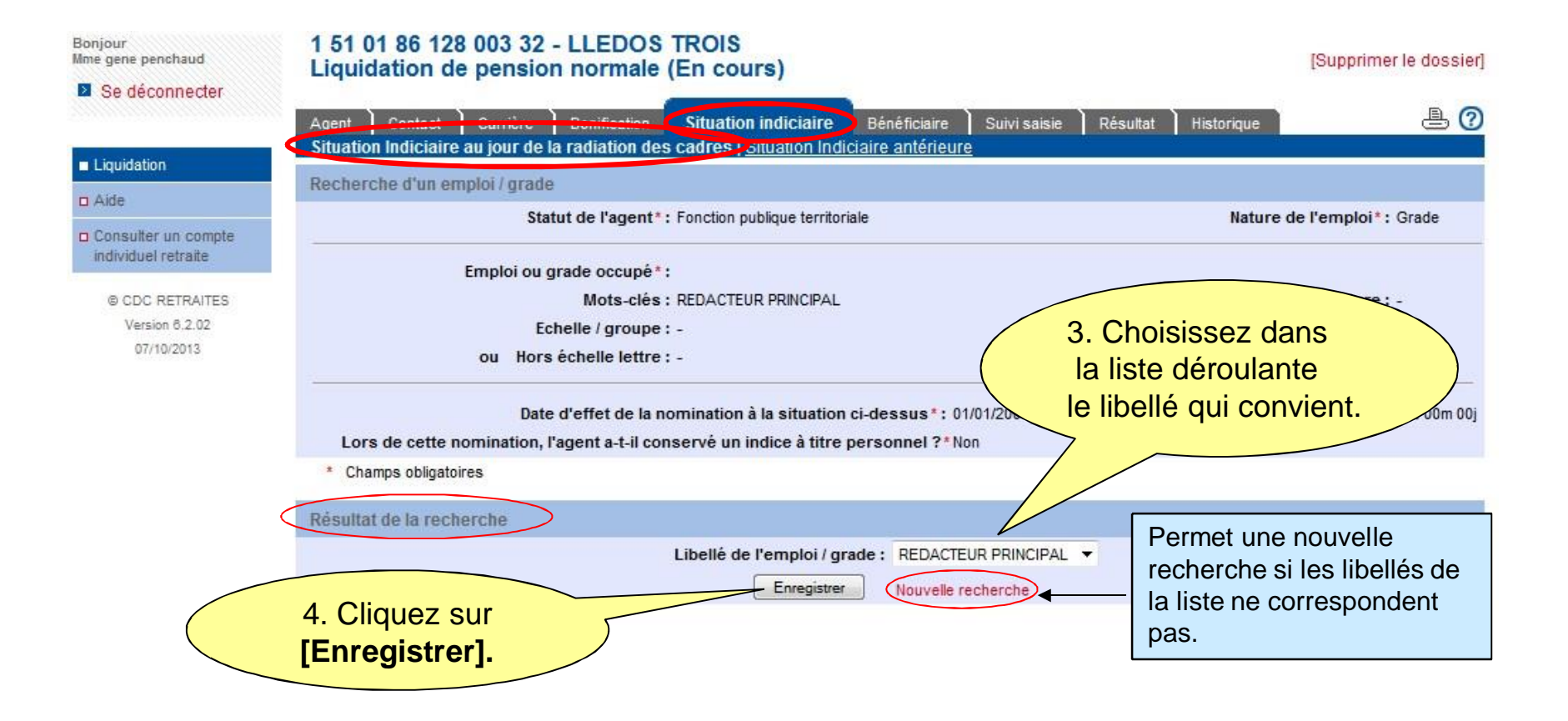

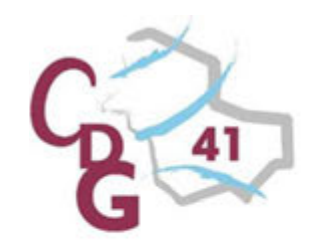

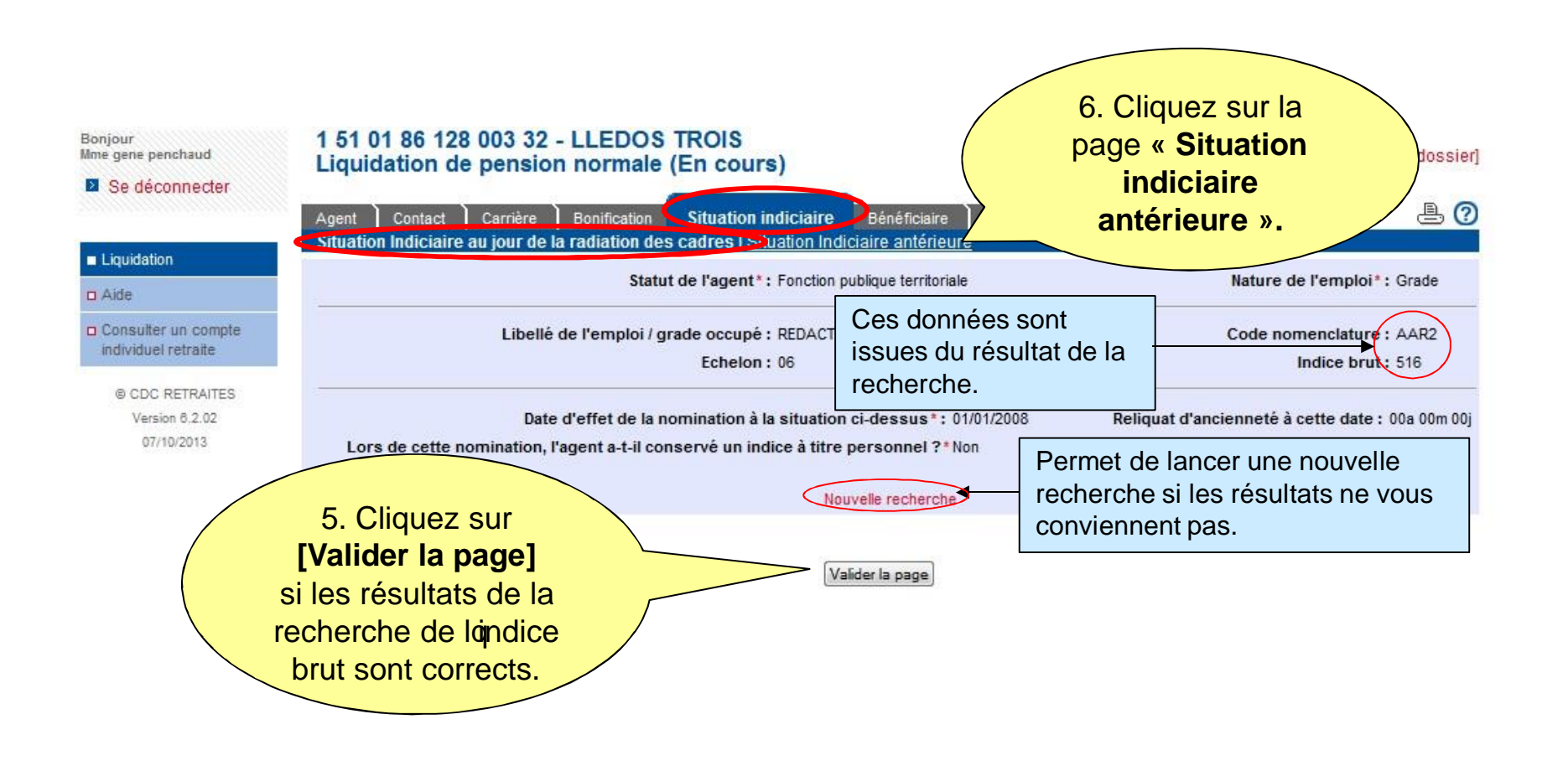

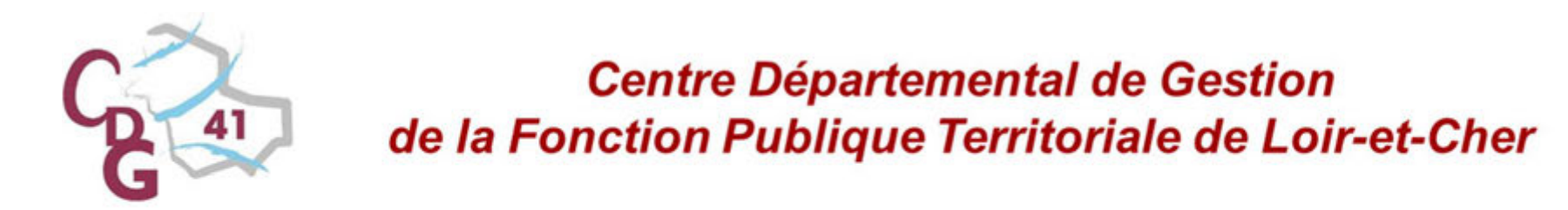

Onglet « Situation indiciaire », page « Situation indiciaire antérieure ». Cette page a les mêmes principes de saisie que la page « Situation indiciaire au jour de la radiation des cadres ».

| Bonjour<br>Mme gene penchaud<br>Se déconnecter | 1 51 01 86 128 003 32 - LLEDOS TROIS<br>Liquidation de pension normale (En cours)<br>Agent Contact Carrière Bonification Situation indiciaire | Bénéficiaire Sural Imposed Provide Provide Pro |
|------------------------------------------------|----------------------------------------------------------------------------------------------------|----------------------------------------------------------------------------------------------------|
| Liquidation                                    | Situation indicate au jour de la radiation des caurt a l'attuation indi                                                                       | « Beneficiaire ».                                                                                                    |
| 🗆 Aide                                         | Recherche d'un emploi / grade                                                                                                    |                                                                                                    |
| Consulter un compte<br>individuel retraite     | Statut de l'agent*: Fonction publique territoriale   Nature                                                                                   | e de l'emploi*: Grade                                                                                                    |
| © CDC RETRAITES                                | Emploi ou grade occupé * :                                                                                                    |                                                                                                    |
| Version 6.2.02                                 | Mots-clés : XXXXXXXXXXXXXXXXXX                                                                                                    | ou Code nomenclature :                                                                                                    |
| 07/10/2013                                     | Saisir au maximum 3 mots significatifs de l'                                                                                                  | l'emploi ou du grade                                                                                                    |
|                                                | au masculin singulier (exemple : ASSISTA)                                                                                                    | NT SOCIO EDUCATIF).                                                                                                    |
|                                                | Echelle / groupe :                                                                                                    | Echelon: 08 -                                                                                                    |
| $\langle$                                      | ou Hors échelle lettre : 🔻                                                                                                    | Chevron : 🔻                                                                                                    |
|                                                | ate d'effet de la nomination à la situation ci-dessus*: 01/01/2007                                                                            | Reliquat d'ancienneté à cette date : 00a 00m 00j<br>( exemple : pour 0 an 10 mois 5 jours, saisir 001005 )                                                                                                    |
| Complétez les                                  | Lors de cette nomination, l'agent                                                                                                    |                                                                                                    |
|                                                | conserve un indice a titre personnel ?* O Oui O No                                                                                            | an <u>2. Cliquez sur</u>                                                                                                    |
| eres de recherch                               | <b>)</b>                                                                                                    | Bechercher].                                                                                                    |
| n emploi grade.                                | philostoires                                                                                                    |                                                                                                    |
|                                                | a unigituirus                                                                                                    |                                                                                                    |

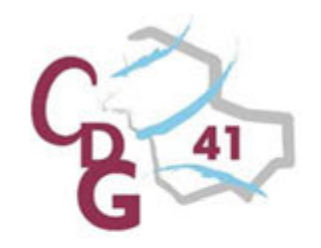

**Onglet « Bénéficiaire »** 

Cet onglet permet de demander une pension RAFP et dipdiquer les coordonnées postales et bancaires de loggent.

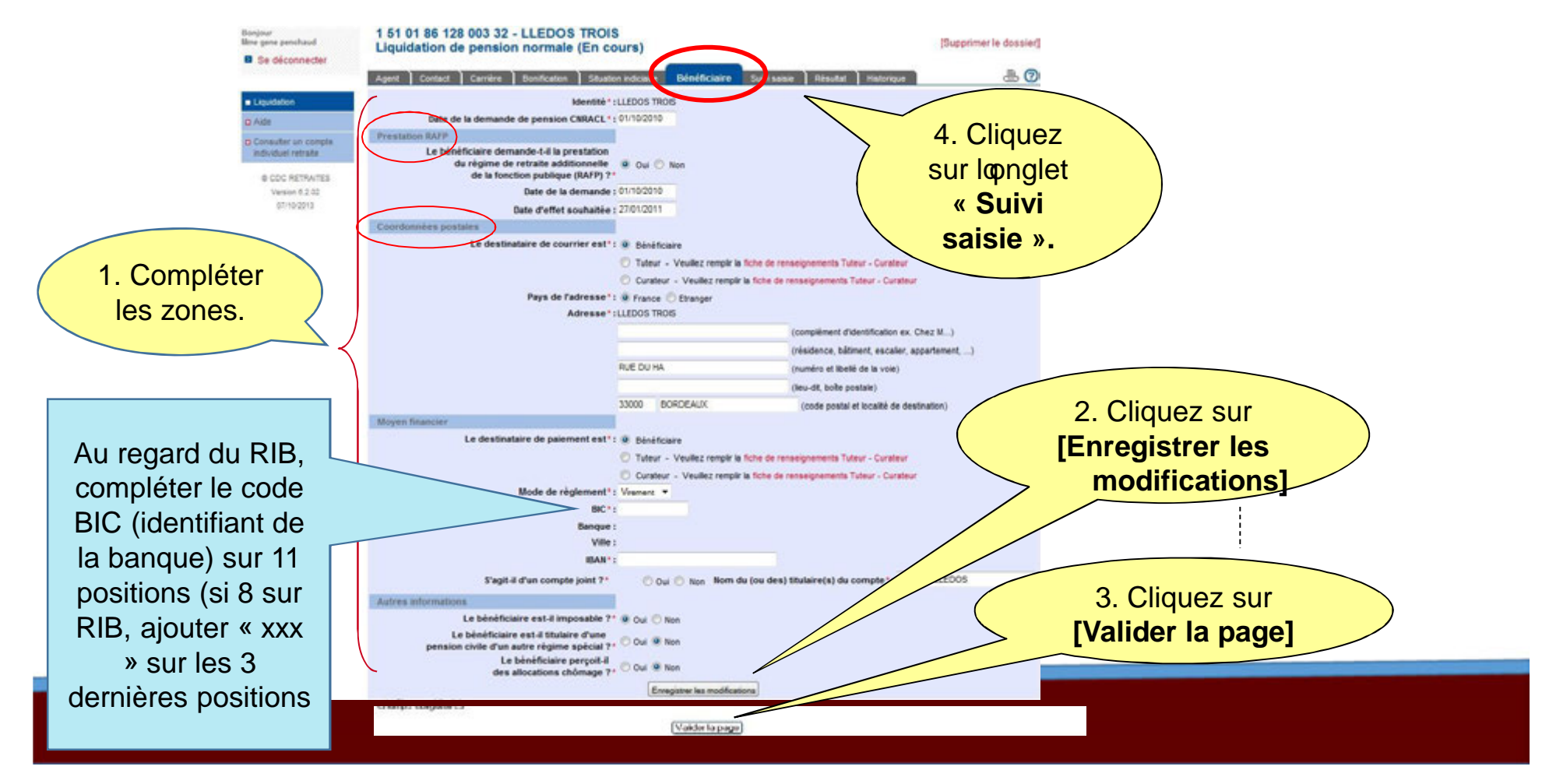

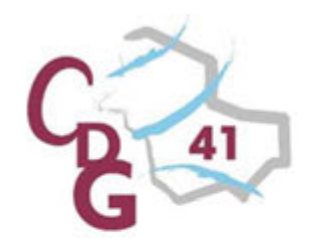

Onglet « Suivi saisie ».

Cet onglet permet de suivre lopvancement du remplissage du dossier et dondiquer que la saisie est terminée.

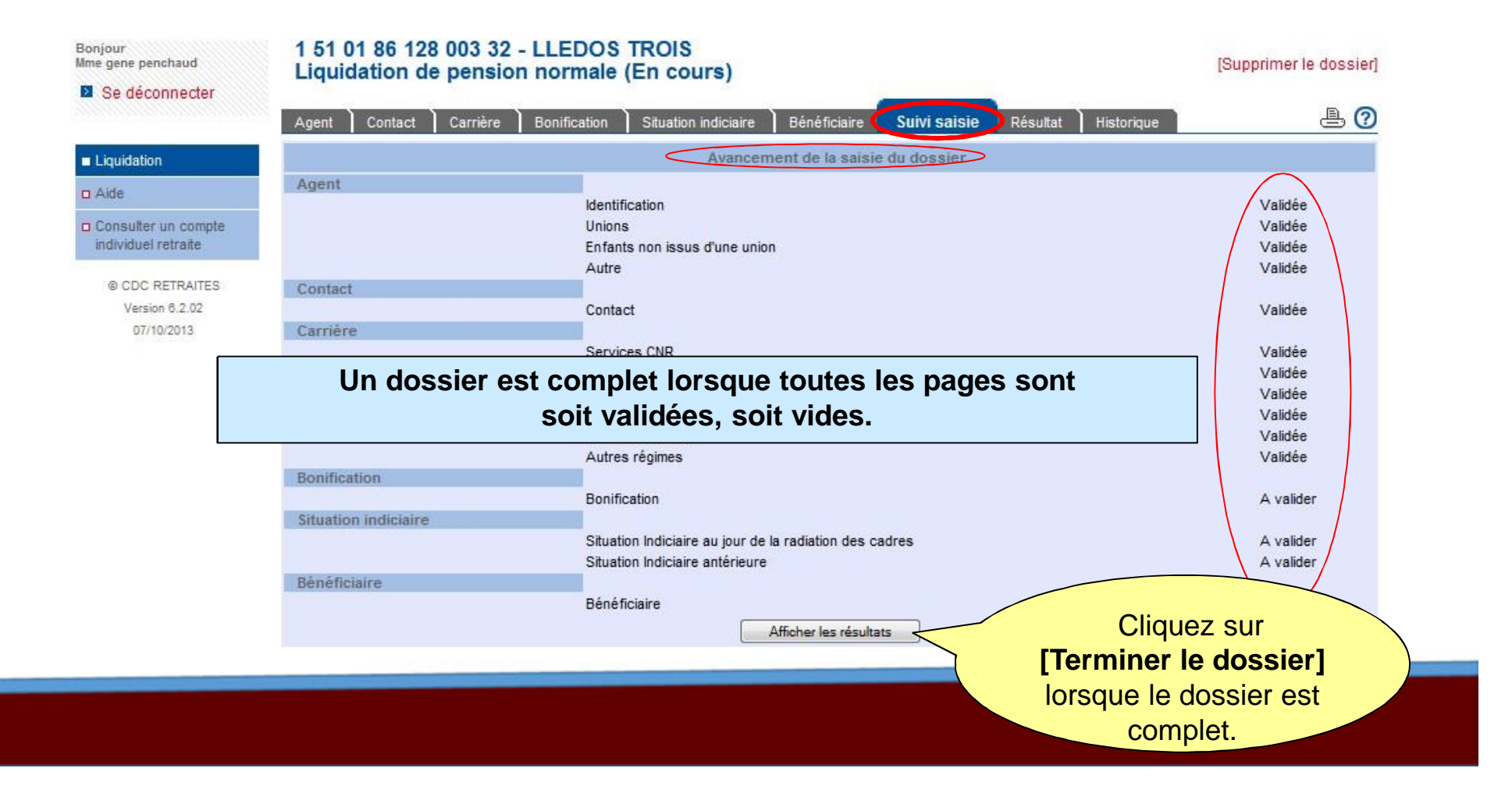

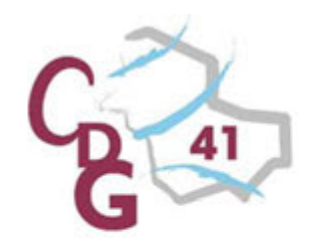

**Onglet** « Résultat »

#### ATTENTION

# les résultats sont affichés seulement après avoir cliqué sur le bouton [Terminer le dossier], de logglet « Suivi saisie »

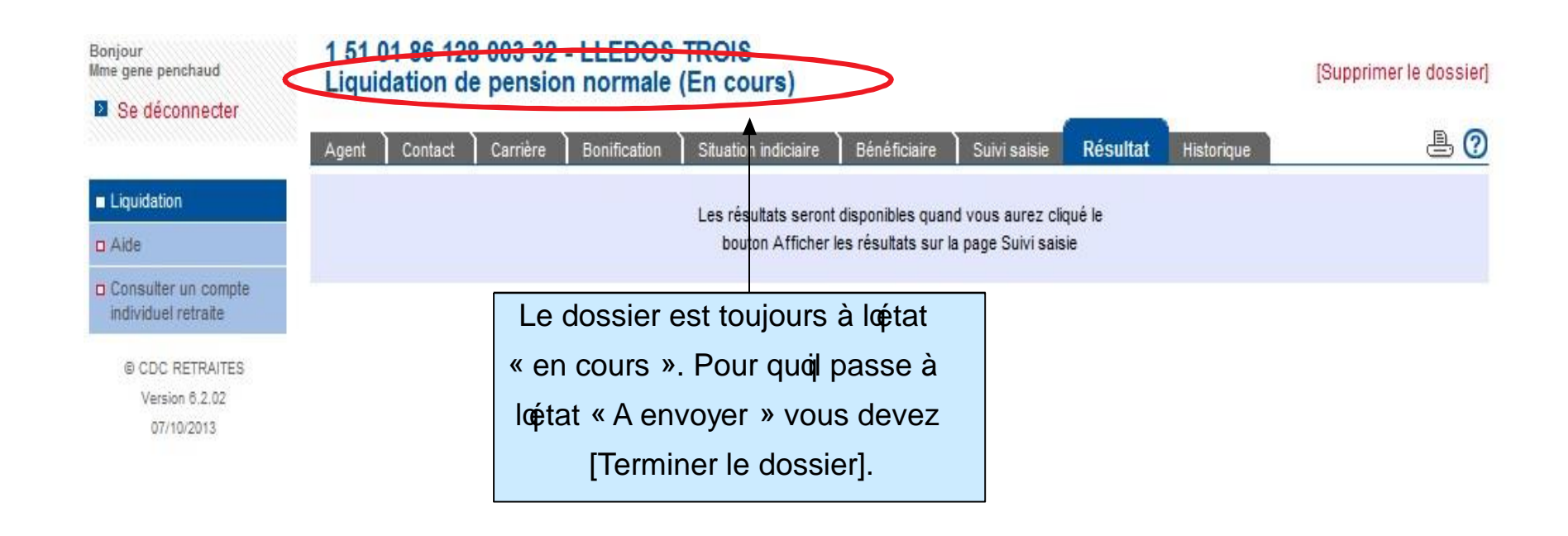

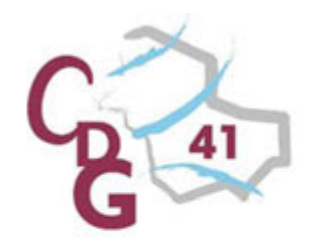

**Etape 3 : Terminer un dossier** 

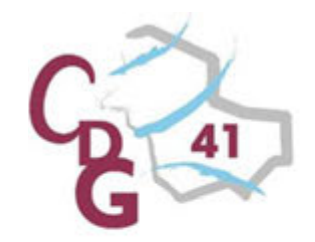

#### Onglet « Résultat », page « Eléments de droit »

Cette page permet de visualiser le motif de départ en retraite, l'estimation du droit à pension en fonction des éléments saisis dans le dossier et vous permet de l'envoyer à la CNRACL. Affilié à un CDG, vous devez lui envoyer pour contrôle.

| njour<br>Frank COUDOUN           | 1 55 08 34 299 025 81 - BARBEL ANDRE<br>Liquidation de pension normale (Terminé) - Dessier tra                                   | ité par MP        | 2                                                                                                    |                           |                                         |  |
|----------------------------------|----------------------------------------------------------------------------------------------------|-------------------|----------------------------------------------------------------------------------------------------|---------------------------|-----------------------------------------|--|
| Se deconnecter                   | Agent   Centact   Carnère   Benification   Bénéficial<br>Gualification des pénodes   Durée d'assurar   Eléments de dro Majo enfa | e Suivises Ré     | suitat Historique Actions                                                                               | 6 @                       |                                         |  |
| Ountr                            | Réglementation : Décret de 2003 Type de gestion : G                                                                              | estion automatiqu | e Imprimer le décompte provisoire                                                                       |                           |                                         |  |
| Dosaiers à traiter               | Services at bo                                                                                                    | sifications       |                                                                                                    |                           |                                         |  |
| Dossiers en cours                |                                                                                                    | Durée en cons     | titution Durée en liquidation                                                                           |                           |                                         |  |
| Dossiers en<br>correspondance    | Services civils valables                                                                                                    |                   | unité : Années Nois Jours                                                                               |                           |                                         |  |
| Dossiers à valider               | Catégorie sédentair                                                                                                    | e 07a 04m 00,0j   | 07a 04m 00,0j                                                                                           |                           |                                         |  |
| Dossiers valdés                  | Services civils validés                                                                                                    | 00a 00m 01,0j     | 18a 00m 00,0j                                                                                           |                           |                                         |  |
| Coller un dossier de             | Total des services en constitution du droit                                                                                      | 07a 04m 01,0j     |                                                                                                    |                           |                                         |  |
| iquidation ou de révision        | Total des services et bonifications 3PP                                                                                          |                   | 25a 04m 00.0j                                                                                           |                           |                                         |  |
| Créer un dossier de              | Ecrétement à 75%                                                                                                    |                   | Non                                                                                                    |                           |                                         |  |
| simulation de calcul             | Total des services et toutes bonifications                                                                                       |                   | 25a 04m 00,0j                                                                                           |                           |                                         |  |
| Créer un dossier de MAJ          | Fordement a 20%                                                                                                    |                   | Non                                                                                                    |                           |                                         |  |
| de compte individuel<br>retraite | Contraction of the second second second second second second second second second second second second second s                  |                   |                                                                                                    |                           |                                         |  |
| Rechercher un dossier            | Durée d'ass                                                                                                    | urance            |                                                                                                    | Elé                       | ments de calcul                         |  |
| Aide                             | Durée d'assurance                                                                                                    | 152 trim:         | Pourcentage de liquidatio                                                                               | on : 32,2784 %            |                                         |  |
| Consulter un compte              | Durée d'assurance pour calcul coefficient de majoration                                                                          | 152 trim 2        | Coefficient de minoratio                                                                                | on : 1,500 %              |                                         |  |
| individuel retraite              | Durée d'assurance cotisée                                                                                                    | 156 trim (        | Pourcentage de calc                                                                                     | cull : 31,7942 %          |                                         |  |
| @ CDC RETRAITES                  | Durée d'assurance cotisée plafonnée                                                                                              | 152 trim (        | Droit au calcul du minimum garar                                                                        | nti : Oui                 | Trimestres minimum garanti : 68 trim    |  |
| 15/01/2015                       | Situation in                                                                                                    | Siciaire          |                                                                                                    | Montant men               | suel estimé de la pension               |  |
|                                  | Emploiigrade : ASSISTANT CONSERVATION PRINCIPAL 1ERE CL (3                                                                       | E GRADE) L'est    | mation du montant mensuel de la pension est impor                                                       | ssible pour une des raiso | ns sulvantes :                          |  |
|                                  | Indice brut retenu pour la liquidation : 648                                                                                     | -1                | indice brut de la situation indiciaine retenue n'a pas<br>agent a conservé un indice à titre personnel. | s pu être déterminé car a | cun libellé emploi-grade n'a été choisi |  |
|                                  | Date de nomination : 03/07/2013                                                                                                  | Ancie             |                                                                                                    | Observations              | éventuelles du déclarant                |  |
|                                  | Attraction                                                                                                    | Obse              | rvations éventuelles : Tapez votre com                                                                  | mentaire                  |                                         |  |
|                                  |                                                                                                    |                   | Envoyer à la CNR                                                                                        | ACL                       | Envoyer au CDG                          |  |

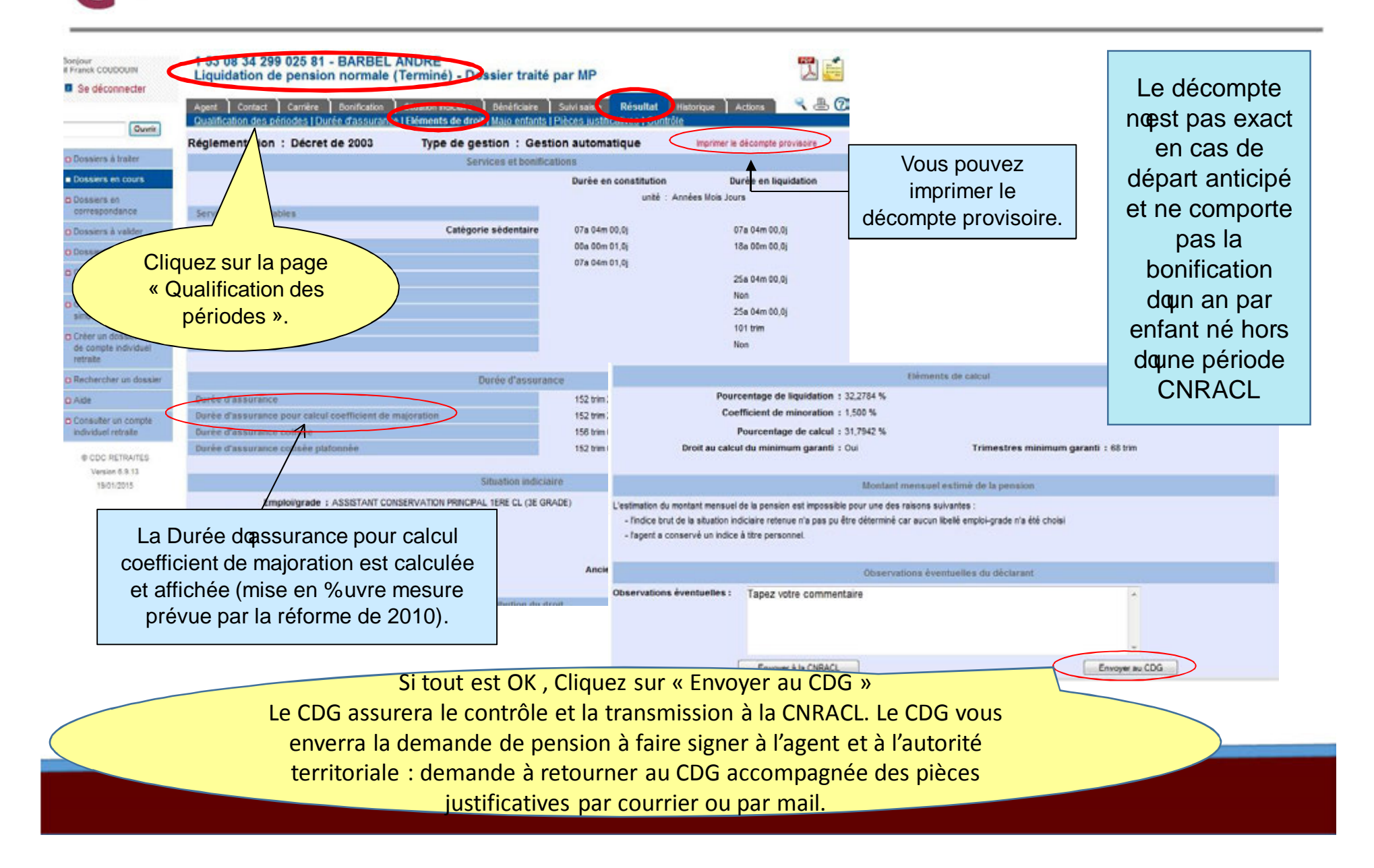

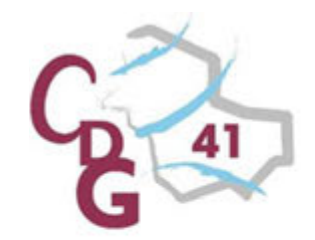

Onglet « Résultat », page « Qualification des périodes »

Cet onglet permet de visualiser la qualification attribuée aux périodes de carrière.

#### Pastille verte = période valable Pastille rouge = période non valable.

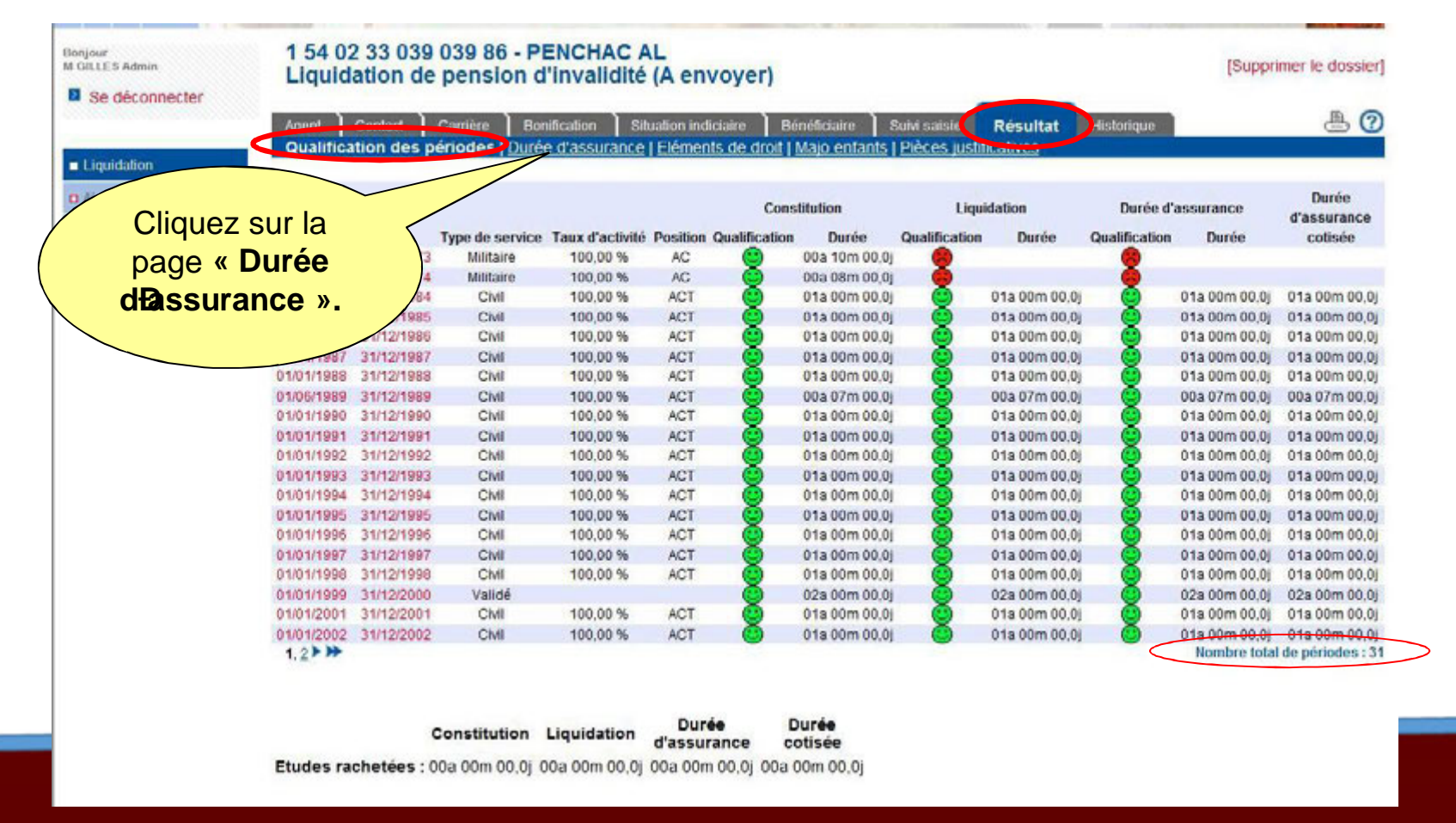

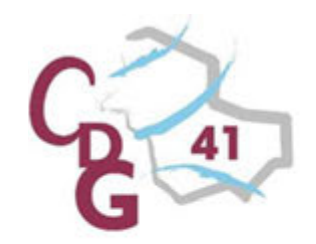

#### Onglet « Résultat », page « Durée dassurance »

Synthèse des durées dopssurance calculées par lopplication sur les périodes saisies dans lopnglet « Carrière » et éventuellement les durées dopssurance autres régimes transmises par la CNAV.

| our<br>LLES Admin<br>Se déconnecter       | 1 54 02 3<br>Liquidati     | 3 039 039 86<br>ion de pensio      | - PENCH<br>on d'inval           | AC AL<br>lidité (/         | A envo                     | yer)                            |                                              | 7                   |                                                       | (Supprimer le do                  | ssie |
|-------------------------------------------|----------------------------|------------------------------------|---------------------------------|----------------------------|----------------------------|---------------------------------|----------------------------------------------|---------------------|-------------------------------------------------------|-----------------------------------|------|
| Jauidation                                | Agent Cor<br>Qualification | ntact Carrière<br>des périodes Dur | rée d'assura                    | ) Situa<br>ance ( P.       | tion indiciai<br>éments de | re ) Bénéfici<br>droit   Majo e | aire 📄 Suivi saisie<br>mfants   Pièces justi | Résultat            | Historique                                            | e                                 | 6    |
| Alde                                      | Durée d'ass                | surance affectée                   | à des anné                      | es civile                  | 5                          |                                 |                                              |                     |                                                       |                                   |      |
| Consulter un compte<br>ndividuel retraite | Année                      | CNRACL<br>Trim. Jours              | Durée d'as<br>Autres re<br>Trim | surance<br>égimes<br>Jours | Tous re<br>Trim            | égimes<br>Jours                 |                                              | Duré                | e d'assurance cotise<br>Autres régimes<br>Trim. Jours | ée<br>Tous régimes<br>Trim. Jours |      |
| © CDC RETRAITES                           | 1968                       |                                    |                                 |                            |                            |                                 |                                              |                     |                                                       | _                                 | - N  |
| Version 6.1.4                             | 1969                       |                                    |                                 |                            |                            |                                 |                                              | Cliand              |                                                       |                                   | 1    |
| 01/10/2013                                | 1970                       |                                    |                                 |                            |                            |                                 |                                              | Clique              | ez sur la                                             |                                   |      |
|                                           | 1971                       |                                    |                                 |                            |                            |                                 | (                                            | D                   | ade                                                   | )                                 |      |
|                                           | 1972                       |                                    | 3                               | 0,0                        | 3                          | 0,0                             |                                              |                     |                                                       |                                   |      |
|                                           | 1973                       |                                    | 1                               | 0,0                        | 1                          | 0,0                             |                                              |                     | entants »                                             |                                   |      |
|                                           | TOTAL                      |                                    |                                 |                            | 160                        | 0,0                             |                                              |                     |                                                       | 0 0,0                             |      |
|                                           | Durée d'assurar            | nce affectée à des ann             | nées civiles : 1                | 60 trimestr                | es.                        |                                 |                                              |                     |                                                       |                                   |      |
|                                           | Il reste un reliqu         | at de 0,0 jours repris (           | dans le calcul                  | de la durée                | a d'assuran                | ce non affectée                 | à des années civiles (                       | détail ci-dessous). |                                                       |                                   |      |
| <                                         | Durée d'ass                | surance non affe                   | ctée à des a                    | innées c                   | iviles                     | >                               |                                              |                     |                                                       |                                   |      |
|                                           | Reliquat des dur           | ées d'assurance affer              | ctées à des an                  | nées civile                | 5                          |                                 |                                              |                     | Trimestres                                            | Jours<br>0,0                      |      |
|                                           | Durée d'assuran            | ice non affectée à des             | années civiles                  | s (autres ré               | igimes)                    |                                 |                                              |                     | 0                                                     | 0,0                               |      |
|                                           | Bonifications              |                                    |                                 |                            |                            |                                 |                                              |                     | 0                                                     | 0,0                               |      |
|                                           | Majoration de du           | rée d'assurance pour               | les agents de                   | la fonction                | publique h                 | ospitalière                     |                                              |                     | 0                                                     | 0,0                               |      |
|                                           | Majoration de du           | rée d'assurance pour               | enfant handica                  | аре́                       |                            |                                 |                                              |                     | 0                                                     | 0,0                               |      |
|                                           | Majoration de du           | rée d'assurance pour               | enfant naturel                  | ou légitim                 | e                          |                                 |                                              |                     | 0                                                     | 0,0                               |      |
|                                           | TOTAL                      |                                    |                                 |                            |                            |                                 |                                              |                     | 0                                                     | 0.0                               |      |
|                                           | TOTAL                      |                                    |                                 |                            |                            |                                 |                                              |                     |                                                       | 414                               |      |

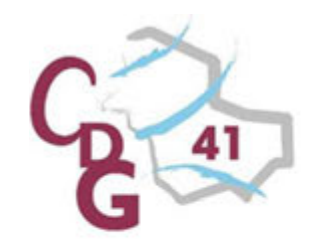

#### Onglet « Résultat », page « Majo enfants »

# Cet page restitue les droits à majoration pour enfants, ainsi que leur date d'effet, calculées par l'application.

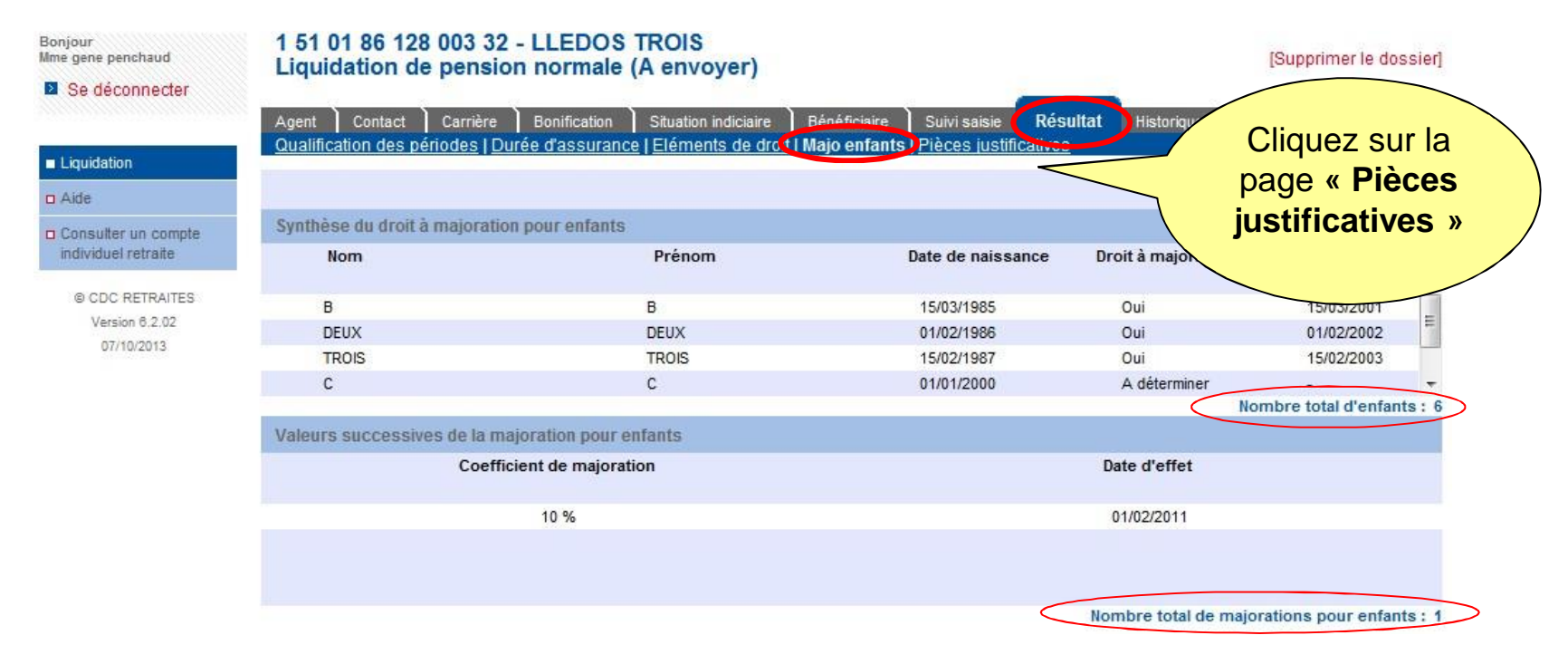

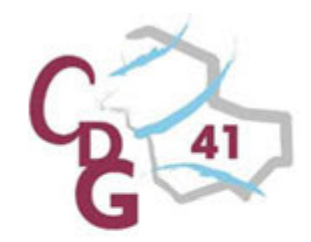

#### Onglet « Résultat », page « Pièces justificatives »

La liste des pièces justificatives est construite dynamiquement en fonction des éléments saisis dans le dossier.

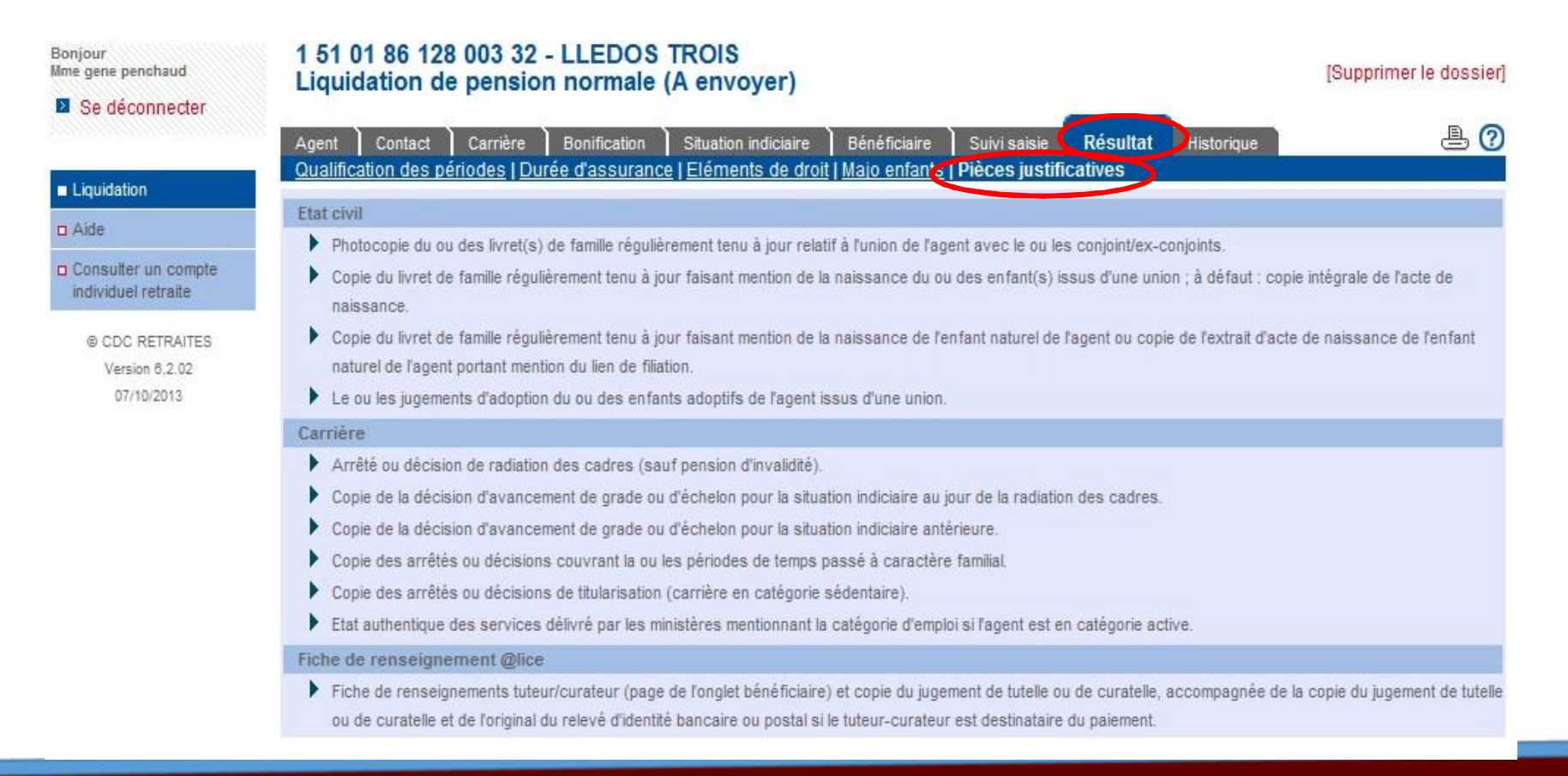

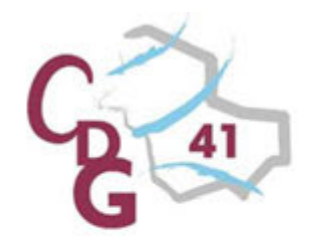

Etape 4 : Envoyer un dossier

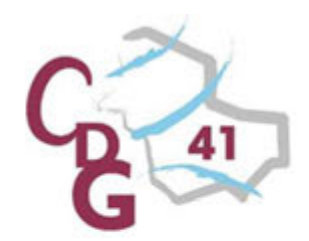

Envoi du dossier à la CNRACL depuis l Bonglet «Résultat», page «Eléments de droit».

| e déconnecter                               | 1 54 02 33 039 039 86 - PENCHAC AL<br>Liquidation de pension d'invalidité (A envoyer)                                                                                                    |                                                                                                    | [Supprimer le dossier]                                                                                                    |
|---------------------------------------------|----------------------------------------------------------------------------------------------------|----------------------------------------------------------------------------------------------------|----------------------------------------------------------------------------------------------------|
| uidation                                    | Agent Contact Carrière Bonification Situation Indiciaire Bénéfici<br>Qualification des périodes   Durée d'assurance   Eléments de droit   Majo e                                                                     | aire Suid saisle Résultat His<br>miants   Pièces justificatives                                                                                                    | torique 📇 🕜                                                                                                    |
| le<br>nsuiter un compte                     | Les éléments contenus dans cette page sont estimés à partir des informations que vous<br>droit et ne sauraient engager la CNRACL. La CNRACL se réserve le droit de réviser les ré<br>Réglementation : Décret de 2003 | avez déclarées. Ils ne constituent en aucun o<br>sultats donnés à titre indicatif, en cas d'erreu<br>Imprimer le décompte provise                                                                                                    | as une décision définitive d'altribution de<br>r ou d'omission.                                                                   |
| Mduel retraite                              | Supier                                                                                                    |                                                                                                    |                                                                                                    |
| CDC RETRAITES<br>Version 0.1.4<br>01/10/201 | Cliquez ici pour imprimer le                                                                                                    | Durée en constitution<br>unité : Années                                                                                                    | Durée en liquidation<br>s Mois Jours                                                                                              |
|                                             | Vous pouvez le donner à lægent ou<br>le conserver dans son dossier                                                                                                    | 23a 07m 11,0j<br>02a 00m 00,0j                                                                                                    | 23a 07m 11,0j<br>02a 00m 00,0j                                                                                                    |
|                                             | administratif. Services                                                                                                    | 01a 06m 00,0j<br>02a 11m 19.0j                                                                                                    | -<br>02a 11m 19.0j                                                                                                    |
|                                             |                                                                                                    |                                                                                                    |                                                                                                    |
| 1                                           | ATTENTION : une fois envoyé à la CNRA                                                                                                    | CL, le dossier n                                                                                                    | st plus modifiable                                                                                                    |
| /                                           | ATTENTION : une fois envoyé à la CNRA                                                                                                    | Coefficient de NBI : 0.55 %                                                                                                    | st plus modifiable                                                                                                    |
| 4                                           | ATTENTION : une fois envoyé à la CNRA                                                                                                    | Coefficient de NBI : 0.55 %<br>Najoration tierce personne : Non                                                                                                    | estimé de la persion                                                                                                    |
| 1                                           | ATTENTION : une fois envoyé à la CNRA                                                                                                    | Coefficient de NBI : 0.55 %<br>Coefficient de NBI : 0.55 %<br>Majoration tierce personne : Non<br>Montant mensuel<br>Kontant brut sur la base des services et bonifications :<br>Montant brut sur la base de minimum garanti :<br>Montant brut retenu :                                                                                                    | est plus modifiable<br>estimation to the pression<br>945 €<br>1055 €                                                              |
|                                             | ATTENTION : une fois envoyé à la CNRA                                                                                                    | Coefficient de NBI : 0.55 %<br>Coefficient de NBI : 0.55 %<br>Majoration tierce personne : Non<br>Montant mensuel<br>tontant brut sur la base des services et bonifications :<br>Montant brut sur la base des services et bonifications :<br>Montant brut retenu :<br>Montant brut retenu :<br>Montant du supplément NBI :<br>Montant du supplément NBI :<br>Montant net minimum estimé :                                                                                                    | est plus modifiable<br>estmé de la pession<br>945 €<br>1055 €<br>1055 €<br>1057 €<br>983 €<br>Affilié au CDG,                     |
|                                             | ATTENTION : une fois envoyé à la CNRA                                                                                                    | Cefficient de NBI : 0.55 %<br>Coefficient de NBI : 0.55 %<br>Majoration tierce personne : Non<br>Montant mereueue<br>Montant brut sur la base des services et bonifications :<br>Montant brut sur la base des services et bonifications :<br>Montant brut sur la base des services :<br>Montant brut sur la base des services :<br>Montant brut sur la base des services :<br>Montant brut sur la base des services :<br>Montant brut sur la base des services :<br>Montant brut sur la base des services :<br>Montant brut sur la base des services :<br>Montant brut sur la base des services :<br>Montant brut sur la base des services :<br>Mo | estensi de la pession<br>945 €<br>1055 €<br>22€<br>1057 €<br>983 €<br>Affilié au CDG,<br>vous devez lui envoyer<br>pour contrôle. |

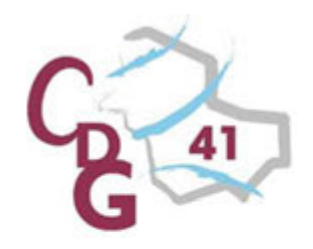

#### Prise en compte de lænvoi du dossier.

Le CDG vous enverra la demande de liquidation.

Vous devrez la lui retourner signée, accompagnée des pièces justificatives demandées (la liste des pièces est disponible dans la page « Liste des pièces justificatives » de lopnglet «Résultat»).

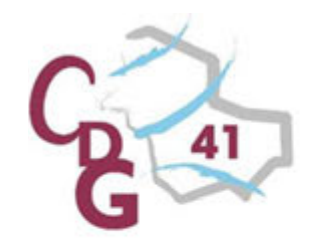

#### Prise en compte de lienvoi du dossier.

Consultez dans votre portefeuille de dossier loétat du dossier

| onjour<br>GILLES Admin | Vos dossie                                                                                                    | ers de liquidation                     |                              |                          |             |                | 0                                      |  |
|------------------------|----------------------------------------------------------------------------------------------------|----------------------------------------|------------------------------|--------------------------|-------------|----------------|----------------------------------------|--|
| Se déconnecter         | Nouvelle demande                                                                                                    |                                        |                              |                          |             |                |                                        |  |
|                        | ✓ Radiation<br>des cadres                                                                                                    | ▼ Nom patronymique<br>Prénom           | ▼ Nº sécurité<br>sociale     | ▼ Etat dossier           | ▼ Depuis le | ▼ Gestionnaire | ▼ Type dossier                         |  |
| Liquidation            | 01/01/2003                                                                                                    |                                        |                              | En cours CNRACL          | 09/06/2010  |                | Pension normale                        |  |
|                        | 01/03/2004                                                                                                    |                                        |                              | En attente réception     | 11/06/2010  |                | Pension d'invalidité                   |  |
| Aide                   | 01/01/2006                                                                                                    |                                        |                              | En attente PJ            | 17/12/2009  | A86LR6         | Pension de réversion d'actif           |  |
|                        | 31/12/2006                                                                                                    |                                        |                              | En attente réception     | 05/03/2010  |                | Pension normale                        |  |
| Consulter un compte    | 01/01/2007                                                                                                    |                                        |                              | En cours CNRACL          | 01/07/2010  | A86LR6         | Pension d'invalidité                   |  |
| ndividuel retraite     | 01/01/2008                                                                                                    |                                        |                              | A compléter              | 18/06/2010  |                | Pension provisoire (disparition agent) |  |
|                        | 01/01/2008                                                                                                    |                                        |                              | A compléter              | 18/06/2010  |                | Pension provisoire (disparition agent) |  |
| IB COC RETRAITES       | 01/11/2008                                                                                                    |                                        |                              | A envoyer par CDG        | 28/06/2010  | Admin          | Pension normale                        |  |
| o obo nemaneo          | 01/01/2009                                                                                                    |                                        |                              | En cours CNRACL          | 16/06/2010  |                | Pension provisoire (disparition agent) |  |
| Version 6.1.3          | 01/01/2009                                                                                                    |                                        |                              | A compléter              | 28/06/2010  |                | Pension d'invalidité                   |  |
| 27/09/2013             | 01/08/2009                                                                                                    |                                        |                              | En attente réception     | 22/03/2010  |                | Pension normale                        |  |
|                        | 01/10/2009                                                                                                    |                                        |                              | En attente réception     | 22/03/2010  |                | Pension normale                        |  |
|                        | 31/12/2009                                                                                                    |                                        |                              | En attente réception     | 22/03/2010  |                | Pension normale                        |  |
|                        | 01/01/2010                                                                                                    |                                        | $\leq$                       | En attente réception     | 22/03/2010  |                | Pension normale                        |  |
|                        | 01/01/2010                                                                                                    |                                        |                              | En cours CNRACL          | 16/06/2010  |                | Pension de réversion d'actif           |  |
|                        | ► >> Page                                                                                                    | =1/7                                   |                              | 1                        |             |                | Nombre total de dossiers :             |  |
|                        | Le dossier pass<br>Vous devez er                                                                                                    | se à lo¢tat « En at<br>nvoyer au CDG p | ttente récep<br>par voie pos | otion ».<br>stale ou par | mail, la    | demande        | signée,                                |  |
|                        | accompagnee des pièces justificatives demandées.         Tant que la CNRACL nœura pas reçu la demande de pension, accompagnée des pièces justificatives le dossier restera à lœtat « En attente de réception ». |                                        |                              |                          |             |                |                                        |  |

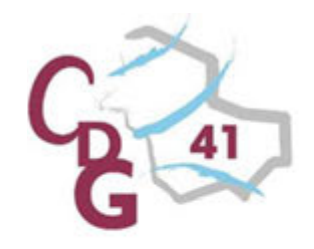

# Consulter l'état d'avancement d'un dossier

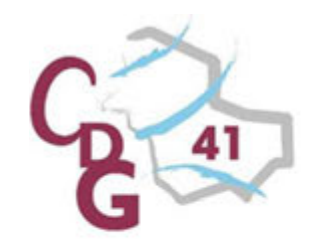

#### **Onglet « Historique ».**

Cet onglet permet de visualiser les différentes étapes de traitement doun dossier. A chaque état est associée une date qui correspond au changement de loétat du dossier. Cet onglet peut être consulté à tout moment, comme les autres pages du dossier, tant que celui-ci est dans votre portefeuille. Vous pouvez également consulter le dernier état en cours du dossier depuis votre portefeuille de dossiers.

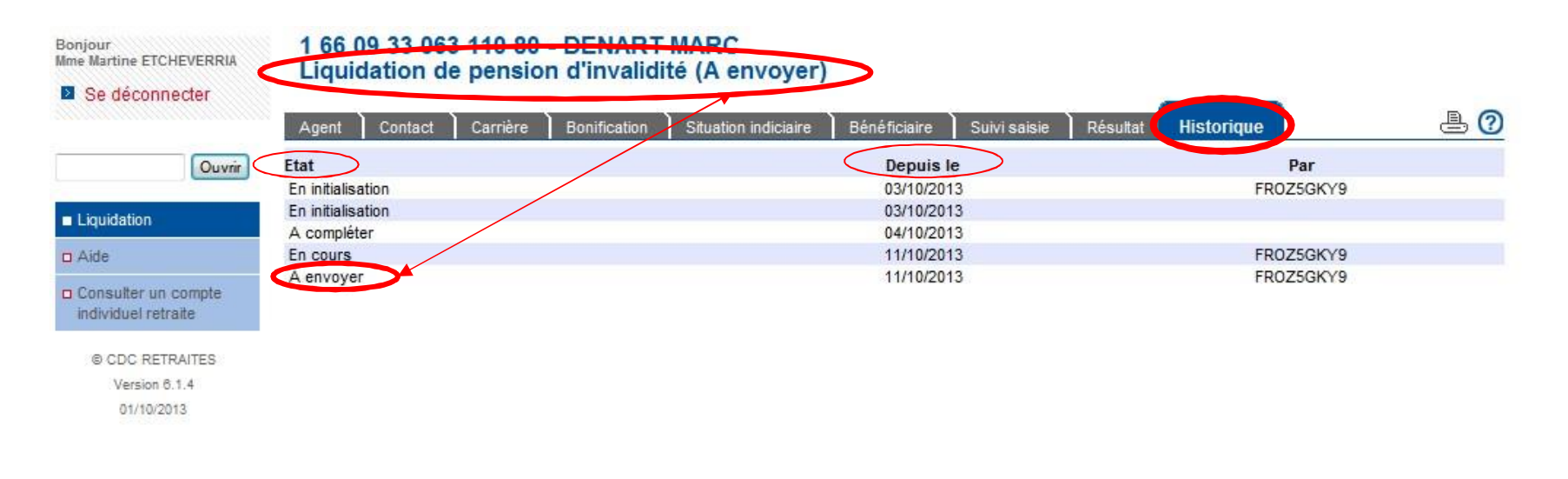

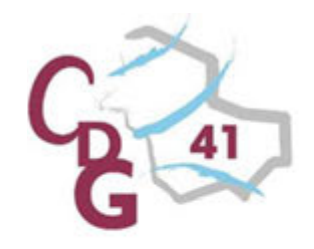

# Imprimer le décompte définitif
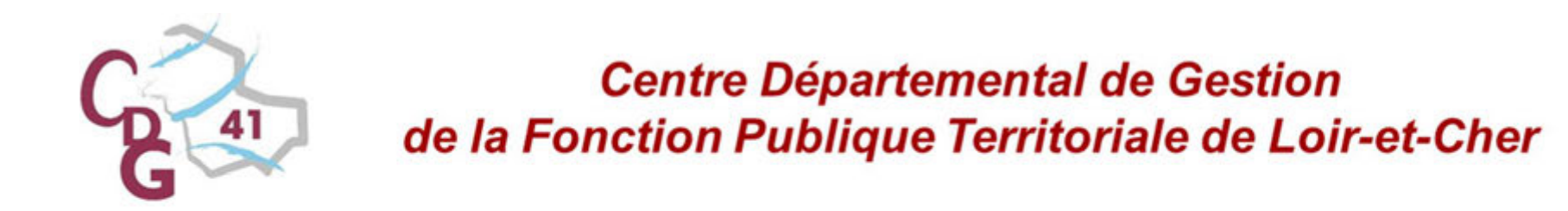

Quand le dossier est à letat « Droit attribué », vous pouvez imprimer le décompte définitif depuis lopnglet « Résultat », page « Eléments de droits ».

| njour<br>e gene penchaud                        | 2 48 67 40 192 001 34 - EISSEN JOCELYNE LRSIX                                | >                                                |                     |  |  |  |
|-------------------------------------------------|------------------------------------------------------------------------------|--------------------------------------------------|---------------------|--|--|--|
| Se déconnecter                                  |                                                                              |                                                  |                     |  |  |  |
|                                                 | Agent Contact Carrière Bonification Situation indiciaire Bénéfic             | iaire Suivi s. isie Résultat Historique          | <u> </u>            |  |  |  |
| Liquidation                                     | Qualification des périodes   Durée d'assurance   Eléments de droit   Majo el | hfants   Décision CNRCOL   Pièces justificatives |                     |  |  |  |
| Aide                                            | Réglementation : Décret de 2003                                              | Imprimer le décompte définitif                   |                     |  |  |  |
| Consulter un compte<br>individuel retraite      | Services et bonifications                                                    |                                                  |                     |  |  |  |
|                                                 |                                                                              | Durée en constitution Durée                      | en liquidation      |  |  |  |
| © COC DETRAITES                                 |                                                                              | unité : Années Mois Jours                        |                     |  |  |  |
| © CDC RETRAITES<br>Version 6.2.02<br>07/10/2013 | Services civils valables                                                     |                                                  |                     |  |  |  |
|                                                 | Catégorie sédentaire                                                         | 40a 03m 00,0j 39                                 | la 08m 25,5j        |  |  |  |
|                                                 | Total des services en constitution du droit                                  | 40a 03m 00,0j                                    |                     |  |  |  |
|                                                 | Total des services et bonifications SPP                                      | 39                                               | a 08m 25,5j         |  |  |  |
|                                                 | Ecrétement à 75%                                                             |                                                  | Oui                 |  |  |  |
|                                                 | Total des services et toutes bonifications                                   | 37                                               | 'a 06m 00,0j        |  |  |  |
|                                                 | Total des trimestres liquidables                                             |                                                  | 150                 |  |  |  |
|                                                 | Ecrêtement à 80%                                                             |                                                  | Non                 |  |  |  |
|                                                 |                                                                              |                                                  |                     |  |  |  |
|                                                 | Durée d'assurance                                                            |                                                  |                     |  |  |  |
|                                                 | Durée d'assurance                                                            | 161 trim 0,0 j                                   |                     |  |  |  |
|                                                 |                                                                              |                                                  |                     |  |  |  |
|                                                 | Situation indiciaire                                                         |                                                  |                     |  |  |  |
|                                                 | Emploi/grade : INGENIEUR (SUBDIVISIONN                                       | Emploi/grade : INGENIEUR (SUBDIV/SIONNAIRE)      |                     |  |  |  |
|                                                 | Indice brut retenu pour la liquidation : 668                                 |                                                  |                     |  |  |  |
|                                                 |                                                                              | Echelon: 08                                      |                     |  |  |  |
|                                                 | Date de nomination : 01/01/2000                                              | Ancienneté globale : 10a 03m 00j                 |                     |  |  |  |
|                                                 |                                                                              |                                                  |                     |  |  |  |
|                                                 | Attribution du droit                                                         |                                                  |                     |  |  |  |
|                                                 | Droit à nension : Oui                                                        | Motif -                                          | Parent d'au moins 3 |  |  |  |
|                                                 | bron a pension ; ou                                                          | wour :                                           | enfants             |  |  |  |
|                                                 | Limite d'âge de l'emploi : 65ans                                             |                                                  |                     |  |  |  |
|                                                 | Date de radiation des cadres • 01/04/2010                                    | Date d'ouverture du droit                        | 01/01/2000          |  |  |  |

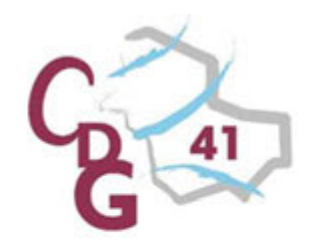

Centre Départemental de Gestion de la Fonction Publique Territoriale de Loir-et-Cher

# Aide et assistance par le CDG41

Vous avez besoin d'être guidé pour effectuer la demande du dossier sur le site internet de la CNRACL,

Vous rencontrez une difficulté dans la saisie,

d Le résultat ne vous paraît pas compréhensible,

d ou pour toute autre demande,

Madame GANDON Correspondante CNRACL 2 54 56 28 56 - ⊠ e.gandon@cdg41.org

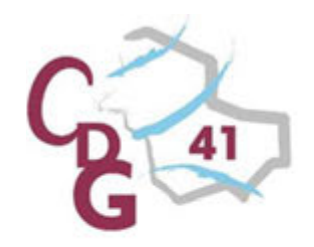

Centre Départemental de Gestion de la Fonction Publique Territoriale de Loir-et-Cher

# Aide et assistance par la CNRACL

d Une assistance téléphonique suite à un problème de connexion (mot de passe, identifiant,õ): 0820 84 85 86

d Une aide en ligne sur chaque écran de saisie du service

d Une foire aux questions, un outil dapprentissage en ligne (E-Learning), des notices,õ

Pour toute autre aide : 05 57 57 91 91

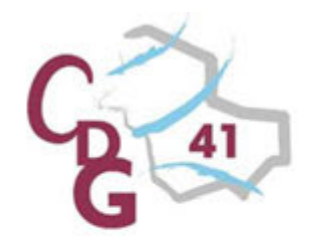

Centre Départemental de Gestion de la Fonction Publique Territoriale de Loir-et-Cher

## Annexes

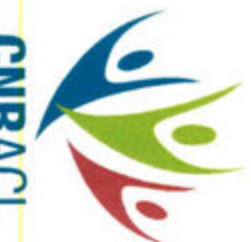

# LA RETRAITE CNRACL :

DE VOS AGENTS ? QUELS SERVICES POUR LA GESTION DES CARRIÈRES

**CNRACL** La retraite des fonctionnaires territoriaux et hospitaliers

GESTION DES COMPTES INDIVIDUELS RETRAITE

# Dans quel cas ?

Pour mettre à jour les données carrière de vos agents : modification ou création d'année civile, pour les années avant 2012.

# Comment ?

Depuis votre <u>espace</u> personnalisé CNRACL.

# Quand ? Tout au long de la carrière de vos agents.

# DÉCLARATIONS INDIVIDUELLES CNRACL

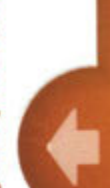

# Dans quel cas ?

Pour mettre à jour les données carrière de vos agents : modification ou création d'année civile, pour les années après 2011.

# Comment ?

Depuis votre <u>espace</u> personnalisé CNRACL

# Quand ?

Au plus tard le 31 janvier de chaque année.

# 

# Dans quel cas ? Pour mettre à jour les données

familiales de vos agents ou si vos agents souhaitent obtenir une estimation du montant de leur pension CNRACL pour différentes dates de départ.

# Comment ?

Depuis votre espace personnalisé CNRACL.

# Quand ?

Au moins 6 mois avant le départ en retraite de vos agents.

### DEMANDE D'AVIS PRÉALABLE CNRACL

# Dans quel cas ?

Si la date d'ouverture des droits à pension de vos agents est incertaine (fonctionnaire handicapé, certains départs en catégorie active...).

# Comment ? Depuis votre espace

personnalisé CNRACL. L'envoi dématérialisé du dossier devra être suivi de l'envoi de pièces justificatives des données renseignées.

# Quand ?

Entre 12 et 3 mois avant la date de départ à la retraite souhaitée par vos agents.

# LIGUIDATION DE PENSIONS CNRACL

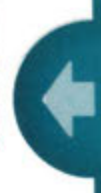

# Dans quel cas ?

La liquidation de pension CNRACL doit être précédée de la demande de retraite de l'agent, au minimum 6 mois avant la date de départ souhaitée.

# Comment ?

Depuis votre <u>espace</u> personnalisé CNRACL.

# Quand ?

Le dossier doit être transmis par voie dématérialisée au moins 3 mois avant la date de radiation des cadres de vos agents. A l'issue de la liquidation, n'oubliez pas de remettre le

agent.

décompte définitif à chaque

Caisse nationale de retraites des agents des collectivités locales Rue du Vergne - 33059 Bordeaux cedex Tel : 05 56 11 40 47 - www.cnracl.fr

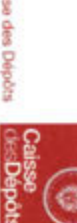

Une gestion Caisse des Dépôts

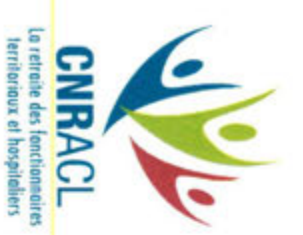

# DE VOTRE AGENT DURANT SA DERNIÈRE ANNÉE D'ACTIVITÉ ? **COMMENT PRÉPARER LE DÉPART À LA RETRAITE**

6 mois minimum avant la date de départ LA DEMANDE DE L'AGENT ETAPE 1 -33 passer à l'étape 3. Si la carrière de votre agent est incomplète DE VOTRE AGENT DE LA CARRIERE VÉRIFICATION ETAPE 2

pour l'aider dans le choix de la date du Si votre agent souhaite des estimations départ à la retraite souhaitée, passer à

familiales, passer directement à l'étape 5. S'il manque uniquement des données A qui ?

l'étape 4.

Par un courrier daté et signé par l'agent

Comment ? souhaitée.

Adressé à son employeur.

Quand ?

MISE A JOUR

LES SIMULATIONS

ETAPE 4

A LA DECISION

E AIDE

"MISE A JOUR DU COMPTE INDIVI-Utiliser le service

DUEL RETRAITE"

d'année civile ≤ à 2011. Pourquoi ? votre agent, modification ou création Pour mettre à jour les données carrières de

Sur votre espace personnel CNRACL Comment ?

Quand ?

Au moins 6 mois avant le départ en retraite

de votre agent.

Sur votre espace personnel CNRACL

Comment ? différentes dates de départ.

"CORRECTION DES ANOMALIES DE LA DECLARATION INDIVIDUELLE" Utiliser le service

Pourquoi ?

votre agent, modification ou création Pour mettre à jour les données carrières de

d'année civile > à 2011. Comment ?

Sur votre espace personnel CNRACL

active...).

votre agent est incertaine (fonctionnaire Si la date d'ouverture du droit à pension de

handicapé, certains départs en catégorie

Dans quel cas ?

"DEMANDE D'AVIS PREALABLE"

Utiliser le service

Sur votre espace personnel CNRACL Comment ?

Quand ?

.8

-

en retraite souhaitée par votre agent Entre 12 et 3 mois avant la date de départ

> LA LIQUIDATION DE PENSION ETAPE 5

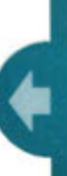

La liquidation de pension CNRACL est obligatoire.

Comment ?

Sur votre espace personnel CNRACL

Si votre agent souhaite obtenir une estimation

du montant de sa pension CNRACL pour

Dans quel cas ?

"SIMULATION DE CALCUL"

Utiliser le service

Quand ?

date de radiation des cadres de votre agent Le dossier doit être transmis par voie dématérialisée au moins 3 mois avant la

n'oubliez pas de remettre A l'issue de la liquidation, le décompte définitif à l'agent

Rue du Vergne - 33059 Bordeaux cedex Caisse nationale de retraites des agents des collectivités locales Tel: 05 56 11 40 47 - www.cnracl.fr

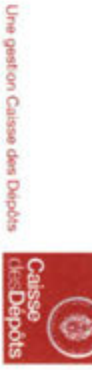

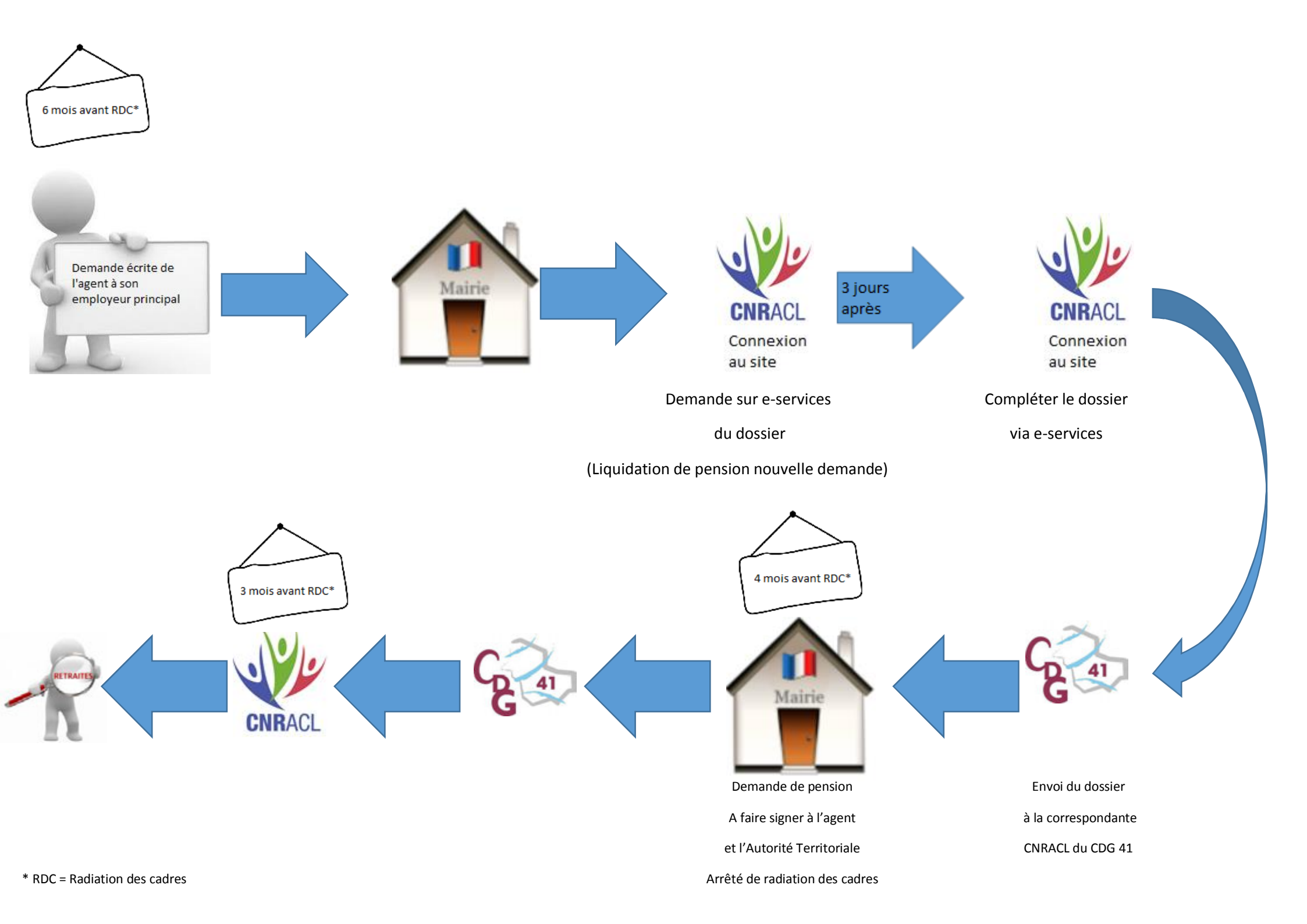

EXPÉDITEUR

Agent

### DESTINATAIRE

Collectivité

Objet : Demande de retraite personnelle

Madame, Monsieur, Le Maire ou Le Président,

Je souhaite procéder à la liquidation de mes droits auprès de la CNRACL, régime de base des fonctionnaires territoriaux, à la date du , ainsi qu'auprès de la RAFP, régime complémentaire, à la date du .....

A ce titre, je vous remercie de bien vouloir me transmettre le document « demande de pension » à signer, ainsi que la liste des pièces justificatives à vous retourner.

Dans l'attente et vous remerciant par avance, je vous prie d'agréer, Madame, Monsieur, Le Maire ou Le Président, mes salutations distinguées.

Signature Agent

### ARRETE DE MISE A LA RETRAITE AVEC DROIT A PENSION DE LA CNRACL

DE M ..... GRADE .....

Le Maire (ou le Président) de õ õ õ,

Vu le code général des collectivités territoriales,

Vu la loi n° 83-634 du 13 juillet 1983 portant droits et obligations des fonctionnaires,

Vu la loi n° 84-53 du 26 janvier 1984 portant dispositions statutaires relatives à la Fonction Publique Territoriale,

Vu la loi n° 2003-775 du 21 août 2003 et la loi n° 2010-1330 du 9 novembre 2010 portant réforme des retraites,

Vu le décret n° 2003-1306 du 26 décembre 2003 relatif au régime de retraite des fonctionnaires affiliés à la Caisse Nationale de Retraites des Agents des Collectivités Locales,

Vu la lettre en date du  $\tilde{o}$   $\tilde{o}$  par laquelle M  $\tilde{o}$   $\tilde{o}$   $\tilde{o}$  sollicite son admission à la retraite à compter du  $\tilde{o}$   $\tilde{o}$  ,

OU

Considérant que M õ õ õ a atteint lange limite maximum au-delà duquel lantéressé(e) ne peut être maintenu(e) en fonctions,

Considérant que M õ õ õ est affilié(e) à la CNRACL sous le numéro õ õ õ,

### ARRETE

### ARTICLE 1 :

A compter du õ õ, M õ õ õ, né(e) le õ õ, est admis(e) à faire valoir ses droits à la retraite sous réserve de l'avis conforme de la CNRACL,

### ARTICLE 2 :

Le Directeur Général des services est chargé de l'exécution du présent arrêté qui sera :

- Notifié à l'intéressé(e).

Ampliation adressée au :

- Président du Centre de Gestion,
- Comptable de la collectivité,

Fait à õ õ le õ õ ., Le Maire (ou le Président), (prénom, nom lisibles et signature) ou Par délégation, (prénom, nom, qualité lisibles et signature)

Le Maire (ou le Président), - certifie sous sa responsabilité le caractère exécutoire de cet acte, - informe que le présent arrêté peut faire løbjet døn recours pour excès de pouvoir devant le Tribunal Administratif dans un délai de deux mois à compter de la présente notification. Notifié le ....... Signature de løgent :

NB : A compter du 1er juillet 2011, lorsqu'un fonctionnaire territorial est admis à la retraite en cours de mois, l'employeur ne doit plus verser le traitement jusqu'à la fin du mois. La pension sera versée à compter du 1er du mois suivant (décret 2011-796 du 30/06/2011). Par contre en cas de retraite pour invalidité ou pour limite d<sup>2</sup>/<sub>4</sub>ge, la CNRACL versera la pension dès le jour de la radiation des effectifs.

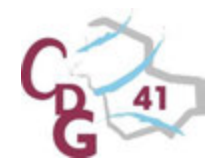

### CENTRE DÉPARTEMENTAL DE GESTION DE LA FONCTION PUBLIQUE TERRITORIALE DE LOIR-ET-CHER

### ATELIER RETRAITE

### CONSTITUTION DEUN DOSSIER DE PENSION CNRACL

### 2016-2017

### CONSEILS ET MEMENTO

### La saisie des services CNR

✓ Seuls les services effectués en qualité de fonctionnaire CNRACL peuvent être saisis ; les services effectués en qualité dœgent contractuel ou de fonctionnaire relevant du régime général de sécurité sociale ne DOIVENT PAS être saisis.

| Nombre d'heures de travail hebdomadaires permettant l'affiliation à la CNRACL |                             |  |  |  |
|-------------------------------------------------------------------------------|-----------------------------|--|--|--|
| 36 heures                                                                     | Du 01/06/1968 au 30/09/1981 |  |  |  |
| 35 heures                                                                     | Du 01/10/1981 au 31/12/1981 |  |  |  |
| 32 heures                                                                     | Du 01/01/1982 au 31/10/1982 |  |  |  |
| 31 heures 30                                                                  | Du 01/11/1982 au 31/12/2001 |  |  |  |
| 28 heures                                                                     | Depuis le 1/01/2002         |  |  |  |

✓ La période de stage est obligatoirement distinguée comme une période à part entière.

✓ Saisir obligatoirement les congés de maternité pour chaque enfant né avant le 1er janvier 2004 lorsque la naissance est intervenue durant la carrière cotisée auprès de la CNRACL ; ceci permettra de bénéficier de la bonification de 1 an par enfant né durant une période CNRACL.

✓ La bonification de 1 an par enfant né hors d'une période cotisée auprès d'un autre régime que la CNRACL ne figure pas automatiquement sur le décompte provisoire de pension ; après vérification de la Caisse, le dossier sera modifié pour l'y faire figurer

✓ Chaque ligne des services CNR représente au plus une année civile ; en cas d'événement particulier au cours d'une année, il est obligatoire de scinder l'année en plusieurs périodes

✓ Penser à enregistrer chaque saisie de données ; toute saisie non enregistrée est systématiquement perdue.

✓ Pour les agents intercommunaux, les périodes CNRACL doivent être saisies à raison d'une ligne par collectivité employeur.

### Les événements qui imposent de créer une nouvelle ligne dans la carrière de l'agent

| Type devénement                                                                                                    | Période à cocher                           | Saisie à effectuer                                                                                                    |
|----------------------------------------------------------------------------------------------------|--------------------------------------------|----------------------------------------------------------------------------------------------------|
| Attribution de la Nouvelle Bonification Indiciaire (NBI)                                                                                                    |                                            | Indiquer le nombre de points et valider une nouvelle période                                                                                                    |
| Modification du nombre de points de la NBI                                                                                                    | Période de<br>services civils<br>EFFECTIFS | Indiquer le nombre de points et valider une nouvelle période                                                                                                    |
| Suppression de la NBI                                                                                                    |                                            | Supprimer les points et valider une nouvelle période                                                                                                    |
| Modification du temps de travail                                                                                                    |                                            | Modifier le taux de rémunération et valider une nouvelle période                                                                                                    |
| Temps partiel ou Temps partiel de droit                                                                                                    |                                            | Modifier le taux de rémunération et valider une nouvelle période                                                                                                    |
| Changement de quotité de temps partiel                                                                                                    |                                            | Modifier le taux de rémunération et valider une nouvelle période                                                                                                    |
| Réintégration à temps complet, de détachement, de disponibilité, de congé parental, de congé de présence parentale, de congé de maladie, réintégration après absence de service fait |                                            | Modifier le taux de rémunération et valider une nouvelle période                                                                                                    |
| Cessation progressive dopctivité                                                                                                    |                                            | Modifier le taux de rémunération et indiquer en modalité dœxercice si la CPA a été accordée avant ou après 2004 et si elle fait lœpjet dœue surcotisation et valider une nouvelle période |
| Recrutement par voie de mutation                                                                                                    |                                            | Modifier la collectivité employeur et le temps de travail au besoin et valider une nouvelle période                                                                                       |
| Congé de maladie                                                                                                    |                                            | Saisir TOUTES les périodes de congé de maladie ordinaire . Saisir les autres types de congés (CLM, CLD, Accident de service, Maladie imputable)                                           |
| Détachement                                                                                                    |                                            | Indiquer le type de détachement . Cocher le bouton relatif au versement des cotisations<br>CNRACL . Valider une nouvelle période                                                          |
| Changement de catégorie d'emploi                                                                                                    |                                            | Indiquer si l'agent est classé en catégorie Sédentaire ou Active et valider une nouvelle période                                                                                          |

### Les événements qui imposent de créer une nouvelle ligne dans la carrière de l'agent

| Type devénement                   | Période à cocher                            | Saisie à effectuer                                                    |
|-----------------------------------|---------------------------------------------|-----------------------------------------------------------------------|
| Disponibilité                     |                                             | Saisir dans position le type de disponibilité et valider              |
| Congé parental                    | Période de services civils<br>NON EFFECTIFS | Saisir dans Position « congé parental » et valider                    |
| Congé de présence parentale       |                                             | Saisir dans Position « congé de présence parentale » et valider       |
| Congé de fin dopactivité          |                                             | Saisir dans Position « congé de Fin do Activité » et valider          |
| Congé spécial                     |                                             | Saisir dans Position « congé spécial » et valider                     |
| Absence de service fait           |                                             | Saisir dans Position « Services non faits » et valider                |
| Exclusion temporaire de fonctions |                                             | Saisir dans Position « Exclusion temporaire de fonctions » et valider |

### Etat de traitement du dossier : mémento

- ✓ L'état de traitement du dossier peut être consulté directement dans l'espace personnalisé de la collectivité.
- ☞ EN ATTENTE DOSSIER
- ☞ A CONTROLER
- EN COURS CDG
- ☞ A ENVOYER PAR CDG
- EN ATTENTE RECEPTION
- ☞ RECEPTIONNE CNRACL
- EN COURS CNRACL
- T EN ATTENTE PJ
- TROIT ATTRIBUE
- TROIT REJETE

- = Le dossier a été transmis mais le CDG n'en a pas encore accusé réception
- = Le dossier a été réceptionné par le CDG qui doit procéder à son contrôle
- = Le dossier est en cours de modification par le CDG
- = Le dossier est contrôlé par le CDG et prêt à être envoyé à la CNRACL
- = Le dossier a été transmis à la CNRACL par le CDG. L'imprimé de demande de pension doit être complété, signé par l'agent et l'autorité territoriale et envoyé au CDG
- = Le dossier complet a été reçu par la CNRACL mais l'instruction n'a pas débuté
- = Le dossier est en cours d'instruction par la CNRACL
- = La CNRACL a adressé un courrier de demandes de pièces complémentaires et a renvoyé le dossier sur le portefeuille de la collectivité
- = Le droit est définitivement attribué par la CNRACL . un décompte définitif de pension peut être édité
- = L'agent ne remplit pas les critères pour liquider ses droits à pension